# ディーラー参加申込受付システムご利用マニュアル (ディーラー様向け)

### 2023年3月6日

本書は、ディーラー参加(希望)者向けのオンライン用マニュアルです。 以下のURLよりアクセスしてください

# ディーラー様向けURL: https://wfsys.wonfes.jp/d01/top

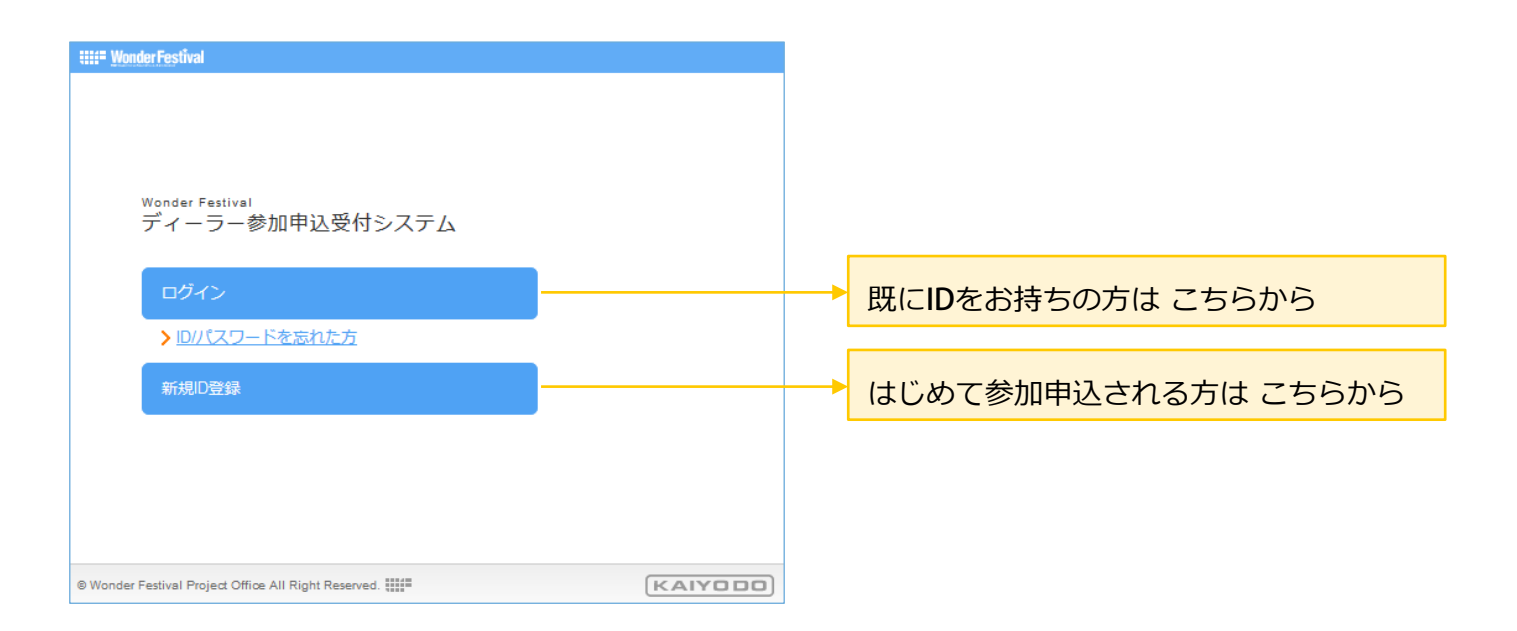

ディーラーの皆様は次のフローに沿って、お手続きください(詳細は「参加マニュアル」「当日版権申請の手引き」をご確認ください)

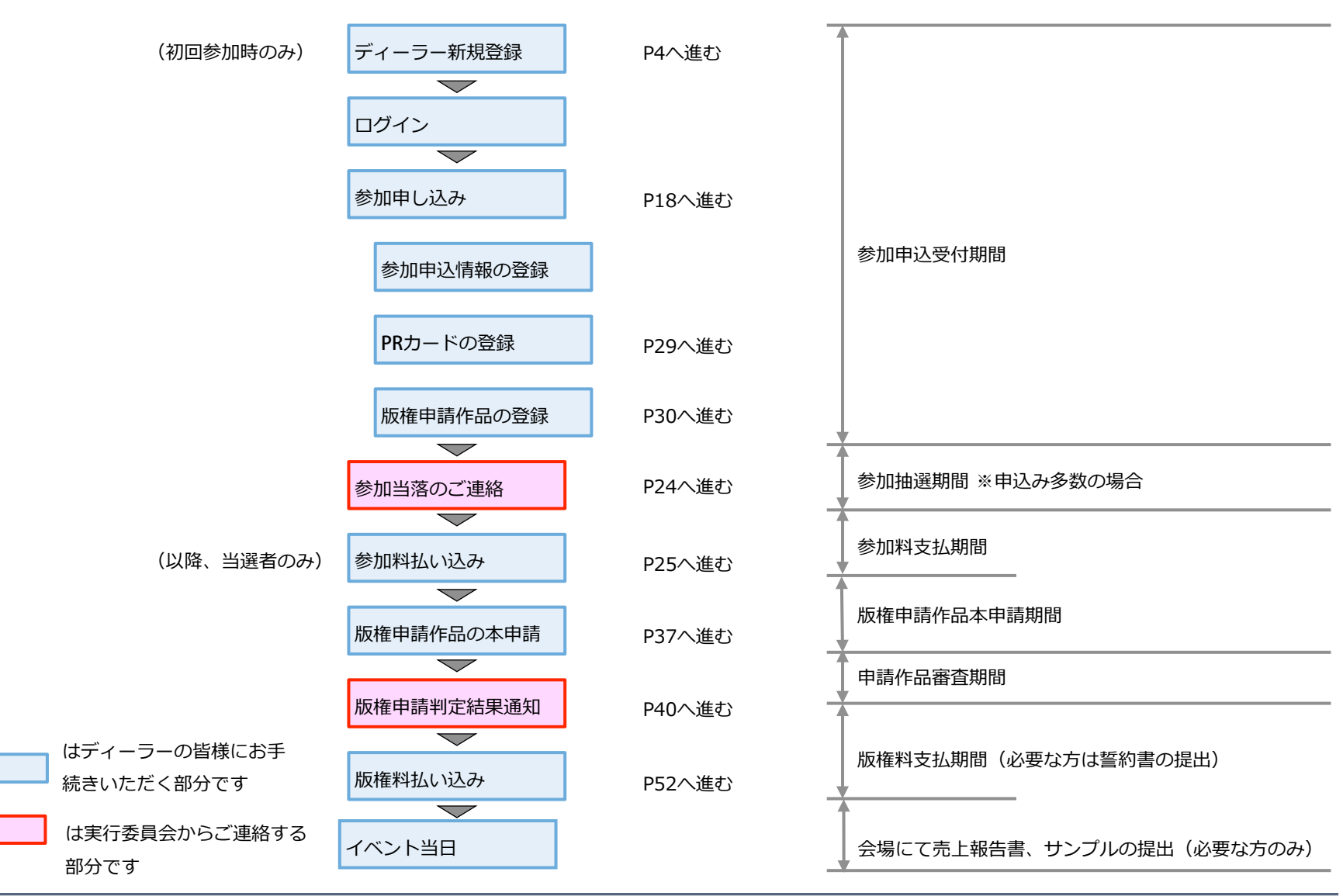

### 1. ディーラー登録(1/3)

ご利用にあたり、はじめにディーラー登録が必要です

※過去に1度でもディーラー登録をされた方は、登録済みのアカウントをご利用ください(複数のIDを取得する事はできません)

### ID未登録の方のみ対象

登録済みの方は、本章を飛ばし、「2. ログイン」へお進みください

①ディーラー**TOP**へアクセスし、

「新規ID登録」を押す

②メールアドレスを2か所に入力し、「仮登録」ボタンを押す

③ ②で入力したメールアドレス宛に④のメールが届きます

https://wfsys.wonfes.jp/d01/top

| IIII Wonder Festival                                 |         |
|------------------------------------------------------|---------|
|                                                      |         |
|                                                      |         |
|                                                      |         |
| Wonder Festival<br>ディーラー参加申込受付システム                   |         |
| ログイン                                                 |         |
| ▶ ID/パスワードを忘れた方                                      | _       |
| 新規D登録                                                |         |
|                                                      |         |
|                                                      |         |
|                                                      |         |
|                                                      |         |
| © Wonder Festival Project Office All Right Reserved. | KAIYODO |

| iii= <u>Wonder Fe</u> stival                       |           |
|----------------------------------------------------|-----------|
| <sup>Wonder Festival</sup><br>ディーラー 新規登録           |           |
| PCメールアドレス<br>メールアドレスを再入力してください。<br>仮登録             | 〕(再入力)    |
| Wonder Festival Project Office All Right Reserved. | (KAIYODO) |

|            | Wonder Festival                                              |
|------------|--------------------------------------------------------------|
|            |                                                              |
|            |                                                              |
|            | Wonder Festival<br>ディーラー 新邦登録                                |
|            | ノュー ノー 和成豆琢                                                  |
|            | メールアドレスの仮登録が完了しました。                                          |
|            |                                                              |
|            | トップページに戻る                                                    |
|            |                                                              |
|            |                                                              |
|            |                                                              |
|            |                                                              |
| © Wor      | nder Festival Project Office All Right Reserved.             |
|            |                                                              |
|            |                                                              |
|            |                                                              |
|            |                                                              |
| 4          | 仮登録受付メール                                                     |
| ×-)        | ルアドレス仮登録を受け付けました。↓                                           |
| 以下の<br>この; | DURLをクリックのうえ、登録・変更に進んでください。↓<br>メールを受信しただけでは、登録・変更は完了していません。 |
| https      | s://wonfes.jp/・・・↓                                           |
| 4          |                                                              |

※こちらのメールアドレスは送信専用です。 直接返信されても返答できませんのであらかじめご了承ください↓ ↓

------ワンダーフェスティバル実行委員会↓ https://wonfes.jp/↓

| メ・<br>以<br>こ<br>(  | ールアドレス仮登<br>下のURLをクリック<br>のメールを受信し                                                                               | 録を受け付けました。↓<br>?のうえ、登録・変更に進んでください。↓<br>ただけでは、登録・変更は完了していません。↓                                                         |  |
|--------------------|----------------------------------------------------------------------------------------------------|----------------------------------------------------------------------------------------------------|--|
| htt                | ps://wonfes.jp/                                                                                                  |                                                                                                    |  |
| ×1<br>※l<br>※<br>通 | 反登録から「時間カ<br>IRLが無効になった<br>このメール(に心あ)<br>これのメール(に心あ)<br>これのマール(こ心あ)<br>これのマール(こ心あ)<br>これのマール(こ心あ)<br>これのマール(こ心あ) | *経過すると、01(気気が)になります」<br>・場合は、もう一度最初からやり直してください↓<br>たりのない方は、あ手数ですが破棄してください↓<br>************************************    |  |
| 7                  | /20-F ×                                                                                                    | (※為奈奈平,8文字01112文字0370                                                                                                 |  |
|                    |                                                                                                    | 汚入力           (金形400字の辺)                                                                                              |  |
|                    | ディーラー名フリガナw                                                                                                    |                                                                                                    |  |
|                    | 代表者名フリガナ 幕                                                                                                    | ■ 20 (General 7 A001) 前 6 (General 7 A001) ★ 8 - 5 - 5 - 5 - 5 - 5 - 5 - 5 - 5 - 5 -                                  |  |
|                    | 生年月日 🐱                                                                                                    |                                                                                                    |  |
|                    | TEL W                                                                                                    | (④) : 0003-00-0000)<br>(④) : 0003-00-0000)                                                                            |  |
|                    | 住所 <i>经</i> 使册号 #                                                                                                | <b>自動入力</b>                                                                                                    |  |
|                    | 影通府级 🐱                                                                                                    | •                                                                                                    |  |
|                    | 住所1 ※<br>住所2                                                                                                    | (金白30次年(3内)<br>(金白30次年(3内)                                                                                            |  |
|                    | 建物名,用菜                                                                                                    | (本青30文字6060                                                                                                    |  |
|                    | 社名 - 庙名                                                                                                    | (金角)(50年60月0                                                                                                    |  |
|                    | 原間の原始売 名称 #                                                                                                    | (映音·教励亦再, 会角100文中30A0                                                                                                 |  |
|                    | フリガナ 🕺                                                                                                    | (金角100次平10月)                                                                                                    |  |
|                    | TEL X                                                                                                    | (81:0000-00-0000)                                                                                                    |  |
|                    | E-Mai(PC) K                                                                                                    | loutsku@mai.jp                                                                                                    |  |
|                    | F-Mai(読帯)<br>道格先メールアドレス M                                                                                        | (今月24日)<br>「今月24日の東京<br>回転二アドレスを後期時代は香港」ドメイン電話受信をされている方はMinanal Million public methyS使用時にしてくてさい。                      |  |
|                    | 調味先                                                                                                    | 以下、支払互などに代表新編人名ではなく社名・広名での反映が必要な場合のみご記入ください。                                                                          |  |
|                    |                                                                                                    |                                                                                                    |  |
|                    |                                                                                                    | 11 よびしつない時にであった。日本時間からないできた時からたた。月前して間から着かはキュックしてください<br>高がいたたからからになってまた。<br>目れてあった。日本時間のたいたろいて<br>目れてあった。日本時間のたいたろいて |  |
|                    |                                                                                                    |                                                                                                    |  |
|                    | & Honder Festual Project Office AI Right Rese                                                                    | KAL III (KALVOOD)                                                                                                    |  |
|                    |                                                                                                    |                                                                                                    |  |

|  | ⑥各項目を入力し、 | 「登録」 | ボタンを押す | ※は必須項目 |
|--|-----------|------|--------|--------|
|--|-----------|------|--------|--------|

| Wonder Festival                                     |                                                                                                    |                             |
|-----------------------------------------------------|----------------------------------------------------------------------------------------------------|-----------------------------|
| Wonder Festival<br>ディーラー 新規登録 基本                    | 情報入力                                                                                                    |                             |
| パスワード 💥                                             | (半角英数字、8文字以上32文字以内)                                                                                                    |                             |
| ディーラー名 ※                                            | 「ワンフェスディーラー」 (全角40文字以内)                                                                                                    |                             |
| ディーラータフリガナ ※                                        | 「コンフェスディーラー (全角100文字以内)                                                                                                    |                             |
| 7 1 J 12 J 3 3 3 M                                  |                                                                                                    |                             |
| 代表者名 💥                                              | 姓 滴田 名 太郎 (全角8文字以内)                                                                                                    |                             |
| 代表者名フリガナ 💥                                          | 姓 ワンダ 名 タロウ (全角100文字以内)                                                                                                    |                             |
|                                                     | *企業・ショップの場合は社員、店長ではなく、ご担当者名で登録してください。                                                                                                    |                             |
| 生年月日 💥                                              | [1993 v] 年 [3 v] 月 [5 v] 日                                                                                                    |                             |
| TEL ¥                                               | 06-6123-4567 (例:0000-00-0000)                                                                                                    |                             |
| FAX                                                 | (例:0000-00-0000)                                                                                                    |                             |
|                                                     |                                                                                                    |                             |
| 住所 郵便番号 💥                                           | 571-0041 自動入力                                                                                                    |                             |
| 都道府県 💥                                              | 大阪府 ▼                                                                                                    |                             |
| 住所1 💥                                               | 門真市柳町19-3 (全角30文字以内)                                                                                                    |                             |
| 住所2                                                 | (全角30文字以内)                                                                                                    |                             |
| 建物名・号室                                              | (全角30文字以内)                                                                                                    |                             |
| 社名・店名                                               | (全角30文字以内)                                                                                                    |                             |
| 昼間の連絡先 名称 <mark>※</mark><br>フリガナ <mark>※</mark>     | 携帯電話     (携帯・勤務先等、全角100文字以内)       ケイタイデンワー     (今角100文字以内)                                                                                                    | ]                           |
| IEL *<br>E-Mail(PC) *<br>E-Mail(携帯)<br>連絡先メールアドレス * | <sup>(0),9124</sup> 各種参加マニュアル・注意事項など <sup>(0),9124</sup> <sup>(0),9124</sup> <sup>(0),9124 <sup>(0),9124 </sup></sup> | ェックボックスにチェック<br>せんのでご了承ください |
| 請求先                                                 | 以下、支払証などに代表者値人名ではなく社名・店名での記載が必要な場合のみご記入ください。<br>請求先名称 (全角25文字以内)<br>請求先力ナ (全角100文字以内)                                                                                                    | Ţ                           |
|                                                     | 図 必ずリンク先の参加マニュアル、個人情報取扱いについてをお読みいただき、同意して頂ける場合はチェックしてください。<br>(同意いただけない場合は登録できません)<br>参加マニュアル 個人情報取り扱いについて<br>登録                                                                                                    |                             |
| © Wonder Festival Project Office All Right Rese     | KAIYODO                                                                                                    |                             |

### 1. ディーラー登録(3/3)

⑦ ⑥で入力した内容が、表示されますので、内容を確認し
 正しければ「確定」、誤りがあれば「修正」を押す

⑧ディーラー新規登録完了 このタイミングで「ログインID」が付与されます 以後、ログイン時に必要となるため、必ず記録をしてください 登録完了後、ログイン画面に戻ることができますので、ログイン画面から 開催期を選んでログインしてください

| It Wader Festival                                                    | 之<br>Wonder Festival                               |
|----------------------------------------------------------------------|----------------------------------------------------|
| Wonder Festival<br>ディーラー 新規登録 基本情報入力確認                               | <sup>ワンダーフェスティバル2020[秋]テスト</sup><br>基本情報入力完了       |
|                                                                      |                                                    |
| ディーラー名 ワンフェスディーラー                                                    |                                                    |
| ディーラー名フリガナ ワンフェスディーラー                                                |                                                    |
| 代表希名澤宇 適田 太郎                                                         | 基本情報の登録が完了しました。                                    |
| 代表者名フリガナ ワンダ タロウ                                                     | あなたのロクインDはこちらです。メモに取るなとしてお控えくたさい。ロクインD:00007062    |
|                                                                      |                                                    |
| 生年月日 1993年3月5日                                                       |                                                    |
| TEL 06 6123 4567                                                     |                                                    |
| EAY                                                                  |                                                    |
|                                                                      |                                                    |
| 住所 郵便番号 571-0041                                                     |                                                    |
| 都道府県 大阪府                                                             | Wonder Festival Project Office All Right Reserved. |
| 住所1 門真市柳町19-3                                                        |                                                    |
| 住所2                                                                  |                                                    |
| 建物名,号室                                                               |                                                    |
| 社名、店名                                                                |                                                    |
| 展現の連续牛 名称 襟筆番話                                                       |                                                    |
| うりガナ ケイタイデンワ                                                         |                                                    |
| TEL 090-9123-4567                                                    |                                                    |
| E-Mail(PC) touroku@mail.jp                                           |                                                    |
| E-Mail(携带)                                                           |                                                    |
| 運転先メールアドレス PC                                                        |                                                    |
| ※携帯アドレスを使用される場合:ドメイン指定受信をされている方はwf-automail@kalyodo.netを受信可能にしてください。 | 必要となります。大切に保管してくたさい                                |
| 講成年 通说年夕和                                                            |                                                    |
| 10000110<br>                                                         |                                                    |
|                                                                      |                                                    |
| 修正 降走                                                                |                                                    |
| Wonder Fastival Project Office AI Right Reserved.                    |                                                    |
|                                                                      |                                                    |

#### IDを登録済みの方は、ログイン画面にからマイページにログインしてください

①ディーラー**TOP**へアクセスし、 「ログイン」を押す https://wfsys.wonfes.jp/d01/top Wonder Festival Wonder Festival ディーラー参加申込受付システム > ID/パスワードを忘れた方

KAIYODO Wonder Festival Project Office All Right Reserved. ディーラーログイン時の ID/パスワードをお忘れの場合、 「ID/パスワードを忘れた方」を押す 手続詳細は、「次頁」参照

| ②参加する開催回を選択し、         |
|-----------------------|
| ディーラーIDとパスワードを入力し、    |
| 「ログイン」を押す             |
| IIIII Wonder Festival |

トップページに戻る

ディーラー登録時に発行されたIDです

がロックされます

Wonder Festival

ディーラーID

パスワード

ログイン

ディーラーID とは?

必要があります パスワード とは?

ディーラーログイン

開催回を選択してください

● ワンダーフェスティバル2019[夏]

③ログインに成功すると、 ディーラーメニューが表示されます

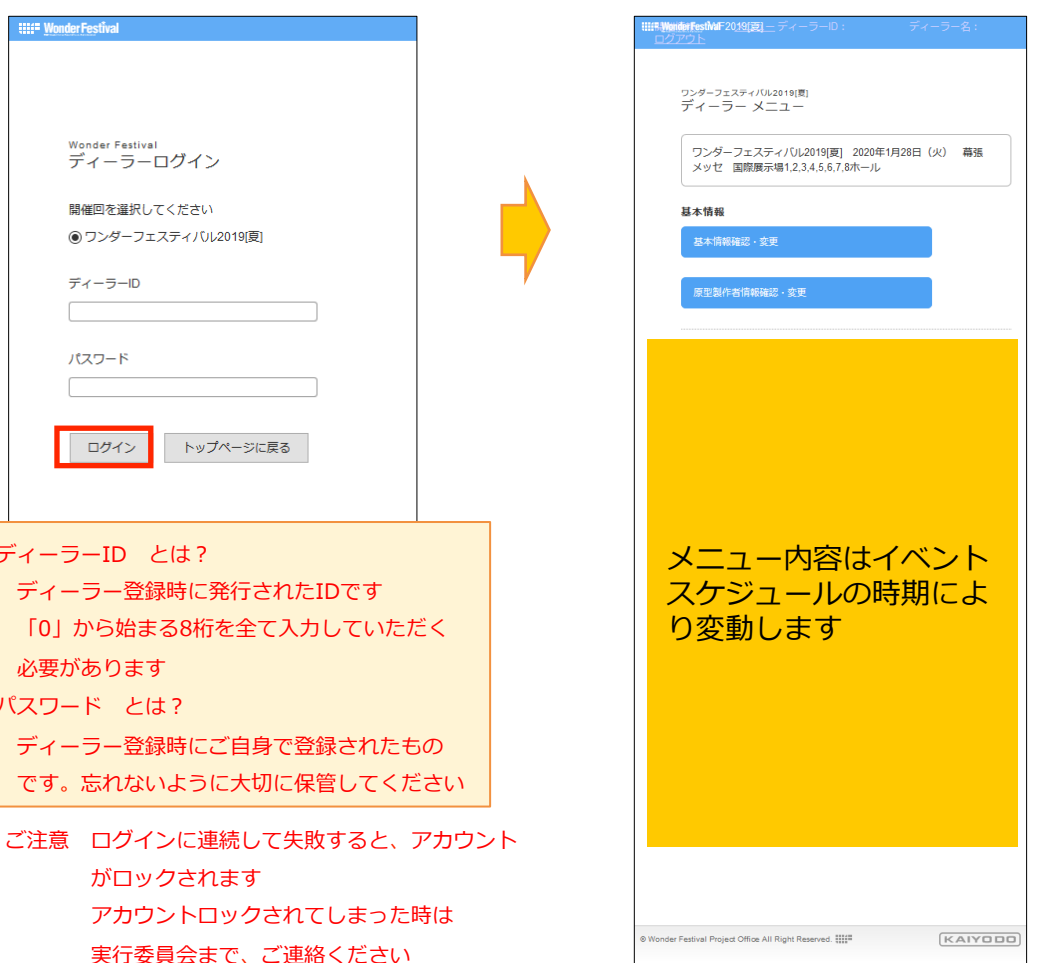

実行委員会まで、ご連絡ください

### 2. ログイン (ログインIDやパスワードを忘れてしまったとき)

ID/パスワードを忘れてしまった場合は、次の手順でアカウントの再設定を行ってください

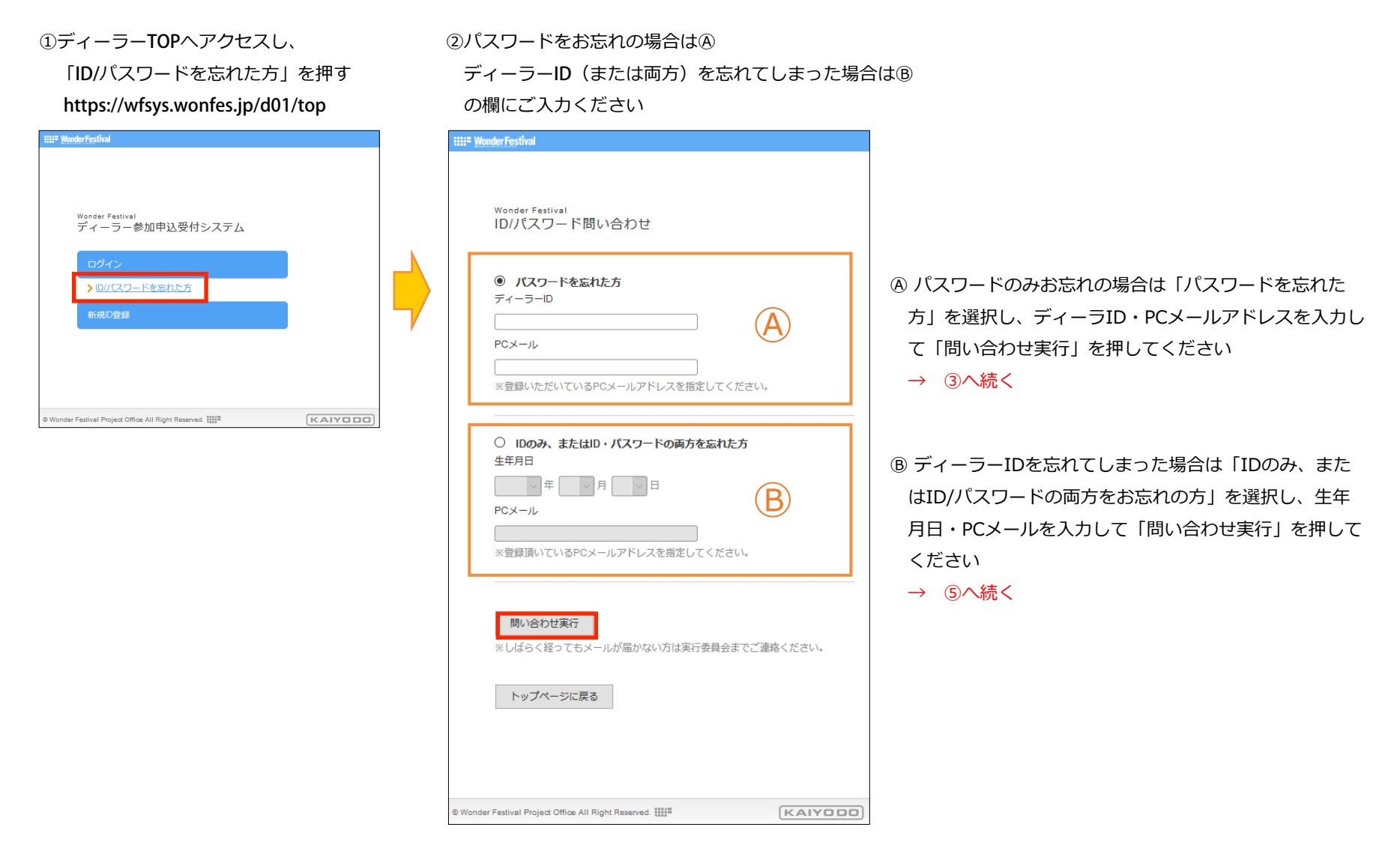

### 2. ログイン (パスワードを忘れてしまったとき)

④パスワードを忘れてしまった場合の続きです

③ID/パスワード問合せで

④の操作を実行すると

④ディーラー登録時のメールアドレス宛に パスワード再設定用メールが届きます。 本文中に記載のURLへアクセスし

重要

再設定用のURLは、発行から24時間のみ有効となり 24時間を超えるとアクセスできなくなります。 その場合は、再度、③の問い合わせ実行から手続き をやり直してください ⑤パスワード設定画面で 新しいパスワードを作成し 「登録」ボタンを押してください

| Wonder F<br>パスワ | estival<br>— ド設定 |                     |  |
|-----------------|------------------|---------------------|--|
| 新パスワー           | - F              |                     |  |
|                 |                  | (半角英数字、8文字以上32文字以内) |  |
|                 | _                |                     |  |
| 登録              |                  |                     |  |
|                 |                  |                     |  |

| ● バスワードを忘れた       | 方                           |              |     |
|-------------------|-----------------------------|--------------|-----|
| 74-5-10           |                             |              |     |
| PCメール             |                             | ( <b>A</b> ) |     |
|                   |                             | $\smile$     |     |
| ※登録いただいているPC      | メールアドレスを指定!                 | してください。      |     |
|                   |                             |              |     |
| ○ IDのみ、またはID・     | パスワードの両方を                   | 忘れた方         |     |
| 生牛月日              |                             |              |     |
|                   |                             |              |     |
| PCX-JU            |                             |              |     |
| L<br>※登録頂いているPCメー | <br>ルアドレスを指定して <sup>、</sup> | ください。        |     |
|                   |                             |              |     |
|                   |                             |              |     |
| 問い合わせ実行           |                             |              |     |
| ※しはらく経ってもメーク      | いが届かない方は実行委                 | 8貝会までご連絡ください | ۱., |
|                   | _                           |              |     |
| トップページに戻る         |                             |              |     |
|                   |                             |              |     |
|                   |                             |              |     |

### 2. ログイン (ディーラーID (または両方) を忘れてしまったとき)

ディーラーID : 00009999↓ L https://test.wonfes.jp/・・・↓

ワンダーフェスティバル実行委員会↓ https://wonfes.jp/↓

重要

#### ⑧ディーラーID(または両方)を忘れてしまった場合の続きです

⑥ID/パスワード問合せで⑧の操作を実行した場合

Wonder Festival ID/パスワード問い合わせ ・ パスワードを忘れた方 ディーラーID PCX-ル \*登録いただいているPCメールアドレスを指定してください。 ○ IDのみ、またはID・パスワードの両方を忘れた方 牛年月日 B 一 年 一 月 一 日 PCメール 問い合わせ実行 訪かない方は実行委員会までご達絡ください。 トップページに戻る KAIYODO Wonder Festival Project Office All Right Reserved

⑦ディーラー登録時のメールアドレス宛に パスワード再設定用メールが届きます。 IDを確認し、本文中に記載のURLへアクセス

以下のURLをクリックして、パスワードの再設定を行ってください。↓

\* ※再発行申請から24時間が経過すると、URLは無効になります↓ ※URLが無効になった場合は、「問い合わせ実行」ボタンからやり直してください ※こちらのメールアドレスは送信専用です。↓ 直接返信されても返答できませんのであらかじめご了承ください↓ ⑧パスワード設定画面で
 新しいパスワードを作成し
 「登録」ボタンを押してください

| Wonder Fes<br>パスワー | lival<br>ド設定 |                            |  |
|--------------------|--------------|----------------------------|--|
| 新パスワート             | ~            |                            |  |
|                    |              | (半角英数字、8文字以上32文字以内)<br>再入力 |  |
| 登録                 | ٦.           |                            |  |
|                    |              |                            |  |

再設定用のURLは、発行から24時間のみ有効となり 24時間を超えるとアクセスできなくなります。 その場合は、再度、⑥の問い合わせ実行から手続き をやり直してください ディーラー基本情報とは、ディーラー登録時に登録された代表者の方のご連絡先の情報です。WF参加申込前には、登録内容に変更がないか必ずご確認ください

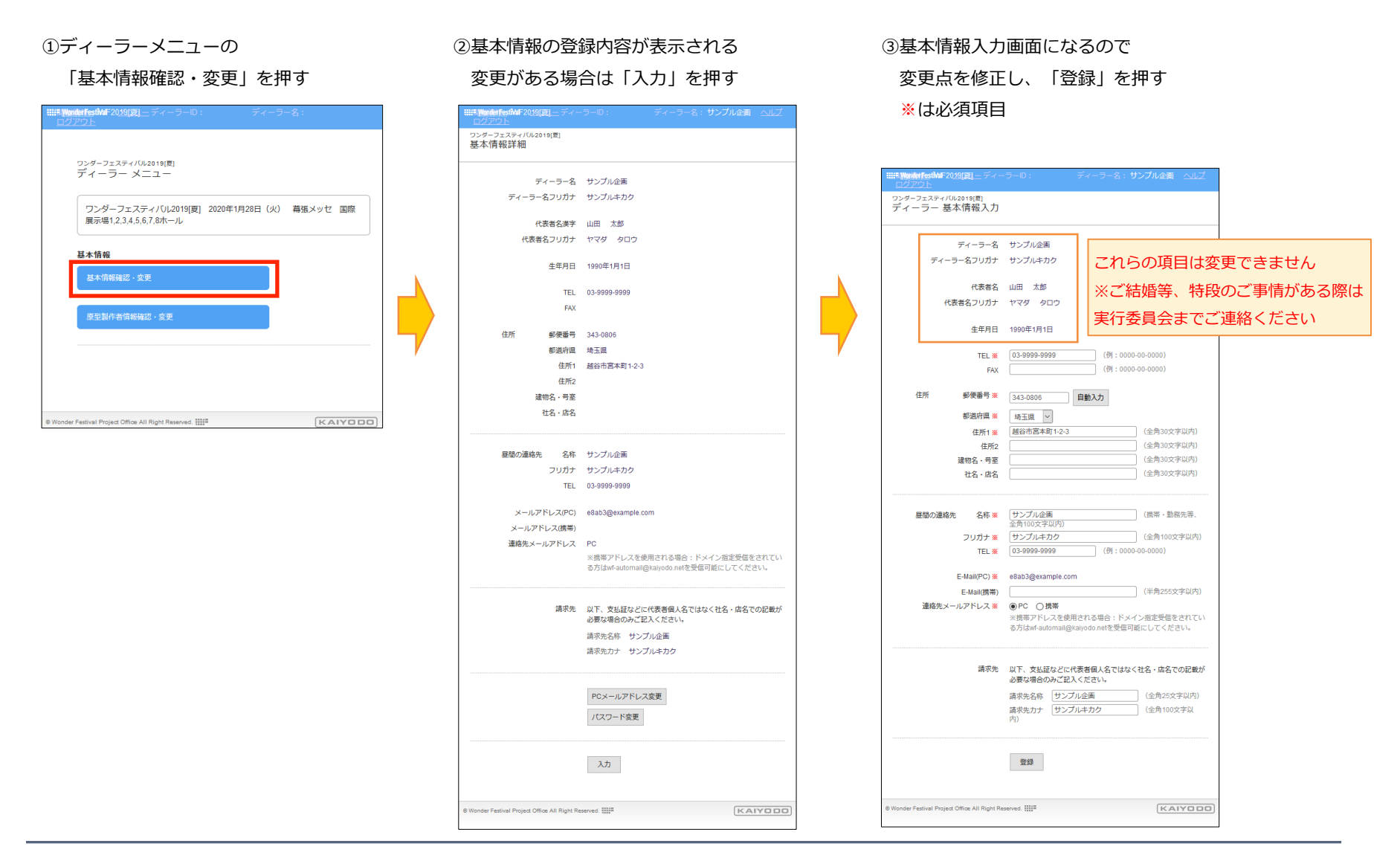

### 3. 基本情報の変更(2/2)

④基本情報入力確認画面が表示されますので 入力した内容をご確認いただき、表示内容 に間違いなければ「確定」を、修正する場 合は「修正」を押してください

| <b>III Wender Festiva F20<u>19</u>[夏] —</b> ディーラ・<br><u>ログアウト</u> | -ID: ディーラー名:サンプル企画                                                              |
|-------------------------------------------------------------------|---------------------------------------------------------------------------------|
| <sup>ワンダーフェスティバル2019[夏]</sup><br>デイーラー 新規登録 基本情報                  | 報入力確認                                                                           |
| ディーラー名                                                            | サンプル企画                                                                          |
| ディーラー名フリガナ                                                        | サンプルキカク                                                                         |
| 代表者名漢字                                                            | 山田太郎                                                                            |
| 代表者名フリガナ                                                          | ヤマダータロウ                                                                         |
| 生年月日                                                              | 1990年1月1日                                                                       |
| TEL                                                               | 03-9999-9999                                                                    |
| FAX                                                               |                                                                                 |
| 住所 郵便番号                                                           | 343-0806                                                                        |
| 都道府県                                                              | 埼玉県                                                                             |
| 住所1                                                               | 越谷市宮本町1-2-3                                                                     |
| 住所2                                                               |                                                                                 |
| 建物名・号室                                                            |                                                                                 |
| 社名・店名                                                             |                                                                                 |
| 昼間の連絡先 名称                                                         | サンプル企画                                                                          |
| フリガナ                                                              | サンプルキカク                                                                         |
| TEL                                                               | 03-9999-9999                                                                    |
| E-Mail(PC)                                                        | e8ab3@example.com                                                               |
| E-Mail(携帯)                                                        |                                                                                 |
| 連絡先メールアドレス                                                        | PC                                                                              |
|                                                                   | ※携帯アドレスを使用される場合:ドメイン<br>指定受信をされている方はM-<br>automail@kaiyodo.netを受信可能にしてくだ<br>さい。 |
| 請求先                                                               | 請求先名称 サンプル企画                                                                    |
|                                                                   | 請求先力ナ サンプルキカク                                                                   |
|                                                                   | 修正 雜定                                                                           |
| Wonder Festival Project Office All Right Reserv                   | ed.                                                                             |
|                                                                   |                                                                                 |

⑤基本情報入力完了 この画面が表示されると、登録内容の 変更が完了となります

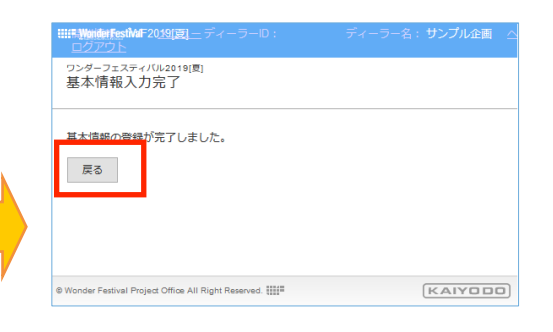

### 4. 原型製作者の登録【新規登録】(1/2)

当日版権申請時に必要な原型製作者情報をあらかじめ登録しておくことができます。ご登録いただいた内容は、次回以降のWFでも利用可能です ※原型製作者情報の編集は、参加申込期間のみ可能となり、参加申込期間終了後は編集できなくなります

①ディーラーメニューの

「原型製作者情報確認・変更」を押す

|                                                                                                    | IIIIII Wonder FestMar 2019(夏) _ ディーラーID:         ディーラー           ログアウト | 名:        |                |
|----------------------------------------------------------------------------------------------------|------------------------------------------------------------------------|-----------|----------------|
| アングーフエスティノびし2019(夏) 2020年1月28日(火) 幕張メッセ 国際         夏末福昭         夏末福昭         夏玉照作者情報確認・文更         夏玉照作者情報確認・文更         ● Worder Festivel Project Office All Right Reserved 班世         ● Worder Festivel Project Office All Right Reserved 班世         ● Worder Festivel Project Office All Right Reserved 班世         ● Worder Festivel Project Office All Right Reserved 班世         ● Worder Festivel Project Office All Right Reserved 班世         ● Worder Festivel Project Office All Right Reserved 班世         ● Worder Festivel Project Office All Right Reserved 班世         ● Worder Festivel Project Office All Right Reserved 班世         ● Worder Festivel Project Office All Right Reserved 班世         ● Worder Festivel Project Office All Right Reserved 班世         ● Worder Festivel Project Office All Right Reserved 班世         ● Worder Festivel Project Office All Right Reserved 班世         ● Worder Festivel Project Office All Right Reserved 班世         ● Office All Right Reserved 班世         ● Office All Right Reserved 班世         ● Office All Right Reserved 班世         ● Office All Right Reserved 班世         ● Office All Right Reserved 班世         ● Office All Right Reserved 班世         ● Office All Right Reserved 班世         ● Office All Right Reserved 班世         ● Office All Right Reserved 班世         ● Office All Right Res                                                                                                    | ワンダーフェスティ/び/2019(夏)<br>ディーラー メニュー                                      |           |                |
| 基本相報         東京語作者前報報道・克恵         東京語作者前報報道・克恵         Verview Festival Project Office All Right Reservet 班世         Verview Festival Project Office All Right Reservet 班世         Verview Festival Project Office All Right Reservet Test Festival Project Office All Right Reservet Test Festival Project Project Project Project Project Project Project Project Project Project Project Project Project Project Project Project Project Project Project Project Project Project Project                                                                                                    | ワンダーフェスティバル2019[夏] 2020年1月28日 (火)<br>展示場1.2,3.4,5,6,7,8ホール             | 幕張メッセ 国際  |                |
| 基本情報確認・変更         原型製作者清報確認・変更         ● Wonder Festival Project Office All Right Reserved 班世         ● Wonder Festival Project Office All Right Reserved 班世         ● Wonder Festival Project Office All Right Reserved 班 世         ● Wonder Festival Project Office All Right Reserved 班 世         ● Wonder Festival Project Office All Right Reserved 班 世         ● Wonder Festival Project Office All Right Reserve                                                                                                    | 基本情報                                                                   |           |                |
|                                                                                                    | 基本情報確認・変更                                                              |           |                |
| ・ ・・・・・・・・・・・・・・・・・・・・・・・・・・・                                                                                                    | 原型製作者情報確認,変更                                                           |           |                |
|                                                                                                    |                                                                        |           |                |
| e Wonder Festivel Project Office AII Right Reserved 課題       KAIYDDD         e Wonder Festivel Project Office AII Right Reserved 課題       KAIYDDD         e G 「新規登録」を押す       (既に登録した情報がある場合は一覧が表示されます)         C (既に登録した情報がある場合は一覧が表示されます)       (既に登録した情報がある場合は一覧が表示されます)         Financial Festivel 2019[8] = ディーラーD:       ディーラー名:         ウング・フェスティバル2019[8]       ディーラーC:         アング・フェスティバル2019[8]       ディーラーC:         アング・フェスティバル2019[8]       ディーラーC:         アング・フェスティバル2019[8]       ディーラーC:         アング・フェスティバル2019[8]       ディーラーC:         アング・フェスティバル2019[8]       ************************************                                                                                                    |                                                                        |           |                |
| Wonder Fastival Project Office All Right Reserved :::::         KAYDED           (2) 「新規登録」を押す         (既に登録した情報がある場合は一覧が表示されます)           (別に登録した情報がある場合は一覧が表示されます)         (アイラー2)           (アクワ)         アイーラー2)           (アクワ)         アイーラー3)           (アクワ)         アイーラー3)           (アクワ)         アイーラー4)           (アクワ)         アイーラー3)           (アクワ)         アイーラー4)           (アクワ)         (アイーラー4)           (アクワ)         (アイーラー4)           (アクリ)         (アイーラー4)           (アクリ)         (アイーラー4)           (アクリ)         (アイーラー4)           (日本本本本本本本本本本本本本本本本本本本本本本本本本本本本本本本本本本本本                                                                                                    |                                                                        |           |                |
| ②「新規登録」を押す         (既に登録した情報がある場合は一覧が表示されます)         第二日の日の日の日の日の日の日の日の日の日の日の日の日の日の日の日の日の日の日の                                                                                                    | Wonder Festival Project Office All Right Reserved.                     | (KAIYODO) |                |
| <ul> <li>②「新規登録」を押す</li> <li>(既に登録した情報がある場合は一覧が表示されます)</li> <li>○(2) (第二 ジェンラーロ: ディーラー名: 2009(2011) (第二 ジェンラーク): ディーラー名: 2009(2011) (第二 ジェンラーク): アイラー名: 2009(2011) (第二 ジェンラーク): アイラー名: 2009(2011) (第二 ジェンラーク): アイラー名: 2009(2011) (第二 ジェンラーク): 2009(2011) (第二 ジェンラーク): 2009(2011) (第二 ジェ</li></ul> |                                                                        |           |                |
| <ul> <li>(既に登録した情報がある場合は一覧が表示されます)</li> <li>(既に登録した情報がある場合は一覧が表示されます)</li> <li>(現272):</li></ul>                                                                                                    | ②「新規登録」を押す                                                             |           |                |
| Image: Sector Concentration (Sector Concentration)       Image: Sector Concentration (Sector Concentration)       Image: Sector Concentration (Sector Concentration) </td <td>(既に登録した情報がある場合は</td> <td>一覧が表示されま</td> <td><del>त</del> )</td>                                                                                                    | (既に登録した情報がある場合は                                                        | 一覧が表示されま  | <del>त</del> ) |
| ロングーフエスティバル2013(意)       原型製作者一覧       新規整盤       全体1件       原型製作者名       原型製作者名       原型製作者名       原型製作者名       原型製作者名       原型製作者名       原型製作者名       原型製作者名       原型製作者名       原型製作者名       原型製作者名       全体1件                                                                                                    | (U) (U) (U) (U) (U) (U) (U) (U) (U)                                    |           | ,              |
| 新建設計     全体1件       原型製作者名     原型製作者名フリガナ       山田太部     ヤマダタロウ       サンブル企画     詳細       全体1件                                                                                                    | <u>コンナント</u><br>ワンダーフェスティバル2019(夏)<br>「百刑制作者一覧                         |           |                |
| 新規登録     全体1件       原型製作者名     原型製作者名フリガナ     社名・店名       山田 太郎     ヤマダ タロウ     サンブル企画     詳細     削除       全体1件     全体1件     全体1件                                                                                                    |                                                                        |           |                |
| 全体1件         原型製作者名         原型製作者名フリガナ         社名・店名           山田太郎         ヤマダタロウ         サンブル企画         詳細         削除           全体1件         全体1件         全体1件                                                                                                    | 新規登録                                                                   |           | V              |
| 山田太郎         ヤマダタロウ         サンブル企画         詳細         削除           全体1件 <t< td=""><td>原型製作者タ 原型製作者タフリガナ オタ・店久</td><td>全体1件</td><td></td></t<>                                                                                                    | 原型製作者タ 原型製作者タフリガナ オタ・店久                                                | 全体1件      |                |
| 全体1件                                                                                                    | 山田太郎         ヤマダタロウ         サンプル企画                                     | 詳細 削除     | /              |
|                                                                                                    |                                                                        | 全体1件      |                |
| Wonder Festival Project Office All Right Reserved.                                                                                                    | Wonder Festival Project Office All Right Reserved.                     | KAIYODO   |                |

③原型製作者入力画面が表示されますので、原型製作者の情報を

入力し「内容確認」を押してください

| ロックンで見た | Winder Fest Wain 2019(夏)<br><u>グアウト</u><br><sup>ダーフェスティバル2019(夏)</sup><br>型製作者情報 入力 | -イーフーU: アイーフー名                        |                          |
|---------|-------------------------------------------------------------------------------------|---------------------------------------|--------------------------|
|         | 原型製作者 氏:<br>フリガ                                                                     | G★ 姓 名<br>★ 姓 名                       | (全角30文字以内)<br>(全角30文字以内) |
|         | 生年月                                                                                 | 3※ 年 月 [                              | <b>∨</b> 日               |
|         | TE                                                                                  | - ¥ (半角1<br>FAX (半角1                  | 5文字以内)<br>15文字以内)        |
|         | 住所 郵便番                                                                              | 音※ 自動入力                               |                          |
|         | 都道府                                                                                 | <ul> <li>都道府県を選んでください </li> </ul>     |                          |
|         | 住所                                                                                  | 1 *                                   | (全角30文字以内)               |
|         | 住                                                                                   | 所2                                    | (全角30文字以内)               |
|         | 建物名・                                                                                | 号室                                    | (全角30文字以内)               |
|         | 社名・                                                                                 | 5名                                    | (全角30文字以内)               |
|         | 昼間の連絡先 名                                                                            | ↓ ¥ (<br>文字以内)                        | (携帯・勤務先等、全角100           |
|         | フリガ                                                                                 | - *                                   | (全角100文字以内)              |
|         | TE                                                                                  | . ※ (携帯番                              | 番号等、半角15文字以内)            |
| 5       | メールアドレス E-Mail(P                                                                    | ) ※                                   | (半角255文字以内)              |
|         | E-Mail(                                                                             | 5帯)                                   | (半角255文字以内)              |
|         | 連絡先メールアドレ                                                                           | X ● PC ○携帯                            |                          |
|         |                                                                                     | ++                                    |                          |
|         |                                                                                     | ○○○○○○○○○○○○○○○○○○○○○○○○○○○○○○○○○○○○○ | ]                        |
|         |                                                                                     | NIEJCH OC BUERD                       | 1                        |
| Wond    | ler Festival Project Office All R                                                   | ght Reserved.                         | KAIYOD                   |

氏名は必ず本名を入力してください
ペンネーム、モデラーネーム等は不可
※複数名のチームとして制作される場合は
中心となる方の個人名で申請してください

住所や連絡先についても、必ず原型製作者ご本 人の情報を入力してください ※代表者や代理人の住所で登録はNGです

### 4. 原型製作者の登録【新規登録】(2/2)

④原型製作者情報を入力後、
 「内容確認」を押してください
 ※は必須項目です

| <b>IIIII.WonderFestMaF20<u>19</u>(夏)</b> - ディー<br>ログアウト | ・ラーD: ディーラー名:          |                  |
|---------------------------------------------------------|------------------------|------------------|
| <sup>ワンダーフェスティバル2019[夏]</sup><br>原型製作者情報 入力             |                        |                  |
| 原型製作者 氏名 ※                                              | 姓 山田 名 太郎              | (全角30文字以内)       |
| フリガナ 💥                                                  | 姓 ヤマダ 名 タロウ            | (全角30文字以内)       |
| 生年月日                                                    | 2000 🗸 年 1 🗸 月 1       | <b>∨</b> ⊟       |
| TEL 💥                                                   | 06-6111-1111 (半角15文:   | 字以内)             |
| FAX                                                     | (半角15文:                | 字以内)             |
| 住所 郵便番号 <mark>※</mark>                                  | 530-0001 自動入力          |                  |
| 都道府県 💥                                                  | 大阪府                    |                  |
| 住所1 ※                                                   | 大阪市北区梅田                | (全角30文字以内)       |
| 住所2                                                     |                        | (全角30文字以内)       |
| 建物名・号室                                                  |                        | (全角30文字以内)       |
| 社名・店名                                                   | サンプル企画                 | (全角30文字以内)       |
| 昼間の連絡先 名称                                               | サンプル企画<br>文字以内)        | (携帯・勤務先等、全角100   |
| フリガナ                                                    | サンプルキカク                | (全角100文字以内)      |
| TEL 💥                                                   | 06-6111-1111 (携帯番号     | 等、半角15文字以内)      |
| メールアドレス E-Mail(PC)                                      | abc@abc.com            | (半角255文字以内)      |
| E-Mail(携帯)                                              |                        | ,<br>(半角255文字以内) |
| 連絡先メールアドレス                                              | ● PC ○携帯               |                  |
|                                                         | 内容確認<br>入力をリセットして一覧に戻る |                  |
| © Wonder Festival Project Office All Right Re           | served. 🚛              | KAIYODO          |

⑤原型製作者情報 内容確認画面
 表示内容を確認し、
 間違いがなければ「登録する」を
 間違っていれば「修正する」を押してください

⑥原型製作者 登録完了画面 この画面が表示されると、登録が 完了となります

| <b> </b>                                     |              |      |         |
|----------------------------------------------|--------------|------|---------|
| ワンダーフェスティバル2019[要]<br>原型製作者情報 入力内容           | <b>译確認</b>   |      |         |
| 原型製作者 氏名                                     | 山田 太郎        |      |         |
| フリガナ                                         | ヤマダータロウ      |      |         |
| 生年月日                                         | 2000月1年1日    |      |         |
| TEL                                          | 06-6111-1111 |      |         |
| FAX                                          |              |      |         |
| 住所 郵便番号                                      | 530-0001     |      |         |
| 都道府県                                         | 大阪府          |      |         |
| 住所1                                          | 大阪市北区梅田      |      |         |
| 住所2                                          |              |      |         |
| 建物名・号室                                       |              |      |         |
| 社名・店名                                        | サンプル企画       |      |         |
| 昼間の連絡先名称                                     | サンプル企画       |      |         |
| フリガナ                                         | サンプルキカク      |      |         |
| TEL                                          | 06-6111-1111 |      |         |
| メールアドレス E-Mail(PC)                           | abc@abc.com  |      |         |
| E-Mail(携帯)                                   |              |      |         |
| 連絡先メールアドレス                                   | PC           |      |         |
|                                              |              |      |         |
|                                              | 修正する         | 登録する |         |
| ® Wonder Festival Project Office All Right R | eserved. 🔠   |      | KAIYODO |

| IIII15.) <u>Worldet FestWalF 20.19[夏] -</u> ディーラーID:<br><u>ログアウト</u> |        |
|----------------------------------------------------------------------|--------|
| ワンダーフェスティ/(JL2019[閏]<br>原型製作者情報 登録完了                                 |        |
| 原型製作者を登録しました。<br>一覧に戻る                                               |        |
| Wonder Festival Project Office All Right Reserved.                   | KAIYOI |

### 4. 原型製作者の修正【確認・修正】(1/2)

登録済みの原型製作者情報の修正方法です。原型製作者情報は、WF参加申込期間終了後は修正できませんのでご注意ください ※既に入力(選択)済みの当日版権申請作品の原型製作者情報に修正は反映されません。各申請作品の修正は、別途、お願いいたします

①ディーラーメニューの

「原型製作者情報確認・変更」を押す

| <sup>ワンダーフェスティバル</sup><br>ディーラー メコ                                                                                                    | レ2019[夏]<br>ニュー                                                                                                    |                                         |                                                                                    |         |
|----------------------------------------------------------------------------------------------------|----------------------------------------------------------------------------------------------------|-----------------------------------------|------------------------------------------------------------------------------------|---------|
|                                                                                                    |                                                                                                    |                                         |                                                                                    |         |
| ワンダーフェステ<br>展示場1,2,3,4,5,6                                                                                                    | Fィバル2019[夏] 2020年<br>5,7,8ホール                                                                                                    | 1月28日(火)                                | 幕張メッセ 国際                                                                           |         |
| 基本情報                                                                                                    |                                                                                                    |                                         |                                                                                    |         |
| 基本情報確認・変                                                                                                    | 更                                                                                                    |                                         |                                                                                    |         |
| 西刑制作书信和政                                                                                                    | 27. 赤雨                                                                                                    |                                         |                                                                                    |         |
| 原主题作者用報酬                                                                                                    | 16 · 32 R                                                                                                    |                                         |                                                                                    |         |
|                                                                                                    |                                                                                                    |                                         |                                                                                    |         |
|                                                                                                    |                                                                                                    |                                         |                                                                                    |         |
|                                                                                                    |                                                                                                    |                                         |                                                                                    |         |
|                                                                                                    |                                                                                                    |                                         |                                                                                    |         |
| Vonder Festival Project Office Al                                                                                                    | II Right Reserved. :                                                                                                    | _                                       | KAIYO                                                                              |         |
| /onder Festival Project Office Al                                                                                                    | Il Right Reserved. ###                                                                                                    |                                         | KAIYO                                                                              |         |
| onder Festival Project Office Al                                                                                                    |                                                                                                    |                                         |                                                                                    |         |
| Ronder Festival Project Office AI                                                                                                    | Hight Reserved. titte<br>-覧が表示され                                                                                                    | れますの                                    |                                                                                    | また      |
| Konder Festival Project Office Al<br>原型製作者一<br>は修正したい                                                                                                    | Night Haserved.<br>一覧が表示され<br>い原型製作者の                                                                                                    | れますの<br>の「詳細                            | で、確認<br>しを押す                                                                       | また      |
| Wonder Festival Project Office Al<br>原型製作者ー<br>は修正したい<br>ログアット                                                                                                    | Reprint Reserved: 11111<br>- 覧が表示され<br>い原型製作者の<br>L ディーラーロ:                                                                                                    | れますの<br>の「詳細<br>ティー                     | <ul> <li>(KAIYO</li> <li>ので、確認:</li> <li>1)を押す</li> <li>5-名:</li> </ul>            | また      |
| Ronder Festival Project Office Al<br>原型製作者一<br>は修正したい<br>に<br>1979-12<br>1924-215747(0):2019<br>1924-215747(0):2019<br>1924-215747(0):2019<br>1924-215747(0):2019                                                                                                    | Repair Reserved 11111<br>覧が表示され<br>原型製作者(<br>レディーラー印:<br>10                                                                                                    | れますの<br>の「詳細<br>ティー                     | (KAIYO<br>)で、確認<br>]」を押す<br>ラ-名:                                                   | また      |
| Wonder Festival Project Office Al<br>原型製作者一<br>は修正したい<br>に Wonder festime 2019[8<br>ログアクト<br>ワンダーフェスティバ(い2019)<br>原型製作者一覧                                                                                                    | Right Reserved.1111<br>- 覧が表示され<br>小原型製作者の<br>ニティーラーロ:<br>I国                                                                                                    | れますの<br>の「詳細<br>ディー                     | で、確認<br>しを押す<br>2-2:                                                               | また      |
| Nonder Festival Project Office Al<br>原型製作者ー<br>は修正したい<br>は修正したい<br>ロクアクト<br>ワンダーフェスティバの2019<br>原型製作者一覧                                                                                                    | Reprint Reserved: 11111<br>- 覧が表示され<br>小原型製作者の<br>にディーラーロ:<br>(同)                                                                                                    | れますの<br>の「詳細<br>ティー                     | (KAIYO)<br>ので、確認<br>しを押す<br>ラー名:                                                   | また      |
| Romber Festival Project Office Al<br>原型製作者一<br>は修正したい<br>ロクアウト<br>ロクアウト<br>フシダーフェスティバの2019<br>原型製作者一覧                                                                                                    | Ngm1 Reserved. 1111<br>- 覧が表示され<br>小原型製作者(<br>ニティーラーID:<br>パ目)                                                                                                    | れますの<br>の「詳細<br>ディー                     | (KAIYO)<br>ので、確認<br>]」を押す<br>フー名:                                                  |         |
| Re型製作者-<br>は修正したい<br>は修正したい<br>ロクアウト<br>フンダーフェネティバル2019<br>原型製作者一覧<br>原型製作者一覧<br>原型製作者の<br>原型製作者の<br>原型製作者の<br>の<br>の<br>の<br>の<br>の<br>の<br>の<br>の<br>の<br>の<br>の<br>の<br>の<br>の<br>の<br>の<br>の<br>の                                                                                                    | Repart Reserved. 1111 ・覧が表示され 小原型製作者の ビディーラーロ: (間) 型製作器なフリカナ 7 タロウ ・                                                                                                    | れますの<br>の「詳細<br>ディー                     | (KAIYO)<br>ので、確認、<br>]」を押す<br>ラー名:<br>金体T<br>(業業) 解除                               | ■<br>また |
| R 型製作者-<br>は修正したい<br>は修正したい<br>ポックアンスティバル2019<br>原型製作者一覧<br>新規登録<br><u>原型製作者 原</u><br>山田太郎 ヤマタ                                                                                                    | Reprint Reserved.11111<br>- 覧が表示され<br>小原型製作者(<br>にディーラー10:<br>パ目)<br>                                                                                                    | れますの<br>の「詳細<br>ディー<br>社名・底名<br>センブル企画  | (KAIYO) つで、確認・ )」を押す )」を押す (詳細) 離( (詳細) 離(                                         |         |
| conder Festival Project Office A<br>原型製作者ー<br>は修正したい<br>出 Younder festMar 2019[32<br>ロンプターフェスティバ OL/2019[32<br>ロンプターフェスティバ OL/2019[32<br>ロンプターフェスト<br>ロンプターフェスト<br>ロンプターフェスト<br>ロンプターフェスト<br>ロンプターフェスト<br>ロープ<br>ロンプターフェスト<br>ロンプターフェスト<br>ロープ<br>ロープ<br>ロープ<br>ロープ<br>ロープ<br>ロープ<br>ロープ<br>ロープ | Ng町 Reserved 1111<br>- 覧が表示され<br>小原型製作者(<br>レディーラーゆ:<br>10<br>- ジャークーゆ:<br>10<br>- ジャークーゆ:<br>- ジャークーゆ:<br>- ジャークーーゆ:<br>- ジャークーー | れますの<br>の「詳細<br>ディー<br><sup>社名・広名</sup> | で、確認       うで、確認       うこく       ごを押す       フー名:       全体1       (詳細) 解除       全体1 |         |

③原型製作者の登録内容が表示されますので 確認するだけでよい場合は「戻る」を、内容を修 正したい場合は「修正する」を押してください

| 泉型製作者情報 <b>内容</b> 確 |              |  |
|---------------------|--------------|--|
| 原型製作者 氏名            | 山田 太郎        |  |
| フリガナ                | ヤマダ タロウ      |  |
| 生年月日                | 2000年1月1日    |  |
| TEL                 | 06-6111-1111 |  |
| FAX                 |              |  |
| 住所 郵便番号             | 530-0001     |  |
| 都道府県                | 大阪府          |  |
| 住所1                 | 大阪市北区梅田      |  |
| 住所2                 |              |  |
| 建物名・号室              |              |  |
| 社名・店名               | サンプル企画       |  |
| 昼間の連絡先名称            | サンプル企画       |  |
| フリガナ                | サンプルキカク      |  |
| TEL                 | 06-6111-1111 |  |
| メールアドレス E-Mail(PC)  | abc@abc.com  |  |
| E-Mail(携帯)          |              |  |
| 連絡先メールアドレス          | PC           |  |
| 戻る 修正する             |              |  |

### 4. 原型製作者の修正【確認・修正】(2/2)

④原型製作者情報入力に切り替わったら

必要な情報を修正後、「内容確認」を

押してください

※は必須項目です

| <b>IIIIFIWindetFestMiF</b> 20 <u>19[夏] -</u> ディー<br><u>ログアウト</u> |                        |                |
|------------------------------------------------------------------|------------------------|----------------|
| ワンダーフェスティバル2019[夏]<br>原型製作者情報 入力                                 |                        |                |
| 原型製作者 氏名 💥                                                       | 姓山田 名太郎                | (全角30文字以内)     |
| フリカナ ※                                                           | 姓ヤマダ 名タロウ              | (全角30文字以内)     |
| 生年月日                                                             | 2000 🗸 年 1 🗸 月 1       | ~ ⊟            |
| TEL 💥                                                            | 06-6111-1111 (半角15文号   | 字以内)           |
| FAX                                                              | (半角15文音                | 字以内)           |
| 住所 郵便番号 💥                                                        | 530-0001 自動入力          |                |
| 都道府県 💥                                                           | 大阪府 🗸                  |                |
| 住所1 ※                                                            | 大阪市北区梅田                | (全角30文字以内)     |
| 住所2                                                              |                        | (全角30文字以内)     |
| 建物名・号室                                                           |                        | (全角30文字以内)     |
| 社名・店名                                                            | サンプル企画                 | (全角30文字以内)     |
| 昼間の連絡先 名称                                                        | サンプル企画           文字以内) | (携帯・勤務先等、全角100 |
| フリガナ                                                             | サンプルキカク                | (全角100文字以内)    |
| TEL ¥                                                            | 06-6111-1111 (携帯番号制    | 身、半角15文字以内)    |
| メールアドレス E-Mail(PC)                                               | abc@abc.com            | (半角255文字以内)    |
| E-Mail(携帯)                                                       |                        | (半角255文字以内)    |
| 連絡先メールアドレス                                                       | ● PC ○携帯               |                |
|                                                                  | 内容確認<br>入力をリセットして一覧に戻る |                |
| © Wonder Festival Project Office All Right Re                    | aserved.               | KAIYODO        |

⑤原型製作者情報 内容確認画面
 表示された内容を確認し、
 問題がなければ「登録する」を
 間違っていれば「修正する」を押してください

⑥原型製作者 登録完了画面 この画面が表示されると、修正が 完了となります

| MALIAN BINN |            |              |      |  |
|-------------|------------|--------------|------|--|
| 原型製作者       | 氏名         | 山田 太郎        |      |  |
|             | フリガナ       | ヤマダ タロウ      |      |  |
|             | 生年月日       | 2000月1年1日    |      |  |
|             | TEL        | 06-6111-1111 |      |  |
|             | FAX        |              |      |  |
| 住所          | 郵便番号       | 530-0001     |      |  |
|             | 都道府県       | 大阪府          |      |  |
|             | 住所1        | 大阪市北区梅田      |      |  |
|             | 住所2        |              |      |  |
| 建           | 物名・号室      |              |      |  |
|             | 社名・店名      | サンプル企画       |      |  |
| 昼間の連絡先      | 名称         | サンプル企画       |      |  |
|             | フリガナ       | サンプルキカク      |      |  |
|             | TEL        | 06-6111-1111 |      |  |
| メールアドレス     | E-Mail(PC) | abc@abc.com  |      |  |
| E           | -Mail(携帯)  |              |      |  |
| 連絡先メー       | ルアドレス      | PC           |      |  |
|             |            | 修正する         | 登録する |  |

| IIIIS Wonder Fest Mar F20 <u>19[夏] -</u> ディーラーID:<br><u>ログアウト</u> |         |
|-------------------------------------------------------------------|---------|
| ワンダーフェスティバリ2019[8]<br>原型製作者情報 登録完了                                |         |
| 原型製作者を登録しました。<br>一覧に戻る                                            |         |
| Wonder Festival Project Office All Right Reserved.                | KAIYODO |

ワンダーフェスティバルに出展する場合、参加申込期間中に参加申込を行う必要があります 参加申込は以下の手順で行ってください

### ①ディーラーメニューの

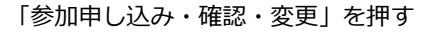

#### **IIIR Wolder FestMaF20<u>19[夏] ー</u> ディーラーID:** III. R. Weider FestWaF 20<u>19[夏] —</u> ディーラーID: ワンダーフェスティバル2019[夏] ディーラー メニュー ンダーフェスティバル2019[夏] ディーラー 参加申込のSTEP ワンダーフェスティバル2019[夏] 2020年1月28日(火) 幕張メッセ 国際展示場 1,2,3,4,5,6,7,8ホール これから参加申し込みを行います。 STEP1 参加申込入力 基本情報 基本情報確認・変更 STEP2 版権予備申請 \*版権申請がある方のみ STEP3 PRカードアップロード\*2019年12月24日(火)までに登録してください 原型製作者情報確認 · 変更 参加情報 参加申し込み・確認・変更 参加申込締切日:2019年12月24日(火) 参加期間中にSTEP1~STEP3までの 全てを完了する必要があります。 ボタンの右に申込期間が表示されています 必ず期間内にお申し込みください © Wonder Festival Project Office All Right Reserved. Wonder Festival Project Office All Right Reserved. (KAIYODO)

③参加申込入力画面で申込情報を入力

V8 48

27,000 Fi II Fi

18 18

6.410 B

12.02 B #B

13,000月 0月

20,000 R #R

50,000 FI 473

10

詳細は次頁にて説明いたします

010

-7A18. -(7.08. 25.00848

A COMBRIDATE

REAR COASE

-

#1494 OT

0198

0.198

018

0.8

PHD-F EXELUTIVELY PHERIOR

817

ret IDF

ARTING ANT OTH OTHER DESI

文化の改革 単クレジットだい クロンビニ 米さいべたには、安定できまかんのでごは高くにない。

> ロシンクたの単加マニュアル・自己市場市場の平台市・市場中端の協定 日本市会社デェックしてください。

DRY/X ONR

ARメーン (第一日メーン (第二日)(月)(日)(二)

95-9-7133 - (163911月1) ディーラー 参加中心入力 単数 10000 入入和にご一家くどさい、

【ご注意!】参加申込の際は、画面左上の開催期を必ずご確認のうえ、お申込みください ご希望の開催期と異なる場合は、一度ログアウトしていただき、開催期を選び直してから再度ログイン してください

© Wonder Festival Project Office All Rights Reserved.

②参加手続きの案内が表示される

ディーラー参加申込入力では、参加にあたって必要な出展内容や出展ゾーン、参加人数などの情報をご入力いただきます

| 上語風 外が細にとなどされい       *まずはじめに「参加申し込みの注意事項」を必ずお読みください         広告のみ参加          「ドール日キオフキ・100日県48日       (金和2555, X72/2636)の当時登園形してください,         」とのに勝明的のうち、メアンとなどの時の当時登園形してください,       と気ののかかかかいたちの時のし込みの注意事項」を必ずお読みください         広告のみ参加       会場では出展せずオフィシャルガイドブックへ広告掲載のみ参加される場合は<br>こちらに√をつけてください         「「「「「」」」」」」」」」」」       (金和2555, X72/2636)の当時登園形してください,         「「」」」」」」」」」」」」」」」」」」」」」」」」」」」」」」」」」」」                                                                                                    | E                    | 数量                                                                     | 単価 金額         | 注意事項                                             |
|----------------------------------------------------------------------------------------------------|----------------------|------------------------------------------------------------------------|---------------|--------------------------------------------------|
| <ul> <li>Lindow ■ (当期によいが広告の外盤する)</li> <li>Lindow ● (注意) 120 - 100 (1 x x + 100 (1 x - 100 (1 x - 1</li></ul> | 注意事項                 | 入力前にご一読ください。                                                           | 1             | ▶まずはじめに「参加申し込みの注意事項」を必ずお読みください                   |
| <ul> <li>出所者</li> <li>コメリチルし」当は機能のしえる/他酸化のしていて良い。</li> <li>ビャルロトロオブキ: TOYIL (1) 当は機能の) そくしたい</li> <li>ビキリンロセオブキ: TOYIL (1) 当は機能の) そくしたい</li> <li>ビキリンロセオブキ: TOYIL (1) 当該機能の) そくしたい</li> <li>ビキリンロセオブキ: TOYIL (1) 当該機能の) そくしたい</li> <li>ビキリンロレス (1) (1) (1) (1) (1) (1) (1) (1) (1) (1)</li></ul>                                                                                                    | 広告のみ参加               | □出展はしないが広告のみ参加する                                                       | •             | 亡生のご参加                                           |
| <ul> <li>□ F=/L □ □ □ □ □ □ □ □ □ □ □ □ □ □ □ □ □ □ □</li></ul>                                                                                                    | 出展内容 💥               | □オリジナル□当日版権もの□その他版権もの□スケールもの                                           |               | 広市のの参加                                           |
| <ul> <li>上BOULBRYGROPS. メインと849時9069年328UC CYださい.</li> <li>広告のみ参加の方は、「ガイドブック広告の申し込み」の項目へお進みください</li> <li>広告のみ参加の方は、「ガイドブック広告の申し込み」の項目へお進みください</li> <li>出展ゾーン</li> <li>・ (1) ・・・・・・・・・・・・・・・・・・・・・・・・・・・・・・・・・・</li></ul>                                                                                                    |                      | <ul> <li>□ トール□ 中白ノラモ・101 □ 成入向け</li> <li>□ その他 (全角125文字以内)</li> </ul> |               | 云場では山展ビッオフィンヤルカイトノックへ広告掲載のの参加される場合はこちらに、をつけてください |
| 広告のみ参加の方は、「カイドフック広告の甲し込み」の項目へお進みくださ<br>広告のみ参加の方は、「カイドフック広告の甲し込み」の項目へお進みくださ<br>広告のみ参加の方は、「カイドフック広告の甲し込み」の項目へお進みくださ<br>広告のみ参加の方は、「カイドフック広告の甲し込み」の項目へお進みくださ<br>出展ゾーン<br>ご出展いただくゾーンをご選択ください<br>出展内容に成人向け作品がある場合は「成人向けゾーン」を選択してください<br>企業ゾーンで出展内容に成人向け作品がある場合は、必ず施工を行いゾーニン<br>を行っていただく必要がございます<br>企業ゾーンでは当日版権申請ができませんので、選択時に左図のようなアラー<br>表示されます<br>登録済みの当日版権申請作品がある場合は、すべて削除されてしまいますので                                                                                                    |                      | 上記の出展内容のうち、メインとなる内容の番号を選択してください。                                       |               |                                                  |
| <ul> <li>**原理中語をされる個合、年装査費として2:000円が加算されます.</li> <li>**原理中語が「空音なくなります。また、現在登録中の版権申請作品情報はすべて削除されますが、ようしいですか?</li> <li>**原理中語ができなくなります。また、現在登録中の版権申請作品情報はすべて削除されますが、ようしいですか?</li> </ul>                                                                                                    |                      |                                                                        |               | 広告のみ参加の方は、「ガイドフック広告の甲し込み」の項目へお進みくたさい             |
| <ul> <li>         ・・・・・・・・・・・・・・・・・・・・・・・・・・・・・</li></ul>                                                                                                    | F                    | ※版権申請をされる場合、手続き費として2,000円が加算されます。                                      | 当日版権申請手続き費 0円 |                                                  |
| <ul> <li>         ・・・・・・・・・・・・・・・・・・・・・・・・・・・・・</li></ul>                                                                                                    | 出展ゾーン <mark>※</mark> | <ul> <li>一般ソーン</li> <li>○成人向けソーン</li> <li>○企業ゾーン</li> </ul>            |               |                                                  |
| <ul> <li>注意<br/>企業ゾーンへ切り替えると版権申請ができなくなります。また、現在登録中の版権申請作品情<br/>報はすべて削除されますが、よろしいですか?</li> <li>ご出展いただくゾーンをご選択ください<br/>出展内容に成人向け作品がある場合は「成人向けゾーン」を選択してください<br/>企業ゾーンで出展内容に成人向け作品がある場合は、必ず施工を行いゾーニン<br/>を行っていただく必要がございます</li> <li>企業ゾーンでは当日版権申請ができませんので、選択時に左図のようなアラー<br/>表示されます<br/>登録済みの当日版権申請作品がある場合は、すべて削除されてしまいますので</li> </ul>                                                                                                    |                      |                                                                        |               | 出展ゾーン                                            |
| 注意<br>企業ゾーンへ切り替えると版権申請ができなくなります。また、現在登録中の版権申請作品情<br>報はすべて削除されますが、よろしいですか?<br>上展内容に成人向け作品がある場合は、成人向けゾーン」を選択してください<br>企業ゾーンで出展内容に成人向け作品がある場合は、必ず施工を行いゾーニン<br>を行っていただく必要がございます<br>企業ゾーンでは当日版権申請ができませんので、選択時に左図のようなアラー<br>表示されます<br>登録済みの当日版権申請作品がある場合は、すべて削除されてしまいますので                                                                                                    |                      | ※企業ワーン出展の場合、調整資か加昇されよ9。                                                | 企業出展調整質 0円    | ご出展いただくゾーンをご選択ください                               |
| 注意<br>企業ゾーンへ切り替えると版権申請ができなくなります。また、現在登録中の版権申請作品情<br>報はすべて削除されますが、よろしいですか?                                                                                                    |                      |                                                                        |               | 出展内容に成人向け作品がある場合は「成人向けゾーン」を選択してください              |
| 注意<br>企業ゾーンへ切り替えると版権申請ができなくなります。また、現在登録中の版権申請作品情<br>報はすべて削除されますが、よろしいですか?<br>た業ゾーンでは当日版権申請ができませんので、選択時に左図のようなアラー<br>表示されます<br>登録済みの当日版権申請作品がある場合は、すべて削除されてしまいますので                                                                                                    |                      |                                                                        |               | 企業ゾーンで出展内容に成人向け作品がある場合は、必ず施工を行いゾーニング             |
| 注意<br>企業ゾーンへ切り替えると版権申請ができなくなります。また、現在登録中の版権申請作品情<br>報はすべて削除されますが、よろしいですか?                                                                                                    |                      | $\bot$                                                                 |               | を行っていただく必要がございます                                 |
| 注意<br>企業ゾーンへ切り替えると版権申請ができなくなります。また、現在登録中の版権申請作品情<br>報はすべて削除されますが、よろしいですか?                                                                                                    |                      |                                                                        |               |                                                  |
| 企業ソーンでは当日版権申請ができませんので、選択時に左図のようなアラー<br>報はすべて削除されますが、よろしいですか?                                                                                                    | 注意                   |                                                                        | 羽去彩码中不听接中于作口结 |                                                  |
| 表示されます<br>登録済みの当日版権申請作品がある場合は、すべて削除されてしまいますので                                                                                                    | 正美シーン<br>報はすべて       | ノへ切り替えるとW催中崩かできなくなります。また、<br>て削除されますが、よろしいですか?                         | 現住豆球中の似惟中詞作品情 | 企業ゾーンでは当日版権申請ができませんので、選択時に左図のようなアラー              |
| この「「「」」」「「」」」「「」」」「」」「」」「」」「」」「」」「」」「」」「」                                                                                                    |                      |                                                                        |               | 表示されます                                           |
|                                                                                                    |                      |                                                                        |               | 登録済みの当日版権申請作品がある場合は、すべて削除されてしまいますのでる             |

### ディーラー参加申込入力の続きです

| 企業ゾーン選      | 沢の場合                                |     |
|-------------|-------------------------------------|-----|
| 希望小間数 ※     | お申し込み分のスペースを四隅目印の区画表示にてご提供いたします。テープ |     |
|             | ル・イスは11年しません。<br>小僧 (半角数字) 36000円   | 0円  |
| 一般ゾーンま      | たは成人向けゾーン選択の場合                      |     |
| 希望卓数        | テーブル1卓、イス2脚、2名分の参加料を含みます。           |     |
|             | 卓 (半角数字) 27,000 P                   | 0   |
| 追加人員        | 1卓につき1名のみ追加できます。                    |     |
|             | 人 (半角数字) 2,500 P                    | ] 0 |
| 総參加人数       | 総参加人数を入力してください。                     |     |
|             | 人 (半角数字)                            |     |
| 搬入出時の車両使用   | 1台限りの使用となります。                       |     |
|             | ●しない ○する 0F                         | 0   |
| 可燃物・危険物持ち込み |                                     | 9 0 |
|             | 使用目的 □販売□実演                         |     |
|             | 内容 (全角125文字以内)                      |     |
| 電源の使用       | 100v300w2ロコンセント                     |     |
|             | ●しない ○ 電源使用 ○ 幹線工事 10,800 円         | ] 0 |
|             | 電源個数                                |     |
|             | 使用目的 (全角125文字以内)                    |     |
| 小言          | t                                   | 0   |

#### 希望卓数/希望小間数

ー般ゾーンと企業ゾーンでは、出展形式や出展料金が異なります 一般/成人ゾーンの場合は「卓」単位、企業ゾーンの場合は「小間」単位と なります(それぞれのサイズについては「参加マニュアル」「企業出展のご案 内」をご確認ください)

持込む商品量や展示スペースを考慮して、希望卓(小間)数をお申込みください

### 追加人数

出展人数は、1卓(1小間)につき2名まで無料でお申込みいただけます また、1卓(1小間)につき1名まで有料で参加人数の追加が可能です

有料の追加をご希望の場合はこちらに希望人数をご入力ください

#### 総参加人数

無料/有料の両方をあわせた総参加人数を入力ください 卓数による制限(1卓最大3名)を超えるお申込みはできません

各種オプション(車両使用・電源・危険物・ガイドブック広告) その他、各種オプションです 危険物や電源をお申込みの際は、使用目的も忘れずご記入ください ガイドブック広告につきましては、「参加マニュアル」巻末の「ガイドブック 広告についてのご案内」をご確認のうえお申込みください

5. ディーラー参加申込入力(3/3)

ディーラー参加申込入力の続きです

|                                         |                                                                                 |                  | 支払い方法                                    |
|-----------------------------------------|---------------------------------------------------------------------------------|------------------|------------------------------------------|
|                                         |                                                                                 |                  | ── 各種料金のお支払い方法を、「クレジットカード払い」または「コンビニエン   |
|                                         |                                                                                 |                  | スストア払い」 のいずれか からご選択ください                  |
| 0.40-0 brthom 193                       |                                                                                 |                  | (お支払い方法は開催期の途中で変更することができません)             |
| カイトノック広告の申し込み                           |                                                                                 | 10 000 円 0円      | ※クレジットカードは VISAまたはMasterカードのみご利用可能、お支払い回 |
| 広告リイス                                   |                                                                                 | 10,000 H 0H      | 数は1回払い(分割払いは不可)となります                     |
|                                         |                                                                                 | 20,000 H 0 H     |                                          |
|                                         | 0 172g                                                                          | 30,000 H 0 H     |                                          |
|                                         |                                                                                 | 50,000 H 0H      |                                          |
|                                         | ⊖ ZĘ                                                                            | 100,000 H 0 H    | リカイトノックに拘載されるPKカートの人柄方法をご選択ください          |
| 入稿予定形態                                  | ◎ 版下 OCD-R OVD-R Oその他                                                           |                  |                                          |
| 小計                                      |                                                                                 | 0円               | 参加申込入力の元子後、「ティーフーメニュー」に【PR カートアッフロー      |
| 参加科の合計                                  |                                                                                 | 0円               | ド・画像確認・変更】か追加されますので、そちらからアップロードしてく       |
|                                         |                                                                                 |                  | ださい                                      |
|                                         |                                                                                 |                  | なお、白紙アップロードはPRカード未提出として扱わせていただきます        |
| 支払い方法 ※                                 | <ul> <li>クレジット払い</li> <li>つコンビニ</li> <li>※支払い方法は、変更できませんのでご注意ください。</li> </ul>   |                  |                                          |
|                                         | ※コンビニ支払の場合、振込証を別途郵便でお送りします。                                                     |                  | ※PRカードのご提出がない場合、定員超過で抽選を行う際の優先的落選対象と     |
|                                         |                                                                                 |                  | なります                                     |
| PRカード                                   | まだ提出されていません。                                                                    |                  | 備考                                       |
| PR原稿入稿形態                                | アップロード マ                                                                        |                  | *************************************    |
|                                         |                                                                                 |                  | ハ主成が物、ションマンモンデスの他の特許事項化さちらにご記入ください       |
| 備考                                      |                                                                                 |                  | のの物口など、この間の時間子気はこううにと言べてたという             |
|                                         |                                                                                 |                  | ヘ光い、、山屋の担合/+ 条付すて小明和学の形めへ光井ノトのUDI+>ドをづ   |
|                                         |                                                                                 | .:: (全角200文字以内)  | 正葉 リーン 山 展 の 場 ロ は 、 布 呈                 |
|                                         | 以前にご参加いたたいている場合は、前回のディーラーIDとディーラー名をご記入ください<br>(注意)当日版権作品を販売される場合は、別途版権料などが必要です。 | •                | 入願います                                    |
|                                         |                                                                                 |                  |                                          |
|                                         | □ リンク先の参加マニュアル、当日版権申請の手引き、版権申請の誓約事項について、個人                                      | 青報取扱いについてをお読みいただ | き、同意していただ                                |
|                                         | ける場合はチェックしてください。<br>参加マニュアル 当日版権申請の手引き 版権申請の誓約事項について 個人情報取り扱いに                  | :5117            | ── 各種参加マニュアル・注意事項など                      |
|                                         |                                                                                 |                  | 必ずご一読いただき、ご同音いただいたうえで、チェックボックスにチェック      |
|                                         | 登録                                                                              |                  |                                          |
|                                         |                                                                                 |                  | ごの音いただけたい提合け参加中国をお巻けできませんのでごて承ください       |
|                                         |                                                                                 |                  |                                          |
| r Festival Project Office All Right Res | erved. IIIII                                                                    |                  | (KAIYODO)                                |
|                                         |                                                                                 |                  | 登録                                       |
|                                         |                                                                                 |                  | 内容を確定させるために、最後に「登録」ボタンを押し、内容を確認後         |
|                                         |                                                                                 |                  | 「確定」ボタンを必ず押して完了させてください                   |
|                                         |                                                                                 |                  | ※確定ボタンを押さずにブラウザを閉じてしまうと内容が記録されません        |

### WF参加申込後はディーラーメニューが以下のように切り替わります

| IIII= <u>Wonder Fe</u> stîval                        |                                            | 基本情報                     |                                              |
|------------------------------------------------------|--------------------------------------------|--------------------------|----------------------------------------------|
|                                                      |                                            | 基本情報確認・変更                | ディーラー基本情報の確認と変更ができます                         |
| ワンダーフェスティバル2021(テスト)<br>ディーラー メニュー                   |                                            | 原型製作者情報確認・変更             | 原型製作者情報の登録と変更ができます<br>登録・変更は参加申込締切日まで可能です    |
| ワンダーフェスティバル2021[テスト] 2020年5月                         | 月11日(月) 幕張メッセ 国際展示場1,2,3,4,5,6,7,8ホール      |                          |                                              |
| 基本情報                                                 |                                            | 参加情報                     |                                              |
| 基本情報確認・変更                                            |                                            | 参加申し込み・確認・変更             | 参加情報の確認と変更ができます                              |
| 原型製作者情報確認・変更                                         | 原型製作者登録締切日:2020年4月28日(火)                   |                          | 豆琢・変更は参加中込締切日まで可能で9                          |
| 参加情報                                                 |                                            | 参加申込情報・入金状況確認            | 参加申込状況や当落結果の確認・参加料入金情報<br>などが表示されます          |
| 参加申し込み•確認•変更<br>参加申込情報•入金状況確認                        | 参加申込確切日:2020年4月28日(火) 参加申込後、 メニュー(「追加されます) | PRカードアップロード・画像確<br>認・変更  | こちらからPRカードの登録ができます<br>登録・変更は参加申込締切日まで可能です    |
|                                                      |                                            |                          |                                              |
| PRカートアダプロート・画像雑誌・変更                                  | ■無02% 場合 2020年4月28日 (火)                    | 版権情報                     |                                              |
| 版權情報                                                 |                                            | 当日版権申請・確認・変更             | 当日版権作品の登録と変更ができます<br>登録・変更は申請締切日まで可能です       |
| 当日版権申請・確認・変更                                         | 申請申込締切日:2020年4月28日(火)                      |                          |                                              |
| ライセンスニューウェーブ申請・確認・変更                                 | 申請申込締切日:2020年4月26日(日)                      | ライセンスニューウェーフ<br>申請・確認・変更 | ライセンスニューウェーフの登録と変更かできます<br>登録・変更は申請締切日まで可能です |
| ライセンスフリー申請・確認・変更                                     | 申請申込締切日:2020年4月26日(日)                      | ライヤンスフリー                 | ライヤンスフリーの登録と変更ができます                          |
| 版権料・入金状況確認                                           | 入金締切日:2020年5月2日(土)                         | 申請・確認・変更                 | 登録・変更は申請締切日まで可能です                            |
|                                                      |                                            | 版権料・入金状況確認               | 版権料の金額と入金状況の確認ができます                          |
| © Wonder Festival Project Office All Right Reserved. | (KAIYDDD)                                  |                          |                                              |
|                                                      |                                            |                          |                                              |

6. 参加情報の修正【確認・修正】(1/2)

参加申込後、登録済みの参加申込内容が確認できます。参加申込期間であれば、申込内容の修正が可能です

①ディーラーメニューの

参加情報

「参加申し込み・確認・変更」を押す

②参加情報が表示されますので内容を確認し、問題がなけれ ば「メニュー」でメニュー一覧に戻ることができます 修正がある場合は「入力」を押してください

|                        | ]        | ₩₩ <b>₩onderFestiva <u>×=</u>=</b> #           | 術報:WF2019[夏] ディーラーID: ディー           | ラー名:<br>       | ヘルズ ログアウト |     |      |       |     |
|------------------------|----------|------------------------------------------------|-------------------------------------|----------------|-----------|-----|------|-------|-----|
|                        |          |                                                | ティーフーメニューへ                          | 戻る             |           |     |      |       |     |
| 参加申込締切日:2019年12月24日(火) |          | ワンダーフェスティバル2019[夏]<br>参加情報詳細                   |                                     |                |           |     |      |       |     |
|                        |          |                                                |                                     |                |           |     |      |       |     |
|                        |          | 出展内容                                           | オリジナル                               |                |           |     |      |       |     |
| 画像UP締切日:2019年12月24日(火) | <b>•</b> | 出展内容(メイン)                                      | オリジナル                               |                |           |     |      |       |     |
|                        |          |                                                | ※版権申請をされる場合、手続き費として2,000円が加算されま     | ミす。 当日版権中請手続き費 | 0 円       |     |      |       |     |
|                        | -        | 出展ゾーン                                          | 一般ゾーン                               |                |           |     |      |       |     |
|                        |          |                                                | ※企業ゾーン出展の場合、調整費が加算されます。             | 企業出展調整費        | 0円        |     |      |       |     |
|                        |          | 希望卓数                                           | 1卓                                  | 27,000円        | 27,000円   |     |      |       |     |
|                        |          | 追加人員                                           | 1人                                  | 2,500円         | 2,500円    |     |      |       |     |
|                        |          | 総参加人数                                          | 3人                                  |                |           |     |      |       |     |
|                        |          | 搬入出時の車両使用                                      | রহ                                  | 0円             | 0円        |     |      |       |     |
|                        |          |                                                | 車両台数 1台                             |                |           |     |      |       |     |
|                        |          | 可燃物・危険物持ち込み                                    | しない                                 | 6.480円         | 0円        |     |      |       |     |
|                        |          | 電源の使用                                          | しない                                 | 10,800円        | 0円        |     |      |       |     |
|                        |          | 小計                                             |                                     |                | 29.500 円  |     |      |       |     |
|                        |          | ガイドブック広告の申し込み                                  |                                     |                |           |     |      |       |     |
|                        |          | ガイドブック広告の申し込み                                  | しない                                 |                |           |     |      |       |     |
|                        |          | 小計                                             |                                     |                | 0円        |     |      |       |     |
|                        |          | 参加料の合計                                         |                                     |                | 29,500 円  |     |      |       |     |
|                        |          |                                                |                                     |                |           |     |      |       |     |
|                        |          |                                                |                                     |                |           |     |      |       |     |
|                        |          | 支払い方法                                          | コンビニ<br>※コンビニ支払の場合、振込証を別途郵便でお送りします。 |                |           |     |      |       |     |
|                        |          |                                                |                                     |                |           |     |      |       |     |
|                        |          | PR庫蘊                                           | 提出済みです。                             |                |           |     |      |       |     |
|                        |          | PR原稿入稿形態                                       | アップロード                              |                |           |     |      |       |     |
|                        |          |                                                |                                     |                |           |     |      |       |     |
|                        |          | 18-5                                           |                                     |                |           | - K |      |       |     |
|                        |          | <b>Г</b>                                       | 1                                   |                |           |     |      |       |     |
|                        |          |                                                | 入力                                  |                |           |     | ③参加情 | 報編集画面 | へ移る |
|                        |          |                                                |                                     |                |           |     |      |       |     |
|                        |          |                                                |                                     |                |           |     |      |       |     |
|                        |          | © Wonder Festival Project Office All Right Re- | served. IIII                        |                | KAIYODO   |     |      |       |     |
|                        |          |                                                |                                     |                |           |     |      |       |     |

### 6. 参加情報の修正【確認・修正】(2/2)

③参加申込入力画面が表示されますので 内容を修正して「登録」を押してください

| イーフー 砂加中込入    | <i>b</i>                                                                                                    |            |
|---------------|----------------------------------------------------------------------------------------------------|------------|
| 1813          | 2%3 84.45                                                                                                    | 0.00       |
| 12.0.13       | 入力層にご一調ください。                                                                                                    |            |
| 広告のみ参加        | □出展はしないが広告のみ参加する                                                                                                    |            |
| 出現内容業         | ー<br>ビオリジナル [11] 当日板橋もの [1] その他板橋もの [1] スケールもの                                                                                                    |            |
|               | □ ドール □ 中古プラモ・TOY □ 成人向け                                                                                                    |            |
|               | ○その他 (金角125文字以内)                                                                                                    |            |
|               | 上記の出展内容のうち、メインとなる内容の番号を選択してください。                                                                                                    |            |
|               | ※回想申請をされる場合、手続き責として2,000円が加算されます。 当日板種申請手続き                                                                                                    | 1月 0円      |
| 出意ゾーン業        | ● (10)/-> ○ (10)/-> ○ (10)/-> |            |
|               | ※企業ソーン出展の場合、調整費が加算されます。 企業出業調整費                                                                                                    | 0円         |
| 80.00         | マーブル1点 イス200 25公の参加料を含みます。                                                                                                    |            |
|               |                                                                                                    |            |
| 1000 I -      | 27,000 P                                                                                                    | , 9H       |
| 通加人間 🕷        | 1年につき1歳034歳間できます。                                                                                                    | _          |
|               | 1 人 (平角数分) 2,500 月                                                                                                    | H 0FI      |
| 給參加人数 🕱       | 紛争加入数を入力してください。                                                                                                    |            |
|               | 3 人 (半角数字)                                                                                                    |            |
| 搬入出時の車両使用 🕷   | 1台隠りの使用となります。                                                                                                    |            |
|               | OLQU @ 78 0P                                                                                                    | 9 0円       |
| 可然物・危険物持ち込み 🕷 | ⊛L2211 ⊖#3 5,480 P                                                                                                    | 9 0円       |
|               | (用口的 □原売 □ 実実)                                                                                                    |            |
|               | 内容 (金角125文字以内)                                                                                                    |            |
| 業課の使用 🕷       | 100/300/2002/01/201                                                                                                    |            |
|               | 01110 0 BRAD 0 MRTH 10000                                                                                                    | 9 69       |
|               |                                                                                                    |            |
|               | 電源保数 0 値 (半角数学)<br>使用目的 (金角125文字以内)                                                                                                    |            |
| 111           |                                                                                                    | 0円         |
| イドブック広告の用し込み  | 金しかい へすみ ガイドブック入線)                                                                                                    | 有法について     |
| 広告サイズ         | 0100 10000                                                                                                    | 9 98       |
|               | 0128                                                                                                    |            |
|               | 0108                                                                                                    |            |
|               | 0.000                                                                                                    | 9 919      |
|               | O 1M 50,000 P                                                                                                    | 9 0円       |
|               | ○ 2頁 100,000 P                                                                                                    | 9 0円       |
|               | ◎▥ ○□□≈ ○™<br>これの注音車頂たどけ                                                                                                    | 0円         |
|               | いない 江忠 手 頃 る こ は、                                                                                                    | 0円         |
|               | » · · · · ·                                                                                                    |            |
| 本書            | 5.ティーラー参加甲込人                                                                                                    | カト         |
| 支払い方法業        | ○クレジット払い ③コンビニ<br>※支払い方法は、会手で含ませんのアご注意ください。                                                                                                    |            |
| をご参照          |                                                                                                    |            |
|               | ·····                                                                                                    |            |
| PR力一ド         | 提出活みです。                                                                                                    |            |
| PR原模人模形態      | 7970−ド ×                                                                                                    |            |
| # <b>#</b>    |                                                                                                    |            |
|               |                                                                                                    |            |
|               |                                                                                                    |            |
|               | (金月<br>1)時にご時時以下だいている時後日、前回のディーコーロンディーコー名をご行うください。                                                                                                    | \$200文字以内) |
|               | (注意)当日原権作品を販売される場合は、別注原権料などが必要です。                                                                                                    |            |
|               |                                                                                                    |            |
| - r           |                                                                                                    |            |
| ſ             | 20                                                                                                    |            |

④参加申込の確認画面が表示されますので 内容に間違いがなければ「確定」を押してください

| 項目                | 御服                                | 単価         | 金額       |
|-------------------|-----------------------------------|------------|----------|
| 出展内容              | オリジナル                             |            |          |
| 出展内容(メイン)         | オリジナル                             |            |          |
|                   | ※版権申請をされる場合、手続き費として2,000円が加算されます。 | 当日版権中請手続き費 | 0 円      |
| 出農ゾーン             | 一般ゾーン                             |            |          |
|                   | ※企業ゾーン出展の場合、調整費が加算されます。           | 企業出展調整費    | 0円       |
| 希望卓数              | 14                                | 27,000円    | 27,000 円 |
| 造加人員              | 1人                                | 2,500円     | 2,500円   |
| 絕參加人徵             | 3人                                |            |          |
| 搬入出時の車両使用         | 75                                | 0円         | 0円       |
| 可燃物・危険物持ち込み       | しない                               | 6,480円     | 0円       |
| 電源の使用             | Litte)                            | 10,800円    | 0円       |
| 小社                |                                   |            | 29,500円  |
| ガイドブック広告の申し込み     |                                   |            |          |
| ガイドブック広告の申し込み     | Lan                               |            |          |
| 小肚                |                                   |            | 0円       |
| 参加料の合計            |                                   |            | 29,500円  |
| alitat a software |                                   |            |          |
| Schiv (1)h        | ンプレー<br>※支払い方法は、変更できませんのでご注意ください。 |            |          |
|                   | ※コンビニ支払の場合、振込証を別途郵便でお送りします。       |            |          |
| PR腰横              | 提出済みです。                           |            |          |
| PR原稿入稿形態          | アップロード                            |            |          |
| 備考                |                                   |            |          |
|                   | _                                 |            |          |
|                   | # x III+                          |            |          |

この時点ではまだ更新が保存されていません

⑤参加申込完了画面が表示されると更新完了と なります

「戻る」ボタンでメニュー一覧へ戻ります

|                         | - Andrews Construction | activity : 1112010[82] | <br>2 C 2 G | 1022 112 |
|-------------------------|------------------------|------------------------|-------------|----------|
| ワンダーフェスティル              | (062019(夏)             |                        |             |          |
| ディーラー参                  | 加甲込入力另                 | 87                     |             |          |
|                         |                        |                        |             |          |
| ディーラー参加は                | 込の登録が完了                | しました。                  |             |          |
|                         |                        |                        |             |          |
| 反る                      |                        |                        |             |          |
|                         |                        |                        |             |          |
|                         |                        |                        |             |          |
|                         |                        |                        |             |          |
|                         |                        |                        |             |          |
| © Wonder Festival Pinis | ut Office All Right R  | exerved IIIII          |             | KAIYO    |
|                         |                        |                        |             |          |

この画面まで来て初めて更新完了となります

### 7. 参加申込情報・入金状況確認

参加申込の当落結果や参加料の請求内容、支払い状況などが表示されます

#### III= Wonder Festival メニュ・ ワンダーフェスティバル2019[夏] 参加申込情報・入金状況確認 抽選結果 当選 実行委員会からのお知らせ 下記の通り参加申し込みを受け付けましたので内容をご確認ください。 入金締切日は下記の通りですが、毎回締め切り間際は駆け込み入金が多く、事務処理上確認が遅れます。 締め切り日までに余裕を持っての入金をお願いします。 コンビニ振込票は別途郵送いたします。届かない場合は、実行委員会までご連絡ください。 。請求額が30万円を越える場合は、コンビニでのお振込みはできません。ATM・ネットバンキングをご利用ください。 入金締切日 2019年4月11日(木) 出展ゾーン 一般ゾーン 卓料 1卓 27,000円 ご請求額(税込) 29,500円 追加人員 2,500円 1人 合計 29,500円 お支払済み金額 0円 未入金 ※コンビニ払込票は、別途郵送でお送りいたします。届かない場合は、実行委員会までご連絡く お支払い方法 コンビニ ださい。 ※請求額が30万円を超える場合は、銀行振り込みを別途ご連絡させていただきます。 © Wonder Festival Project Office All Right Reserved. (KAIYODO)

②(当落発表後)当選の場合)抽選結果と請求内容、入金状況確認が表示されます

### ①ディーラーメニューの

### 「参加申込情報・入金状況確認」を押す

| 参加情報<br>参加申し込み · 確認 · 変更 | 参加申込締切日:2019年12月24日(火) |  |
|--------------------------|------------------------|--|
| 参加申込情報・入金状況確認            | ]                      |  |
| PRカードアップロード・画像殖器・変更      | 画像UP镕切日:2019年12月24日(火) |  |
|                          |                        |  |

### ②申込期間~当落発表前までは「参加申請中」と表示されます

| IIII Wonder Festival         | <u></u>                          | 開催情報: WF2019[夏]   | ディーラーロ | : ディーラー名: | ヘルプ | ログアウト   |
|------------------------------|----------------------------------|-------------------|--------|-----------|-----|---------|
| <sup>ワンダーフェスティノ</sup> 参加申込情報 | <sup>()」2019[夏]</sup><br>・入金状況確認 |                   |        |           |     |         |
| 抽選結果                         | 参加申請中                            | 当落の結              | 果は、    | ここに表示されます |     |         |
| 参加情報の<br>結果発表ま               | 受付処理中です。<br>でしばらくお待ちくださ          | εί.\ <sub>e</sub> |        |           |     |         |
| © Wonder Festival Proje      | ct Office All Right Reserved.    |                   |        |           | [K# | AIYO DO |

### ②(当落発表後 落選の場合)抽選結果のみ表示されます

| Wonder Festival              | <u>x=</u>                       | 開催情報: WF2019[夏]                  | ディーラーID: | ディーラー名: |         |
|------------------------------|---------------------------------|----------------------------------|----------|---------|---------|
| <sup>ワンダーフェスティノ</sup> 参加申込情報 | <sup>(ル2019[夏]</sup><br>・入金状況確認 |                                  |          |         |         |
| 抽選結果                         | 落選                              |                                  |          |         |         |
| 厳正なる抽<br>次回ワンダ               | 躍の結果、落躍となりま<br>ーフェスティバルへの参      | した。<br>:加お申し込みをお待ちし <sup>-</sup> | ております。   |         |         |
| © Wonder Festival Proje      | ct Office All Right Reserved.   |                                  |          |         | KAIYODO |

### 7-1.参加料支払い(コンビニ払いの場合)

当選後、参加料の支払い方法に「コンビニ払い」を選択されていた場合は、以下の手順で参加料をお支払いいただきます

参加申込情報・入金状況確認の「抽選結果」ステータスに「当選」と表示され

請求内容が表示されます

①実行委員会よりコンビニ払込用伝票を郵送いたしますので、

「入金締切日」までに、取扱コンビニエンスストアで 参加料をお支払いください

| 抽選結果 当 2                                                                                                    | ŝ                                                 |                                                                               |                                                         |                                                                          |                      |                   |    |
|----------------------------------------------------------------------------------------------------|---------------------------------------------------|-------------------------------------------------------------------------------|---------------------------------------------------------|--------------------------------------------------------------------------|----------------------|-------------------|----|
|                                                                                                    |                                                   |                                                                               |                                                         |                                                                          |                      |                   |    |
| 長行委員会からのお?                                                                                                    | ਘਰਦ                                               |                                                                               |                                                         |                                                                          |                      |                   |    |
| F記の通り参加申し込                                                                                                    | みを受け付けまし                                          | 」たので内容をご                                                                      | 確認ください。                                                 |                                                                          |                      |                   |    |
| <ul> <li>入金締切日は下記の</li> </ul>                                                                                              | 通りですが、毎                                           | 回締め切り間際は                                                                      | 駆け込み入金が多                                                | く、事務処理上                                                                  | 確認が遅れます。             |                   |    |
| 締め切り日までに余                                                                                                    | 裕を持っての入                                           | 金をお願いします                                                                      |                                                         |                                                                          |                      |                   |    |
|                                                                                                    | and a second second second second                 |                                                                               |                                                         |                                                                          |                      |                   |    |
| ○ コンビニ振込票は別                                                                                                    | 途郵送いたしま                                           | す。届かない場合                                                                      | は、実行委員会ま                                                | でご連絡くださ                                                                  | い。                   | **                |    |
| ◦ コンビニ振込票は別<br>◦ 請求額が30万円を起                                                                                                | ∥途郵送いたしま<br>≝える場合は、コ                              | す。届かない場合<br>ンビニでのお振込                                                          | は、実行委員会ま<br>みはできません。                                    | でご連絡くださ<br>ATM・ネットバ                                                      | い。<br>ンキングをご利用く      | ださい。              |    |
| ◦ コンビニ振込票は別<br>◦ 請求額が30万円を起                                                                                                | ∥途郵送いたしま<br>₫える場合は、コ                              | す。届かない場合<br>ンビニでのお振込                                                          | は、実行委員会ま<br>込みはできません。                                   | でご連絡くださ<br>ATM・ネットバ                                                      | い。<br>ンキングをご利用く      | ださい。              |    |
| <ul> <li>コンビニ振込票は別</li> <li>請求額が30万円をお</li> <li>入金締切日</li> </ul>                                                           | N途郵送いたしま<br>える場合は、コ<br>2019年4月1                   | す。届かない場合<br>ンビニでのお振辺<br>1日 (木)                                                | は、実行委員会ま<br>込みはできません。                                   | でご連絡くださ<br>ATM・ネットバ                                                      | い。<br>ンキングをご利用く      | ださい。              |    |
| ○ コンビニ振込票は別<br>○ 請求額が30万円を割<br>入金締切日                                                                                       | 創途郵送いたしま<br>塗える場合は、コ<br>2019年4月1                  | す。届かない場合<br>ンビニでのお振辺<br>1日 (木)<br>出展ゾーン                                       | は、実行委員会ま<br>ふみはできません。<br>一般ゾーン                          | でご連絡くださ<br>ATM・ネット/                                                      | い。<br>ンキングをご利用く      | ださい。              |    |
| <ul> <li>コンビニ振込票は別</li> <li>請求額が30万円を超</li> <li>入金締切日</li> </ul>                                                           | 創達郵送いたしま<br>違える場合は、コ<br>2019年4月1                  | す。届かない場合<br>ンビニでのお振辺<br>1日 (木)<br>出展ゾーン<br>卓料                                 | は、実行委員会ま<br>ふみはできません。<br>一般ゾーン<br>1卓                    | でご連絡くださ<br>ATM・ネット/<br>27,000円                                           | い。<br>ンキングをご利用く      | ださい。              |    |
| <ul> <li>コンビニ振込票は別</li> <li>請求額が30万円を割</li> <li>入金締切日</li> <li>ご請求額(税込)</li> </ul>                                         | 創途郵送いたしま<br>違える場合は、コ<br>2019年4月1<br>29,500円       | す。届かない場合<br>ンビニでのお振辺<br>1日 (木)<br>出展ゾーン<br>卓科<br>追加人員                         | は、実行委員会ま<br>ふみはできません。<br>般ゾーン<br>1卓<br>1人               | でご連絡くださ<br>ATM・ネットパ<br>27,000円<br>2,500円                                 | い。<br>ンキングをご利用く      | ださい。              |    |
| <ul> <li>コンビニ振込票は別</li> <li>請求額が30万円を超</li> <li>入金締切日</li> <li>ご請求額(税込)</li> </ul>                                         | )途郵送いたしま<br>stlace 3 場合は、コ<br>2019年4月1<br>29,500円 | す。届かない場合<br>ンピニでのお振辺<br>1日 (木)<br>出展ソーン<br>卓科<br>追加人員<br>合計                   | は、実行委員会ま<br>ふみはできません。<br>一般ゾーン<br>1卓<br>1人              | でご連絡くださ<br>ATM・ネット//<br>27,000円<br>2,500円<br><b>29,500</b> 円             | い。<br>ンキングをご利用く<br>  | ださい。<br>          |    |
| <ul> <li>コンビニ振込票は別。</li> <li>請求額が30万円を担める</li> <li>満求額の万円を担める</li> <li>入金締切日</li> <li>ご請求額(税込)</li> <li>お支払済み金額</li> </ul> | 1注郵送いたしま<br>気る場合は、コ<br>2019年4月1<br>29,500円<br>0円  | す。届かない場合<br>ンビニでのお振辺<br>1日 (木)<br>出展ソーン<br>卓科<br>追加人員<br>合計<br>未入金            | は、実行委員会ま<br>みはできません。<br>一般ゾーン<br>1卓<br>1人               | でご連絡くださ<br>ATM・ネット//<br>27,000円<br>2,500円<br><b>29,500</b> 円             | い。<br>:ンキングをご利用く<br> | ださい。<br>          |    |
| ○コンビニ振込票は別<br>・請求額が30万円を並<br>入金締切日<br>ご請求額(税込)<br>お支払済み金額                                                                  | 1注郵送いたしま<br>える場合は、コ<br>2019年4月1<br>29,500円<br>0円  | す。属かない場合<br>ンビニでのお振辺<br>1日(木)<br>出展ソーン<br>卓科<br>追加人員<br>合計<br>末入金<br>※コンビニ払込! | は、実行委員会ま<br>(みはできません。<br>一般ゾーン<br>1卓<br>1人<br>票は、別途郵送で、 | でご連絡くださ<br>ATM・ネット//<br>27,000円<br>2,500円<br><b>29,500</b> 円<br>b)送りいたしま | い。<br>:>キングをご利用く     | ださい。<br>実行委員会までご連 | 箱< |

②お支払い後、実行委員会にて入金が確認できましたら

「お支払い済み金額」に「ご請求額(税込)」と同額が表示され、 その右側に「入金済」と表示されます

※ご入金後、入金済となるまで数日かかる場合がございます

※入金締切日が過ぎますと、払込用紙はご使用いただけなくなり

ます。その際は、大至急、実行委員会までご連絡ください

| 抽選結果 当 道                                                                                       | ŝ                               |                                                                                                    |                                                                   |                               |                |  |
|------------------------------------------------------------------------------------------------|---------------------------------|----------------------------------------------------------------------------------------------------|-------------------------------------------------------------------|-------------------------------|----------------|--|
| 実行委員会からのお                                                                                      | 知らせ                             |                                                                                                    |                                                                   |                               |                |  |
| <ul> <li>入金締切日は下記の<br/>締め切り日までに余</li> <li>コンピー振びませる</li> </ul>                                 | のを受けられまし<br>つ通りですが、毎<br>谷を持っての入 | 回締め切り間際は<br>金をお願いします                                                                                          | <sup>1110、</sup> / / こ C V · 。<br>駆け込み入金が多<br>。<br>(+ 宝行秀日本主      | く、事務処理上確認が過                   | れます。           |  |
| <ul> <li>・ 請求額が30万円を超</li> <li>・ 請求額が30万円を超</li> </ul>                                         | 2019年4日1                        | 9。) 油ガ / 30 (場合)<br> ンビニでのお振込                                                                                 | みはできません。                                                          | CC/産品、たらい。<br>ATM・ネットバンキング    | をご利用ください。      |  |
| <ul> <li>・ 請求額が30万円を測入</li> <li>入金締切日</li> </ul>                                               | 2019年4月1                        | 9. 通びない場合<br>シビニでのお振込<br>1日 (木)                                                                               | は、 大口 安良 云 よ<br>みはできません。                                          | ここ連絡 くたこさい。<br>ATM・ネットバンキング   | をご利用ください。      |  |
| <ul> <li>コンニー加込売はが</li> <li>請求額が30万円を測入</li> <li>入全締切日</li> </ul>                              | 2019年4月1                        | 9. 油がない場合<br>レビニでのお振込<br>1日 (木)<br>出展ゾーン                                                                      | ー般ゾーン<br>1点                                                       | 27 000 円                      | 「をご利用ください。     |  |
| <ul> <li>コンビニ(加込宗はが<br/>・請求額が30万円を起<br/>入金締切日         ご請求額(税込)     </li> </ul>                 | 2019年4月1<br>29,500円             | <ul> <li>ンビニでのお振込</li> <li>1日(木)</li> <li>山展ソーン</li> <li>卓料</li> <li>追加人目</li> </ul>                          | ー般ゾーン<br>14<br>1人                                                 | 27,000円<br>2500円              | 「をご利用ください。     |  |
| <ul> <li>○ 」 」 こ 」 」 」 」 」 」 」 」 」 」 」 」 」 」 」 」</li></ul>                                     | 2019年4月1<br>29,500円             | ンビニでのお振込<br>1日 (木)<br>出展ゾーン<br>卓料<br>追加人員<br>合計                                                               | <ul> <li>(1) 公司 (1) (1) (1) (1) (1) (1) (1) (1) (1) (1)</li></ul> | 27,000円<br>2,500円<br>29,500円  | 「なご利用ください。<br> |  |
| <ul> <li>□ コンニョ加込示(4万<br/>● 請求額が30万円を起<br/>入金締切日</li> <li>ご請求額(税込)</li> <li>お支払済み金額</li> </ul> | 2019年4月1<br>29,500円<br>29,500円  | <ul> <li>シビニでのお振込</li> <li>1日(木)</li> <li>山康ソーン</li> <li>卓科</li> <li>追加人員</li> <li>合計</li> <li>入金済</li> </ul> | a、 大丁女月女ム<br>みはできません。<br>一般ゾーン<br>1卓<br>1人                        | 27,000円<br>25,000円<br>29,500円 | なご利用ください。      |  |

### 7-2.参加料支払い(クレジット払いの場合) (1/3)

当選後の参加料支払い(クレジット払いの場合)は以下の通りです

参加申込情報・入金状況確認に当選が表示され、請求内容が表示される

①画面上に表示されている「入金締切日」までに

「支払い」ボタンを押し、クレジット支払い処理を行う

| 実行委員会からのお                     | 知らせ                              | and the second second sec |          |            |          |  |
|-------------------------------|----------------------------------|----------------------------------------------------------------------------------------------------|----------|------------|----------|--|
| <ul> <li>入金締切日は下記の</li> </ul> | みを受け付けましたので内容で<br>D通りですが、毎回締め切り間 | こ確認くたさい。<br>祭は駆け込み入金が多く                                                                                                    | 事務処理上確認  | をが遅れます。    |          |  |
| 締め切り日までに金                     | ※裕を持っての入金をお願いし                   | ます。                                                                                                    |          |            |          |  |
|                               |                                  |                                                                                                    |          |            |          |  |
| 入金織切日                         | 2019年4月11日(木)                    |                                                                                                    |          |            |          |  |
|                               |                                  | 出展ゾーン                                                                                                    | 一般ゾーン    |            |          |  |
|                               |                                  | 卓科                                                                                                    | 1卓       | 27,000円    |          |  |
| ご請求額(税込)                      | 31,500円                          | 追加人員                                                                                                    | 1人       | 2,500円     |          |  |
|                               |                                  | 当日版欄申請手続き                                                                                                    | 費        | 2,000円     |          |  |
|                               |                                  | 811                                                                                                    |          | 31,500円    |          |  |
| お支払済み金額                       | 0円                               | 未入金                                                                                                    |          |            |          |  |
| お支払い方法                        | クレジット払い                          | 支払い                                                                                                    |          |            |          |  |
| HORBORD                       | ****                             |                                                                                                    |          |            |          |  |
| 当日販権申請をされ<br>当日販権本申請以前        | ここいの方<br>記は取り下げ不可となります。:         | 本申請が許諾され版権利                                                                                                    | が発生した場合、 | 後日その金額をお支払 | いいただきます。 |  |
|                               |                                  |                                                                                                    |          |            |          |  |
|                               |                                  |                                                                                                    |          |            |          |  |
|                               |                                  |                                                                                                    |          |            | [ 15 A   |  |

②お支払いに関するお願い事項を確認し、「同意する」を押す

| クンダーフエスティバル - ブロファイル 1 - Microsoft Edge                                                                                                    |      | 0              | ×    |
|----------------------------------------------------------------------------------------------------|------|----------------|------|
| ô                                                                                                    |      |                | Ap.  |
|                                                                                                    |      |                | 31.2 |
| ご確認ください!<br>第3注意明U,<br>Confirmation Pleaset                                                                                                    |      |                |      |
| これより効は、お支払いの手続きのため、外部サイトに移動いたします。<br>また、手続きにあたり、ワンダーフェスティバルの「単位フェンスム」および「血目的構像を通ってきしよ」の内容、キャンセルポリシーについて賞適争し立てをしな<br>えたい、                                                                                                    | い音、; | टलक्ष<br>टलक्ष | <    |
| 新聞記名中では心理で付けた。<br>方外、力学学様は、単位のinvedor Fasilivally、R <u>(all HEID 中国</u> ) 内国 おみ内別以北京井谷。<br>不可思<br>同                                                                                                    |      |                |      |
| Ps adults to training to an activate label for agreement.<br>In addition, please agrees to be contense of the Vindeor Feedball " <u>Justicitudess Manuel</u> ". "Dolts to <u>Unsergen</u> <u>Agree</u><br><u>Agree</u> <u>Agree</u> |      |                |      |
| Wander Festival Project Office Ad Right Reserved. 1111                                                                                                    | (KA) | 1401           |      |

③クレジットカード情報入力

(ここからは、クレジット決済会社のサイトへ移ります。)

合計金額に表示された金額にお間違いないかを確認の上、

カード情報を入力し、「次へ」を押す

|               | ā            | 「利用内容       | \$    |       |    |
|---------------|--------------|-------------|-------|-------|----|
|               | (            | ① 取引詳細      | )     |       |    |
|               | _            | <b>A</b> #4 |       |       |    |
|               |              | ¥31.500     |       |       |    |
|               |              |             |       |       |    |
|               | +>=          |             | 間違いな  | いか確認す | する |
|               | دره          | と払い于命       | īð ── |       |    |
|               | クレジット        | -カード        | •     |       |    |
| クレジットカード番号    |              |             |       |       |    |
| 半角数字、ハイフン(-)? | 下要           |             |       |       |    |
| 有効期限(月)       | 有効期限(年)      |             |       |       |    |
| 月             | ▼ 年          | •           |       |       |    |
| セキュリティコード     |              |             |       |       |    |
| カード裏面の数字下3桁   | (AMEX(は表面4桁) |             |       |       |    |
| 支払方法          |              |             |       |       |    |
| 選択してください      | •            |             |       |       |    |
|               |              |             |       |       |    |

### 7-2.参加料支払い(クレジット払いの場合) (2/3)

#### ④ご利用内容の確認

金額を今一度確認いただき、「確定」を押す

※VISA・Masterカードのみ利用可能

⑤ 3Dセキュアカードの場合、
 次の画面が表示されるので「決済に進む」を押す
 ※以降はカードにより異なるので指示に従う

⑥支払い完了すると、元の画面に戻る

Wender Feilinsl ディーラーログイン 騎便回を選択してください ● テスト新ウンフェス

ログイン トップページに戻る

Office All Right Reserved.

ディーラーロ

セッション切れの場合、ログイン画面になるので 再ログイン後、入金済か確認ください

| <u>نا</u>                                                                    | 済に進む                                                                   |
|------------------------------------------------------------------------------|------------------------------------------------------------------------|
|                                                                              |                                                                        |
| カード番号                                                                        | 4999 00XX XXXX 0003                                                    |
| 金額                                                                           | JPY 31,500                                                             |
| 査架はデスト用のクレジットカード番<br>気功/失敗/キャンセルをこのテスト面<br>はSMBCマルチペイメントサービスの<br>3Dセキュア表示店舗名 | 号によって変わります。<br>面で操作することはできません。<br>仕様書「テスト環境用カード」をご覧ください。<br><b>未指定</b> |
| 3Cマルチペイメントサービス(杉<br>スト画面です                                                   | (証環境)の3Dセキュア認証2.0 チャレンジ                                                |
| Те                                                                           | st Page                                                                |
| 30 3                                                                         | ecure 2.0                                                              |

|                                                       |                                                                   | E情報: WF2019 <b>(夏)</b> ディー                           | ∋-10:                   | ディーラー名:                                        | Z ; |
|-------------------------------------------------------|-------------------------------------------------------------------|------------------------------------------------------|-------------------------|------------------------------------------------|-----|
| 7エスティバル2019(間)                                        |                                                                   |                                                      |                         |                                                |     |
| 运情報・入金は                                               | 大況確認                                                              |                                                      |                         |                                                |     |
|                                                       | _                                                                 |                                                      |                         |                                                |     |
| 総結果 当 3                                               |                                                                   |                                                      |                         |                                                |     |
| SARANAAN                                              | 10.++                                                             |                                                      |                         |                                                |     |
| 日安岡田からのお                                              | ねらせ<br>みを受け付けましたのでの高を                                             | ご確認ください。                                             |                         |                                                |     |
| 入金線切日は下記の                                             | の通りですが、毎回読め切り開始                                                   | に知いれみえ会が多く、事務                                        | NAME & ADDRESS OF       | 目れます。                                          |     |
|                                                       |                                                                   |                                                      |                         |                                                |     |
| 締め切り日までに訪                                             | RHを持っての入金をお願いしま                                                   | tý.                                                  |                         |                                                |     |
| 締め切り日までに言                                             | ※裕を持っての入金をお願いしま                                                   | τ <b>φ</b> ,                                         |                         |                                                |     |
| 締め切り日までに新<br>入金締切日                                    | R裕を持っての入金をお願いしま<br>2019年4月11日 (木)                                 | ε <del>γ</del> .                                     |                         |                                                |     |
| 締め切り日までに新<br>入会締切日                                    | (福を持っての入金をお願いしま<br>2019年4月11日(木)                                  | はず。                                                  | 一般ゾーン                   |                                                |     |
| 線の切り日までに達<br>入全線切日                                    | 京裕を持っての入金をお願いしま<br>2019年4月11日(木)                                  | たす。<br>出展ゾーン<br>卓利                                   |                         | 27,000円                                        |     |
| 編め切り日までに第<br>入金練切日<br>ご調収額 (税込)                       | 2019年4月11日 (木)<br>31,500円                                         | tす。<br>出限ゾーン<br>卓利<br>追加人員                           | 一般ゾーン<br>1卓<br>1人       | 27,000円<br>2,000円                              |     |
| 編め切り日までに第<br>入全時切日<br>ご調求額(RELL)                      | 2019年4月11日(木)<br>31,600 円                                         | (学)<br>出展リーン<br>単料<br>追加人員<br>当日医療学調手続き)             |                         | 27.000円<br>2.600円<br>2.000円                    |     |
| 編め切り日までに第<br>入全線切日<br>ご調求額(RELL)                      | R田を持っての入金をお願いしま<br>2019年4月11日(木)<br>31,500 円                      | 27。<br>二限ソーン<br>単料<br>当知人員<br>当日板橋中県子統合<br>合計        |                         | 27.000円<br>2.500円<br>2.600円<br>31,500円         |     |
| 編め切り日までに当<br>入会締切日<br>ご調求額(税込)<br>お支払済み会額             | R田を持っての入金をお願いしま<br>2015年4月11日(木)<br>31,600 円<br>31,600 円          | 2番ソーン<br>単料<br>当知人員<br>当日医信申請手統計<br>前計<br>入金済        | 一般ゾーン<br>14<br>1人<br>戦  | 27,000円<br>2,500円<br>31,500円                   |     |
| 線め切り日までに呈<br>入全時切日<br>ご講歌師(RELL)<br>お支払済み金額<br>お支払い方法 | R冊を持っての入金をお願いしま<br>2019年4月11日(木)<br>31,600円<br>クレジット払い            | 二要ソーン<br>単料<br>追加人員<br>当日板電中清手机会<br>会計<br>入会済        | 一般ゾーン<br>1庫<br>1人<br>N  | 27,000 Fl<br>2,500 Fl<br>2,000 Fl<br>31,500 Fl |     |
| 線の切り日までに呈<br>入金綿切日<br>ご講釈師(RELL)<br>お女払済み金額<br>お女払い方法 | HWを持っての入金をお願いしま<br>2019年4月11日(木)<br>31,500円<br>31,500円<br>クレジット払い | 15、<br>二類リーン<br>単料<br>追加人員<br>当日感報中決予統合<br>合計<br>入金済 | - 起ゾーン<br>1頃<br>1人<br>1 | 27,000 Fi<br>2,500 Fi<br>2,500 Fi<br>31,500 Fi |     |

お支払い方法 クレジット払い右に 「入金済」と表示されれば、 お支払い完了です

## 7-2.参加料支払い(クレジット払いの場合)(3/3)

⑥'エラー発生時は

次のような画面が表示されるので

「サイトに戻る」を押してやり直しください

|                                      | 構成会社場理室                     | ○ サイトに戻る |
|--------------------------------------|-----------------------------|----------|
|                                      | ご利用内容<br><sup> の 取用時間</sup> |          |
|                                      | ⊜I†<br>¥31,500              |          |
| B支払い手続きに失敗しました。<br>このカードでは取引をすることが出る | 来ません。発行元カード会社にご確認ください。      |          |
|                                      | 戻る 再入力                      |          |

エラーによってはこの画面が表示されるので その場合、ウィンドウを閉じ、 ログインしなおしてから再度、支払い処理を 行ってください

| エラーが発生しました。 | 決済は成立していません。<br>い。 | お手続き元のページまでお戻りくださ |
|-------------|--------------------|-------------------|
|             |                    |                   |
|             |                    |                   |
|             |                    |                   |
|             |                    |                   |
|             |                    |                   |
|             |                    |                   |
|             |                    |                   |
|             |                    |                   |
|             |                    |                   |

8. PRカードのアップロード、確認と変更

#### ※PRカードは、参加申込締切日までに必ずご登録ください

①PRカードは、ディーラーメニューの

「PRカードアップロード・画像確認・変更」

からアップロードできます

| 参加情報                |                        |
|---------------------|------------------------|
| 参加申し込み・確認・変更        | 参加申込締切日:2019年12月24日(火) |
| 参加申込情報・入金状況確認       |                        |
| PRカードアップロード・画像確認・変更 | 画像UP锦切日:2019年12月24日(火) |
|                     |                        |

②PRカードアップロード画面
 「参照」を押し、ダイアログ画面から
 PRカード画像を選択して「開く」を押す

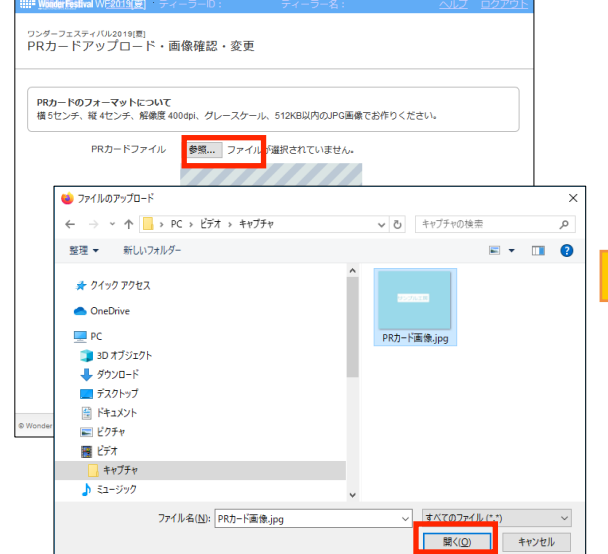

変更時も手順は同じです

③「参照」右に選択したファイル名が表示されま すので、確認後「登録」を押してください

| PR力-           | ドアップロード・i                              | 画像確認・変更            |                    |   |       |
|----------------|----------------------------------------|--------------------|--------------------|---|-------|
| PRカー <br>横5セン  | ド <b>のフォーマットについて</b><br>チ、縦 4センチ、解像度 4 | 100dpi、グレースケール、512 | KB以内のJPG画像でお作りください | • |       |
|                | PRカードファイル                              | 参照<br>PRカード画像.jp   | pg                 |   |       |
|                |                                        |                    |                    |   |       |
|                |                                        | 登 録<br>メニューに戻る     |                    |   |       |
| © Wonder Festi | val Project Office All Right Re        | served. 🔠          |                    |   | AIYOE |

### ④選択した画像が登録されます

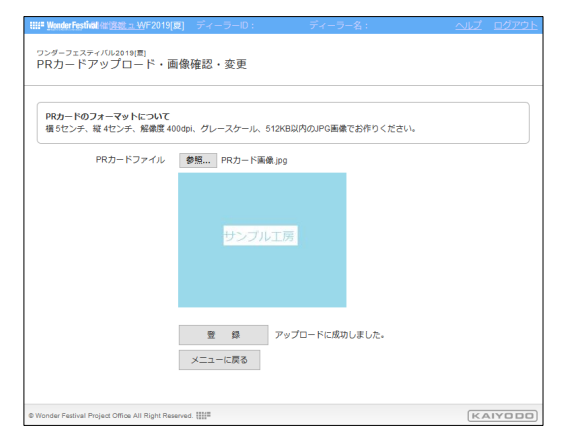

### PRカード用ファイル仕様

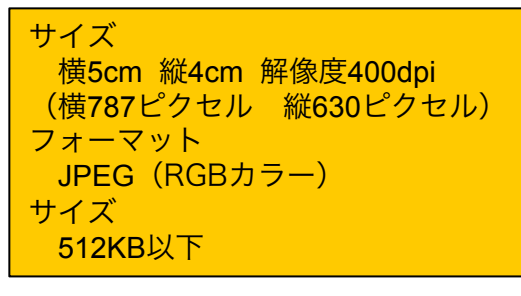

### 9. 当日版権申請

当日版権申請作品登録画面です。当日版権申請作品を申請する方のみご登録ください ※企業ゾーンにご出展の方は登録できません 当日版権申請を行う方は、入力を始める前に必ず「**当日版権申請の手引き**」をご確認ください 当日版権申請は、原則、以下のフローで手続きが進みます。詳細は「**当日版権申請の手引き**」をご確認ください

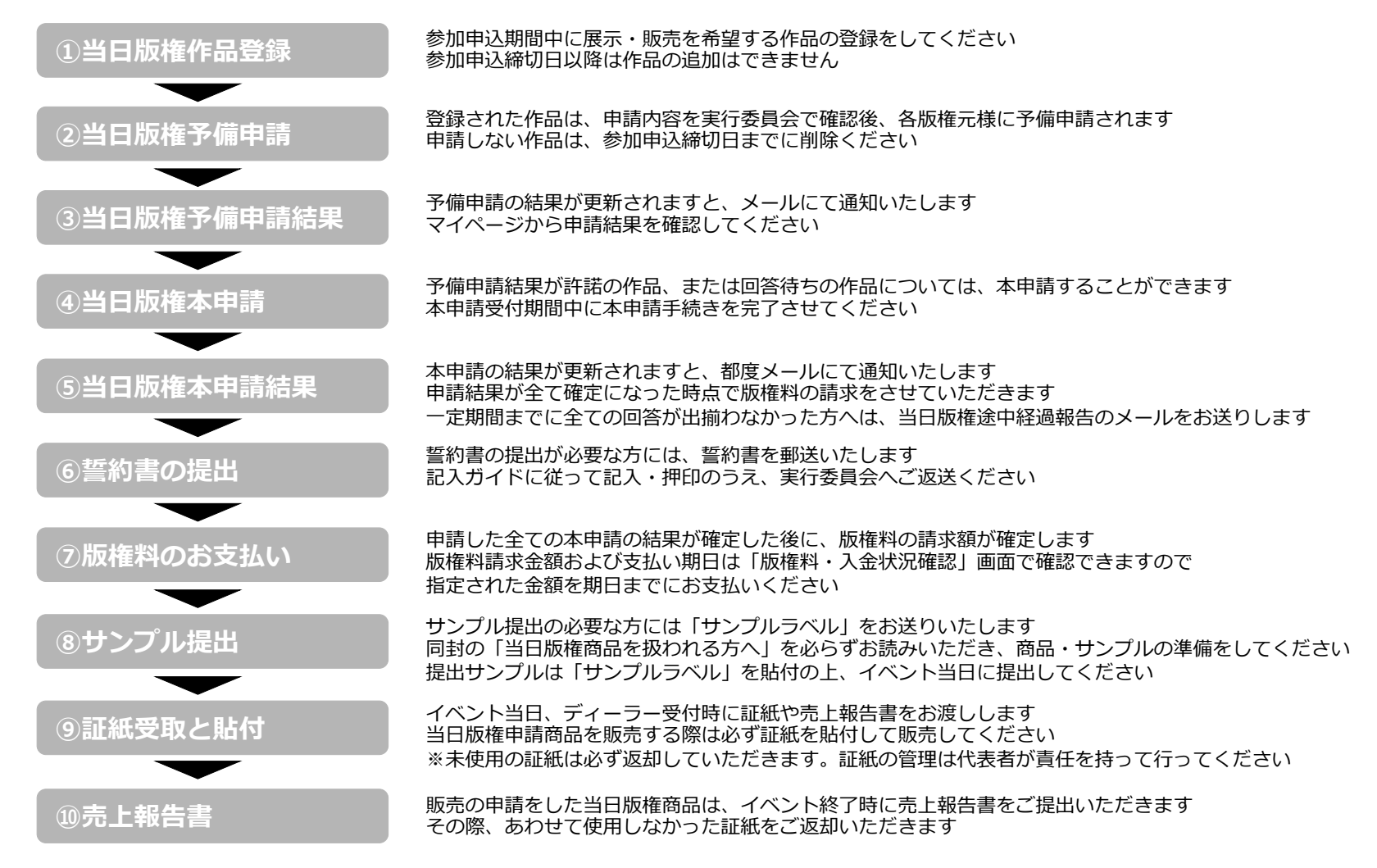

当日版権申請する方は申請申込締切日までに登録してください。申込期間中は変更・削除が可能です

①ディーラーメニューの

「当日版権申請・確認・変更」を押してください

| 质椎情報                 |                        |
|----------------------|------------------------|
| 当日版権申請・確認・変更         | 申: 申込締切日:2020年4月28日(火) |
| ライセンスニューウェーブ申請・確認・変更 | 申请申込缔切日:2020年4月26日(日)  |
| ライセンスフリー申請・確認・変更     | 申請申込締切日:2020年4月26日(日)  |
| 版權料·入金状況確認           | 入金續切日:2020年5月2日(土)     |

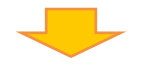

### ②当日版権申請一覧画面に移動しますので

### 「当日版権新規商品登録」を押す

| <b>IIII<sup>®</sup> <u>WonderFest</u>ivalWF<u>2019[夏</u>] ディーラーID:</b> | ディーラー名: |                 |
|------------------------------------------------------------------------|---------|-----------------|
| ワンダーフェスティノ(JU2019[夏]<br>当日版権申請一覧                                       |         |                 |
| 当日版權新規商品登録                                                             |         | 合計 0件/申請可能数 5件中 |
| 版権申請情報が見つかりません。                                                        |         |                 |
|                                                                        |         |                 |
| ê Wonder Festival Project Office All Right Reserved. 🏢                 |         | KAIYODO         |

③「当日版権申請 入力」画面に移動しますので申請作品の情報を

入力し「内容確認」を押してください

|                         | <ul> <li>○ 紙売 (和税)</li> <li>○ 紙売 (用税)</li> <li>○ 紙売 (用税)</li> <li>○ 紙売 (用税)</li> <li>○ スティノい(2016(目) 以降に販売した</li> <li>※可かが一つエスティ/い(2016(目) 以降に販売した</li> <li>※可約の場合は、価格と販売数とコメントのみ変更</li> <li>※可約の場合は、価格と販売数とコメントのみ変更</li> </ul> | と惑品は両期が可能です。<br>をできます。                   |                 |
|-------------------------|----------------------------------------------------------------------------------------------------|------------------------------------------|-----------------|
|                         | 歴型から情報入力<br>入力情報をクリア                                                                                                    |                                          |                 |
| <b>商品名 ×</b>            | (企作                                                                                                    | 40329502930                              |                 |
| キャラクター名 📕               | ×商品名が同じものは登録できません。<br>(余角)                                                                                                    | 40文字以内)                                  |                 |
| 原作                      | 8048 10017                                                                                                    |                                          |                 |
| 原作コード                   | 可出                                                                                                    |                                          |                 |
| 原作タイトル                  | (2A                                                                                                    | 40321952293                              |                 |
| 連作のメディア権利<br>原作者名       | 種別を撮んでください その他<br>(企作)                                                                                                    | (金角125文<br>125文字印内)                      | 字句内)            |
| 掲載は名                    | (金角                                                                                                    | 125文字以内)                                 |                 |
| 出版社・メーカー名・連絡先等<br>の表記   | (金角                                                                                                    | 125文字以内)<br>(全角125文字以片                   | 3)              |
|                         | ×eはにで入力してください。                                                                                                    |                                          |                 |
|                         | _ministriance                                                                                                    |                                          |                 |
| スケール 🕷                  | (例:1/6、6文字(3/5)                                                                                                    |                                          |                 |
| サイズ 第                   | mm (半角数字4文字站内)                                                                                                    |                                          |                 |
| 编稿 =<br>販売数 =           | (半月数字6文字40内)                                                                                                    |                                          |                 |
| 材質 🖬                    | 材質を描んでください マ その他                                                                                                    | (金角125文                                  | 李高内)            |
| 仕標業                     | 仕様を違んでください く そのち                                                                                                    | (金角125文                                  | \$C(PI)         |
| 成人向け表現業                 | ○あり ○なし                                                                                                    |                                          |                 |
| 前回販売                    | 1948 × × × A                                                                                                    |                                          |                 |
|                         | イベント名 イベントを選んでください<br>※この商品を販売したことがある場合は、朝田の9                                                                                                    | 「「「「」」、「「」」、「」、「」、「」、「」、「」、「」、「」、「」、「」、「 |                 |
|                         | ×他イベントでの販売はワンフェスでの実績となり                                                                                                    | )ません。新規作品となります。                          |                 |
| その性情報                   |                                                                                                    |                                          |                 |
|                         |                                                                                                    |                                          |                 |
|                         | ×商品の特徴・形態・仕様・特記事項などなるだけ<br>(例:アニメ「⇔」劇場数のクライマックスシー)                                                                                                    | が<br>多くの情報を文章でお書きください。<br>ンに整着するキャラ)     | (417、主角200文字以内) |
|                         | 呼び出す原型製作者を進んでください ▽ 弊                                                                                                    | 出新規豐厚                                    |                 |
| 原型製作者 氏名 🖬              | M 6                                                                                                    | (金角30文字以内)                               |                 |
| フリカナ 🗙                  | R8                                                                                                    | (@9930文字403)                             |                 |
| 生年月日                    | ♥ 単 月 ▼日                                                                                                    |                                          |                 |
| TEL M                   | (半角15文字以内)<br>(出色15文字以内)                                                                                                    |                                          |                 |
| HAX                     | (#94152,9609)                                                                                                    |                                          |                 |
| 任所 影使能可来                | 自動入力                                                                                                    |                                          |                 |
| 彩送村里 ×<br>住所1 ×         | (全角)                                                                                                    | 30文字以内)                                  |                 |
| 住所2                     | (25)                                                                                                    | 305279522420                             |                 |
| 建物名 · 号至<br>社名 · 広名     | (全角<br>(全角                                                                                                    | 3022年前(内)<br>30文字前(内)                    |                 |
| <b>联盟公連接张 化</b> 软       | 0828                                                                                                    | - 勤務定領、全角100立字目内)                        |                 |
|                         | (金角                                                                                                    | 100文字印刷)                                 |                 |
| TEL M                   | (旗带番号等、半角                                                                                                    | 15交冲动内1                                  |                 |
| メールアドレス E-Mail/PC)      | (半角)                                                                                                    | 255文字印内)<br>255文字印内)                     |                 |
| E-MBR(鉄場)<br>連絡先メールアドレス | (€PC )##                                                                                                    | 230X794P31                               |                 |
|                         | リンク先の個人情報面の扱いについて、当日感性<br>していただける場合はチェックしてください。<br>個人情報面の扱いについて、当日感性取得の手引き                                                                                                    | 100番の平引き、原地学語についての當約車<br>- 原地学語の証約原現について | 頃をお読みいただき、同意    |

### 次頁に詳細を表示

当日版権申請を行う方は、入力を始める前に必ず「当日版権申請の手引き」をご確認ください ※企業ゾーン出展の方は当日版権申請はできません

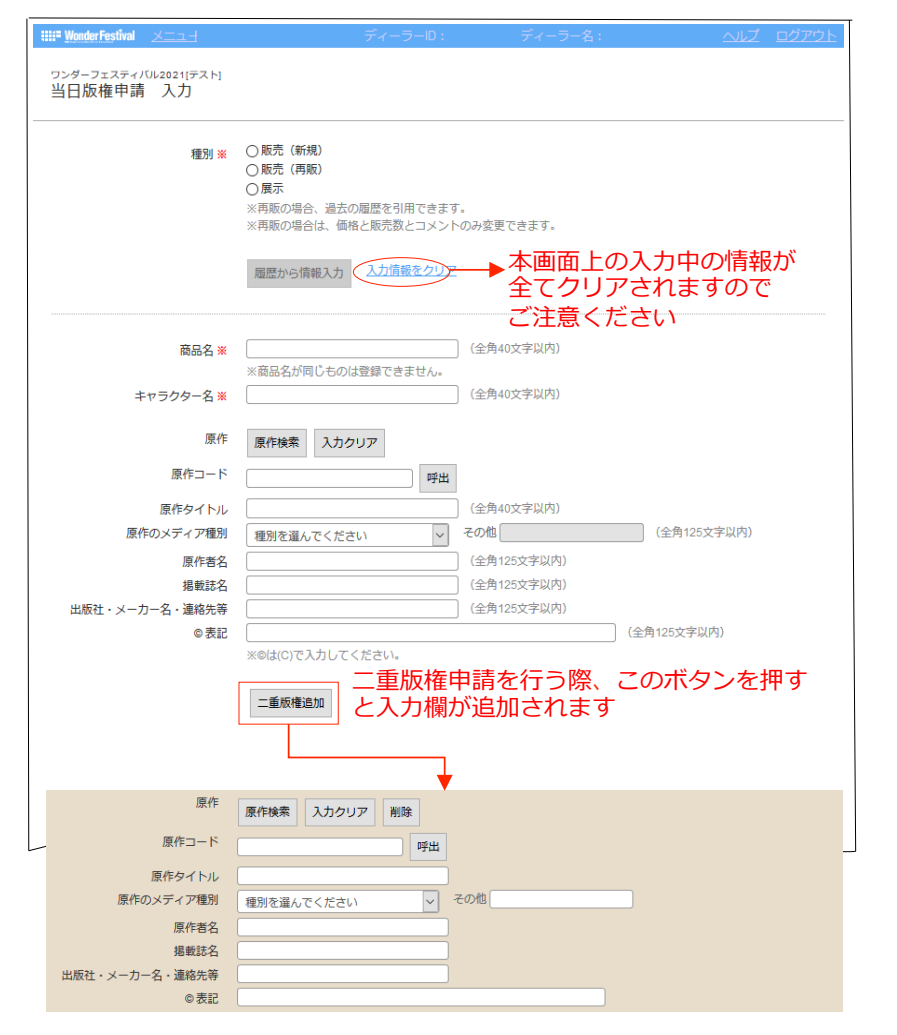

※は入力必須項目です

その他の欄も商品の仕様はできるだけ細かく申請してください 申請していない仕様は認められませんのでご注意ください

#### 種別

販売(新規)/販売(再販)/展示のいずれかを選択してください ※販売(再販)時は「履歴から情報入力」を押し、対象作品を選択する

販売(再販)時は「履歴から情報入力」から過去に許諾された申請のデータを 引用することができます

引用データは申請内容の保持のため「価格」「販売数」「コメント」のみ変更 可能となっています

原型製作者の住所が変更になった場合などは、別途、実行委員会までご連絡く ださい

#### 原作の入力

「原作検索」では既に実行委員会で登録済みの原作を検索することができます 検索で表示された原作を「選択」すると、登録済みの原作情報が自動入力され ます

「原作検索」で対象の原作が見つからなかった場合は、原作コード欄は「空欄 (何も入力しない)」とし、原作タイトル以降の項目をご存知の範囲でご入力 ください

※原作名は必ず入力してください マルチメディア展開している作品は「原作版」「アニメ版」など製作の参考 にした作品の情報もあわせてご申請ください

#### 二重版権申請

申請する作品がコラボ作品の場合や、Pinky:st、ねんどろいど、figma、 VOLKS社 ドール製品など一般流通商品の仕様等を利用する場合は、それぞれ の版権元様から許諾をいただく必要があります

そういった場合は「二重版権追加」ボタンを押し、入力欄を追加して原作情報 を入力してください

### 9-1. 当日版権予備申請新規登録(3/4)

### 当日版権申請入力の続きです

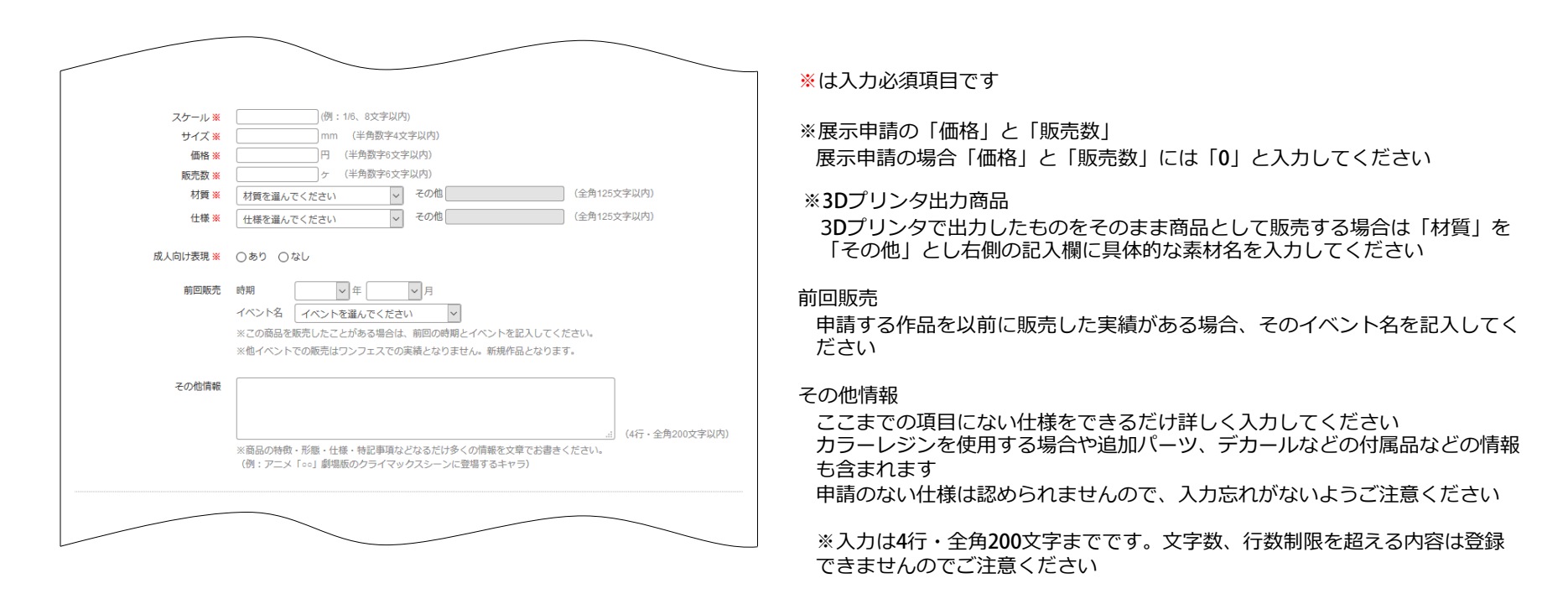

### 9-1. 当日版権予備申請新規登録(4/4)

#### 当日版権申請入力の続きです

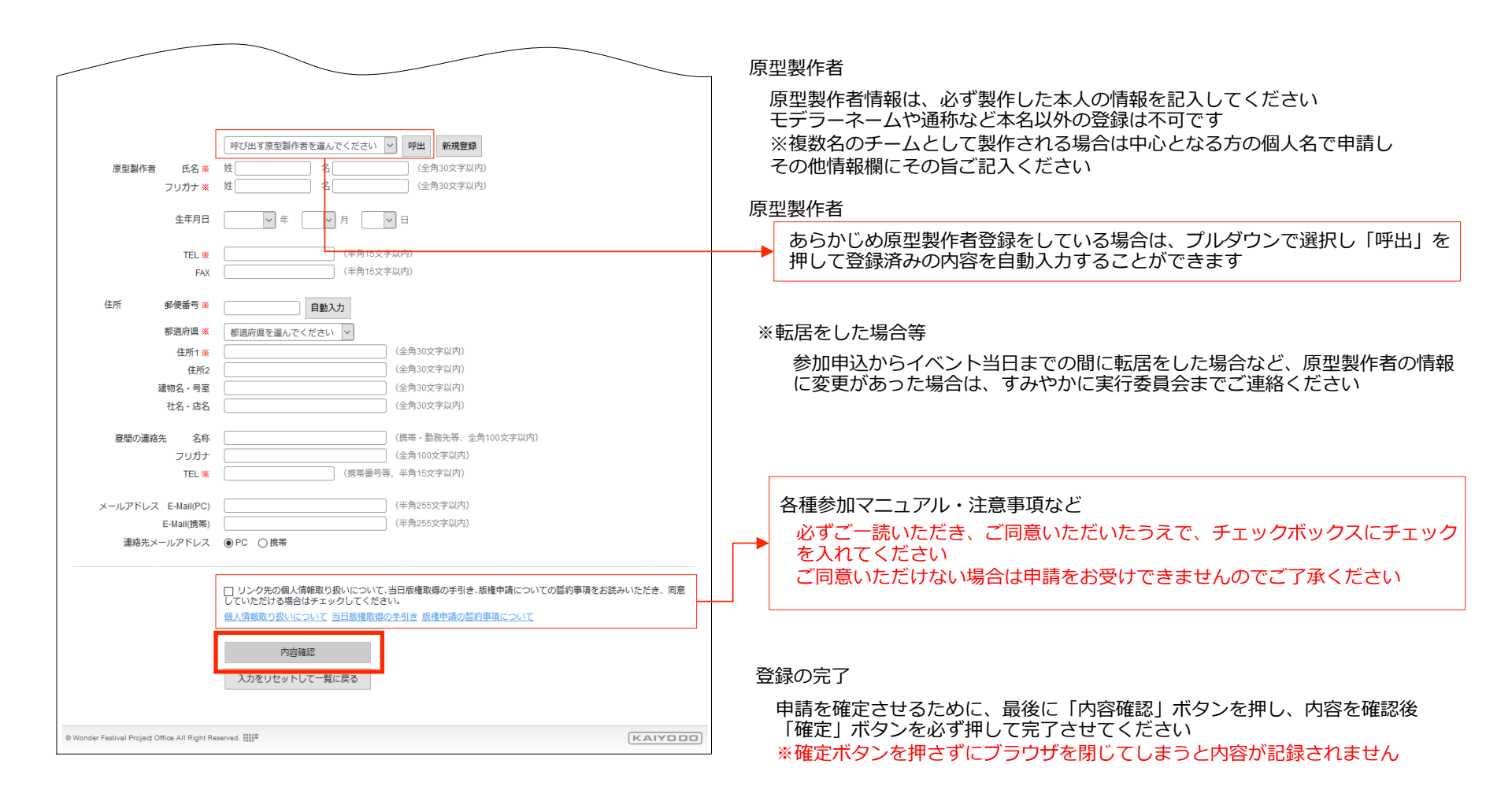

### 9-2. 当日版権予備申請の確認と修正

#### 登録した当日版権申請は、参加申込締切日までであれば修正することができます ※締切後は修正できません

①ディーラーメニューの

「当日版権申請・確認・変更」を押す

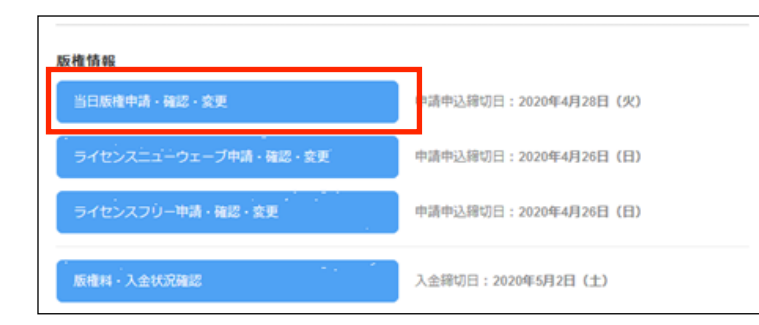

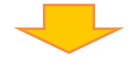

②当日版権申請一覧画面 登録済みの作品が一覧で表示されます 修正したい作品の「詳細」を押してください

| IIII Wonder Festi | ival <u>メニュー</u> 開催的          | 铜報: WF2019[夏]  ディー | -ラーD :       | ディー             | ラー名:        |                 |
|-------------------|-------------------------------|--------------------|--------------|-----------------|-------------|-----------------|
| ワンダーフェス<br>当日版権目  | ティバル2019[夏]<br>申請一覧           |                    |              |                 |             |                 |
| 当日版權新             | f規商品登錄                        |                    |              |                 |             | 合計1件/申請可能数5件中   |
| 申請番号              | 商品名                           | キャラクター名            | 価格           | 販売数             | ガイドライン      |                 |
| 05927             | 00フィギア                        | △△キャラ              | 5,000円       | 2               | なし          | 詳細 削除           |
|                   |                               |                    |              |                 |             | 合計1件/申請可能数5件中   |
| Wonder Festival   | Project Office All Right Rese | rved.              |              |                 |             | KAIYODO         |
|                   |                               |                    |              | $\mathbf{V}$    |             |                 |
|                   | 申版                            | 請登録後「ナ<br>権元様からの   | jイドラ<br>)個別の | ・<br>イン」<br>申請条 | の項目<br>:件があ | が「あり」になっ<br>ります |

必ず内容を確認してください

③当日版権 申請内容確認画面 登録した作品の詳細情報が表示されます 修正をする場合は「修正する」を押して ください

| ステータス                                 | 予備中請      | 回答待ち             |        |             |     |
|---------------------------------------|-----------|------------------|--------|-------------|-----|
| ロイヤリティ                                | 10.5%     | -                | -      |             |     |
| リンノルの要数                               | HEDD      | Tai 70.000 V Tai | 76,068 | 407936 4 TX |     |
|                                       |           |                  |        |             |     |
|                                       |           |                  |        |             | _   |
| 中請番号                                  | 05927     |                  |        |             |     |
| 809                                   | 新規        | et ne            |        |             |     |
| ***ラクター名                              |           | 5                |        |             |     |
| 原作コード                                 | 00001     | -                |        |             |     |
| 版権元名                                  | 0001      | 0 0 1 7          |        |             |     |
| 原作タイトル                                | メガゾー      | >23 PART-II      |        |             |     |
| 原作のメディア種別                             | ビデオア      | -*               |        |             |     |
| 原作者氏名                                 |           |                  |        |             |     |
| 掲載誌名                                  |           |                  |        |             |     |
| ARCE・スールー石・連絡先等                       | 7:3439-7  | 97805/R° I-      |        |             |     |
| ◎ 表記                                  |           |                  |        |             |     |
| スケール                                  | 1/6       | サイズ              | 120mm  |             |     |
| 價格                                    | 5,000円    | 販売数              | 210    |             |     |
|                                       |           | ロイヤリティ対象数        | 2/8    |             |     |
|                                       | 97E       | 11.48            | 70,000 |             |     |
| この商品の前回販売                             | 120       |                  | 14.0   |             |     |
| その他情報                                 |           |                  |        |             |     |
| 原型製作者 氏名                              | 海洋 太郎     |                  |        |             |     |
| フリガナ                                  | カイヨウ      | タロウ              |        |             |     |
| 生年月日                                  | 1990年1月   | 月1日              |        |             |     |
| TEL                                   | 03-9999-9 | 1999             |        |             |     |
| (上示) (乙德斯曼                            | 113,0001  |                  |        |             |     |
| 都道府風                                  | 東京都       |                  |        |             |     |
| 住所1                                   | 文京区白      | щ1-1-1           |        |             |     |
| 住所2                                   |           |                  |        |             |     |
| 建物名・号室                                | ■ビル3      | F                |        |             |     |
| 社名・広名                                 | 株式会社      | 海洋堂              |        |             |     |
| 豊富の連稿先 名称                             |           |                  |        |             |     |
| TEL                                   | 06-9999-9 | 1999             |        |             |     |
| メールアドレス E-Mai(PC)                     | sample@   | example.com      |        |             |     |
| E-Mail(携帯)                            |           |                  |        |             |     |
| 連絡先メールアドレス                            | PC        |                  |        |             |     |
| 戻る 修正する                               |           |                  |        |             |     |
|                                       |           |                  |        |             |     |
|                                       |           |                  |        |             | _ / |
| der Festival Project Office All Right | Reserved. |                  |        | KAIYOD      | 10  |
|                                       |           |                  |        |             |     |
|                                       |           |                  |        |             |     |
|                                       |           |                  |        |             |     |

### ④当日版権 入力画面 修正を行い「内容確認」で確定し てください

|                          | ンパンダーフェスティバル2016頃)以降に販売した高品は再面が可能です。<br>※月時の場合、通かの職民を引用できます。<br>※月時のの場合、「横ちを開発」コント行みを受できます。                |
|--------------------------|----------------------------------------------------------------------------------------------------|
|                          | 履歴がら信頼入力<br>入力賞養をクリア                                                                                       |
| 商品名 #                    | COフィギア     (金角40文字副内)     ※高品名/研目1キの注意間できません。                                                              |
| キャラクター名 🖬                | △△平マラ (金角40文字副内)                                                                                           |
| 原作                       | 運作映楽 入力クリア                                                                                                 |
| 腰作タイトル                   | 00001     時法     メガゾーン23 PMRT-4     (全角40文字以内)                                                             |
| 原作のメディア権利                | ETAP=× ¥ €04 (281252703)                                                                                   |
| 原作者名<br>掲載誌名             | (金角125文字(2内)<br>(金角125文字(2内)                                                                               |
| 出版社・メーカー名・連絡先等           | アンドロタージョンは取りが 2-     (金月125文字以内)     (金月125文字以内)                                                           |
| 0.812                    | ※0は(につえ)カレてください。                                                                                           |
|                          | 二重伤者高加                                                                                                    |
| スケール 🛎                   | 16 (例:16.82(甲327)                                                                                          |
| サイズ 😠 価格 🕱               | 120         mm         (半角数字4文字G内)           5600         円         (半角数字6文字G内)                            |
| 16753R 🖬                 | 2 ケ (半角数字6文字以内)                                                                                            |
| 村賃 革 仕様 革                | ソフビ         その相         (金肉125文字(3円))           支成品         マ         その格         (金肉125文字(3円))            |
| 成人向け表現 🖬                 | 0.87 @ \$\$U                                                                                               |
| 前医肝死                     | nte va va                                                                                                  |
|                          | イベンド名 (イベンドを選んでください) 図<br>※この商品を発売したことがある場合は、毎日の時期とイベンドを起入してください。<br>※目イベンドでの販売はワンフェスでの実現となりません。新聞作品となります。 |
| その世界線                    | 月)<br>メ用品の時間・振振・仕様・特定事項などなみだけがくの問題を文章で記録をください。<br>(約1.75.x (い) 新発展のクシイマックスケーンに登するキャッ)                      |
|                          | 呼び出す原忠制作者を選んでください V 呼出 新機管師                                                                                |
| 原型製作者 氏名 #<br>フリガナ #     | 推測率 名(太郎 (企作30文字化内)<br>通 カイヨウ 名(夕口ウ (金角30文字化内)                                                             |
| 生年月日                     | 1990 W # 1 W // 1 W D                                                                                      |
| TEL 🕷<br>FAX             | 03-0002-0000     (平角15文字以内)     (平角15文字以内)                                                                 |
| 住所 郵便番号 🗙                | 113-0001 面離入力                                                                                              |
| 都透府县 🗙                   | <b>東京都</b> →                                                                                               |
| 住所1 🗰                    |                                                                                                    |
| 建物名 - 考室                 |                                                                                                    |
| 社名 - 成名                  | 構式会社集革業 (金角20文字公内)                                                                                         |
| 厳助の連絡先 名称<br>フロガナ        | (誘軍・動能力等,全角100文字(30%)<br>(全角100文字(30内)                                                                     |
| TEL #                    | 06-0999-0999 (標準藝号等, 半角15文字以內)                                                                             |
| メールアドレス E-Mail(PC)       | sample@example.com (半角205交字后内)                                                                             |
| E-Mail(講等)<br>連絡先メールアドレス | (平角255次字(3))<br>●PC ○標準                                                                                    |
|                          | 内容領認                                                                                                    |

### 修正方法は新規登録と同じです

### 9-3. 当日版権予備申請 参加申込締切後

参加申込締切後、実行委員会から予備申請の結果通知メールが届くまでの期間は内容確認のみ可能です

①ディーラーメニューの

「当日版権申請・確認・変更」を押す

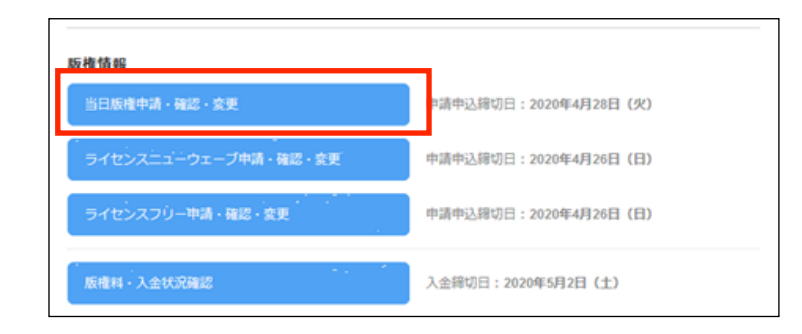

# ②当日版権申請一覧画面

一覧のステータスで現在の状況が確認できます

| Wonder Fest                                     | ival <u>XII-</u>                    | 開催情報: WF:                                | 2019[夏] テ                   | -<br>イーラーID             | : ディー:                     | ラー名:   |      | ログアウト |
|-------------------------------------------------|-------------------------------------|------------------------------------------|-----------------------------|-------------------------|----------------------------|--------|------|-------|
| <sup>ワンダーフェス</sup><br>当日版権                      | ティバル2019[夏]<br>申請一覧                 |                                          |                             |                         |                            |        |      |       |
| 当日版榷予                                           | 篇申請中                                |                                          |                             |                         |                            |        |      |       |
| 当日版権<br>ステータン<br>予備申請回                          | を申請について<br>れが不許諾のものは<br>回答待ち・許諾の場   | 本申請を行えません。<br>合は、本申請受付期間                 | 中に「本申詞                      | 青入力ページ                  | ジ」から本申請を行って                | ください。  |      |       |
| ご<br>注<br>版<br>権<br>元<br>様<br>が<br>て<br>ド<br>ラ- | から回答がくるまで<br>D場合、版権申請先<br>インが「あり」とな | の間は過去の諸条件を<br>が 2 つになります。許<br>っている場合、「あり | ま示していま<br>細ボタンを打<br>り」のリンクを | ます。<br>甲して内容を<br>を選択してた | - 確認してください。<br>ゴイドラインを確認して | ください。  |      |       |
|                                                 |                                     |                                          |                             |                         |                            |        | 1    | 合計1件  |
| 申請番号                                            | 商品名                                 | キャラクター名                                  | 価格                          | 販売数                     | ステータス                      | ガイドライン | 二重版権 |       |
| メガゾーン2                                          | 3 PART-II                           |                                          |                             |                         |                            |        |      |       |
| 05927                                           | 00フィギア                              | △△キャラ                                    | 5,000円                      | 2                       | 予備申請回答待ち                   | なし     | E#   |       |
| -                                               |                                     |                                          |                             |                         |                            |        | 1    | 計1件   |
| Wonder Festival                                 | Project Office All Right            | Reserved.                                |                             |                         |                            |        | KA   |       |

③版権申請 申請内容確認 申請の詳細が確認できます 「戻る」を押すと一覧へ戻ることができます

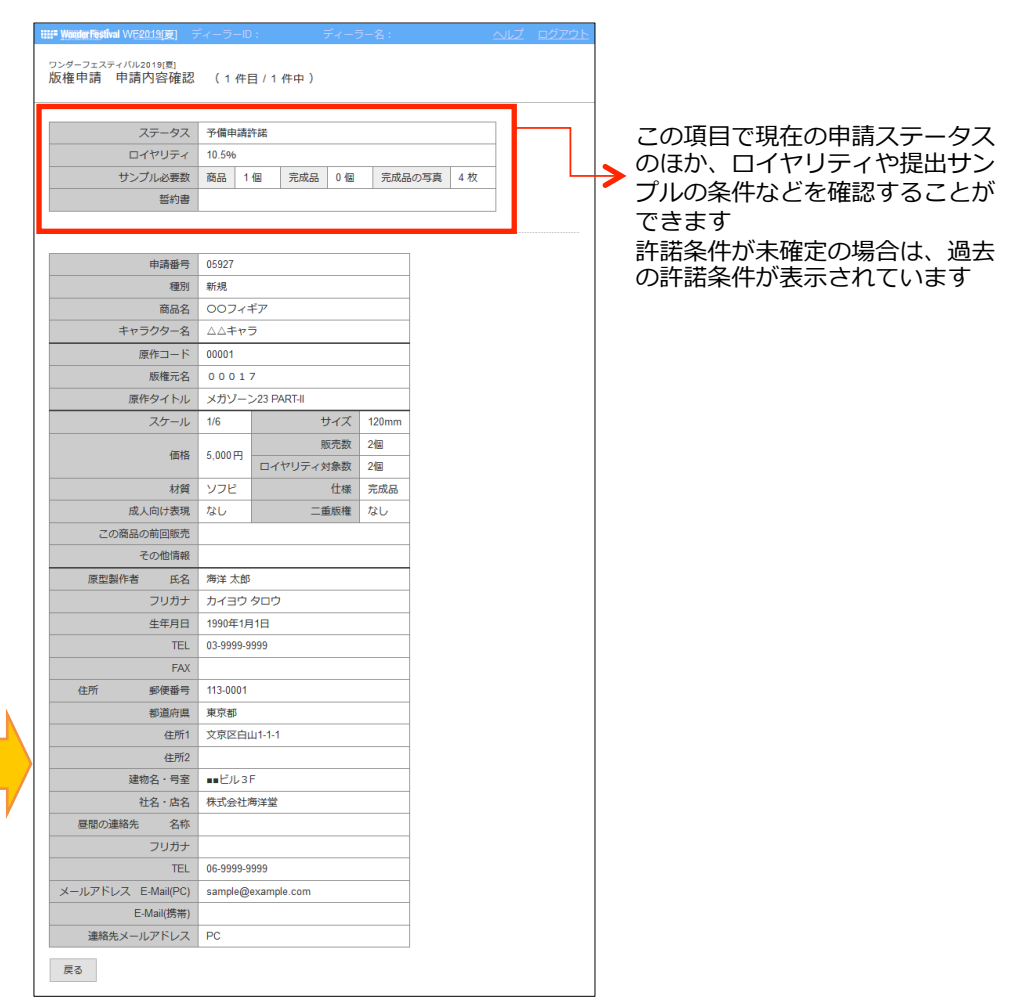

### 10-1. 当日版権本申請(1/3)

予備申請の結果が「許諾」「保留」「回答待ち」の申請は、本申請を行うことができます 当日版権申請一覧画面の「ステータス」、詳細画面の許諾条件をご確認のうえ、本申請の判断をしてください

①ディーラーメニューの

「当日版権申請・確認・変更」 を押す

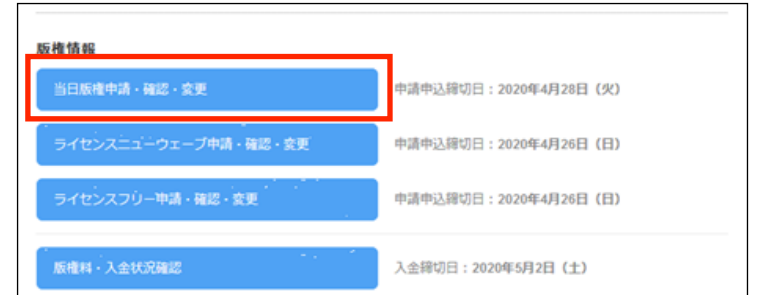

#### ③内容確認画面の一番下にある「本申請に進む」を押す

#### と本申請画面へ進みます

|                                                                                             |                                |                                                  | IIII Wonder Festival 38 × TV/F2019 | [ <b>皮]</b> ティーフーD: ティーフー名: <u>ヘルフ ロクアウト</u>                 |              |
|---------------------------------------------------------------------------------------------|--------------------------------|--------------------------------------------------|------------------------------------|--------------------------------------------------------------|--------------|
| 版椎情報                                                                                        | _                              |                                                  | ワンダーフェスティバル2019[8]<br>版権申請 申請内容確認  | 忍 (1 存目 / 1 存中 )                                             |              |
| 当日版権申請・確認・変更                                                                                | 申請申込締切日:2020年4月28日(火)          |                                                  | ステータス<br>ロイヤリティ                    | 5 予備申請許諾<br>10.596                                           |              |
| ライセンスニューウェーブ中請・確認・変更                                                                        | 申請申込簿切日:2020年4月26日(日)          |                                                  | <u>サンプル必要数</u>                     | <ul> <li></li></ul>                                          |              |
| ライセンスフリー申請・確認・変更                                                                            | 申請申込器切日:2020年4月26日(日)          |                                                  | 申請番号<br>種別                         | <ul> <li>₿ 65927</li> <li>■ 新規</li> </ul>                    |              |
| 版權料 人会状况强認                                                                                  | 入金締切日:2020年5月2日(土)             |                                                  | 商品名<br>キャラクター名<br>原作コード            | OOフィギア     ムムキャラ     O0001                                   |              |
|                                                                                             | ,                              |                                                  | 版權元名                               | a 00017                                                      |              |
|                                                                                             |                                |                                                  | 原作ダイトル                             | → X7) y = >23 PAR HI<br>1/6                                  |              |
|                                                                                             |                                |                                                  | 価格                                 | 5.000円         販売数         2個           ロイヤリティ対象数         2個 |              |
|                                                                                             |                                |                                                  | 材質                                 | 1 ソフビ 仕様 完成品                                                 |              |
|                                                                                             |                                |                                                  | 成人向け表現                             | L なし 二重版権 なし                                                 |              |
| <li>②当日版権申請一覧画面に移り</li>                                                                     | ますのでステータス欄を                    |                                                  | この商品の前回販売                          | 5                                                            |              |
|                                                                                             |                                |                                                  | その他情報                              |                                                              |              |
| 確認のうえ   詳細 ] ボタンを                                                                           | 押してくたさい                        |                                                  | 原型製作者 氏名                           |                                                              |              |
| <mark>Ⅲ■ WonderFe</mark> stival <u>メニュー</u> 開催情報:WF2019[夏] ディーラーID:                         | ディーラー名: ヘルプ ログアウト              |                                                  | クリカノ                               | 1000051810                                                   |              |
| ロンボーファフラン (10:00:101頁)                                                                      |                                |                                                  | TEL                                | 03-9999-9999                                                 |              |
| 当日版権申請一覧                                                                                    |                                | λ.                                               | FAX                                | c                                                            |              |
|                                                                                             |                                |                                                  | 住所 郵便番号                            | ÷ 113-0001                                                   |              |
| 当日版権本申請受付期間 ( 2019年12月15日(日)~ 2020年2月2                                                      | 1日(金) )                        |                                                  | 都道府県                               | 4. 東京都                                                       |              |
|                                                                                             |                                |                                                  | 住所1                                | 1 文京区白山1-1-1                                                 |              |
| 現在、本申請受付中です。<br>期限中にこの画面から太申請手続きを行ってください。                                                   |                                |                                                  | 住所2                                | 2                                                            |              |
| 「詳細」ボタンより、諸条件をご確認頂き、本申請される場合は必要事項                                                           | (価格・サイズ変更など)を入力してください。         |                                                  | 建物名・号室                             | 5 ••• C/L 3F                                                 |              |
| また、本申請には申請用写真(最大5枚)が必要です。<br>各商品の内容をご確認できましたら、本申請を行う商品を選択して、本申                              | 唐を行ってください                      |                                                  | 社名・店名                              | 5 株式会社海洋堂                                                    |              |
|                                                                                             | HEIJCCICCV.                    |                                                  | 昼間の連絡先名称                           |                                                              |              |
| ご注意<br>・ステータスが「予備申請回答符ち」「予備申請許諾」の状態の場合はま<br>本申請操件後に「本申請回答符ち」または「取り下げ」と表示されてい                | だ本申請が完了していません。<br>ることをご確認ください。 |                                                  | メールアドレ ス E-<br>E-Mail(携帯)          | 本申請へ進む                                                       |              |
| <ul> <li>二重版権の場合、版権申請先が2つになります。詳細ボタンを押して内</li> </ul>                                        | 容を確認してください。                    |                                                  | 連絡先メールアドレス                         | PC                                                           |              |
| 中店番号         商品名         キャラクター名         価格         死売数         ステ           メガゾーン23 PARTal | 合計1件<br>                       | こちらにアイコンが<br>表示されている場合は<br>クリックして内容を<br>確認してください | 中請用写                               | 本申請せずに申請を取り<br>必ずこのボタンから取り<br>行ってください。                       | 下げる場<br>下げ手続 |
| Billion of Station ( Berland Office All Binks Branned 1997                                  | att 1件<br>許諾可否結果               |                                                  | 戻る本中議に進む                           | 中境を取り下げる                                                     |              |

当日版権本申請画面です。必要事項を確認・修正のうえ、本申請締切日までに申請を終えてください

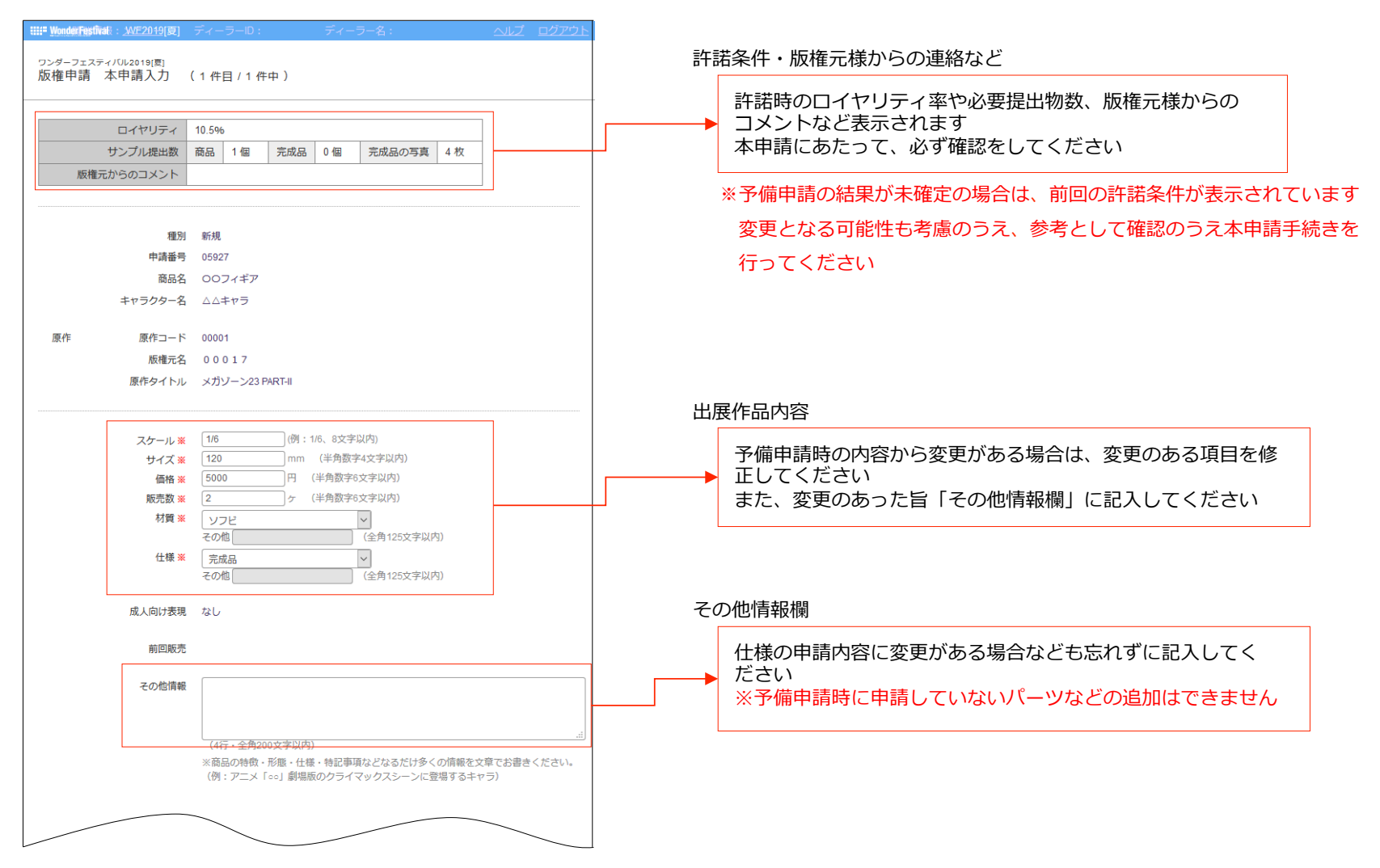

### 10-2. 当日版権本申請(3/3)

申請用画像は指定の枚数をアップロードしてください 「内容確認」で申請内容に間違いがないか確認し「本申請する」ボタンを押すと、本申請完了となります 本申請期間終了後、本申請完了となっていない申請は自動的に「取り下げ」となります

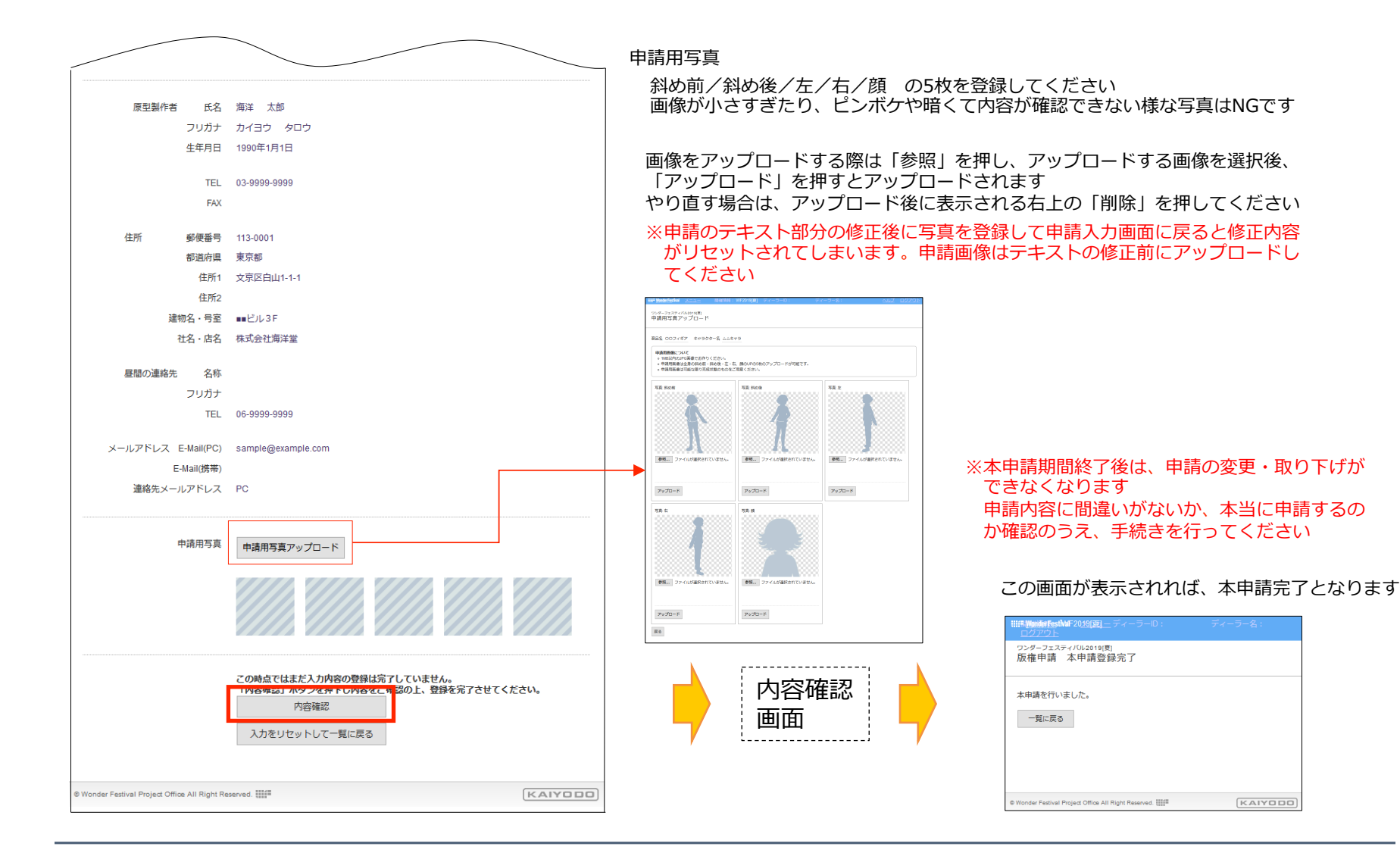

### 10-3. 当日版権本申請結果の確認と版権料の入金

申请申込缔切日:2020年4月28日(火) 申请申込缔切日:2020年4月26日(日)

申請申込締切日:2020年4月26日(日)

入金締切日:2020年5月2日(土)

### 当日版権本申請後、申請結果が更新されるたびにメールで通知が送られてきますので、申請ステータスを確認してください 全ての申請結果が出揃うと版権料が確定します

「版権料・入金状況確認」から、版権料を確認後、ご入金ください(コンビニ払いをご選択の方には払込用紙を郵送いたします)

#### ②当日版権申請一覧画面(本申請結果通知後)

ステータス欄を確認し「許諾」の場合は、「詳細」から許諾条件・コピーライト 表記などを必ず確認してください

※ステータスが「不許諾」の作品は、今回のワンダーフェスティバルでの展示販売 はできません

| Wonder Fi                 | iştîval <u>×⊐⊐−</u>            | 開催情報                  | 晨: WF2019[夏 | [] ディーラーID: | デー     | ィーラー名: | 4          | <u> </u> | ログアウト |
|---------------------------|--------------------------------|-----------------------|-------------|-------------|--------|--------|------------|----------|-------|
| <sup>ワンダーフェ</sup><br>当日版権 | スティバル2019[夏]<br>世請一覧           |                       |             |             |        |        |            |          |       |
| 当日版権                      | <b>本申請終了</b>                   |                       |             |             |        |        |            |          |       |
| 当日版相<br>版権料の              | 本申請をされまし<br>)ご請求全額をご<br>入金状況確認 | した商品に対し、各間<br>確認ください。 | 反権元様からの     | 回答が出揃いました   | 0      |        |            |          |       |
|                           |                                |                       |             |             |        |        |            | 合        | 計1件   |
| 申請番号                      | 商品名                            | キャラクター名               | 価格 販        | 売数 ステータス    | ガイドライン | 二重版権   | 写真 版權科(税込) |          |       |
| メガゾーン                     | 23 PART-II                     |                       |             |             |        |        |            |          |       |
| 05927                     | 00フィギア                         | △△キャラ                 | 5,000円      | 2 許諾        | なし     | i      | あり 1,134円  | 詳細       | 夏     |
|                           |                                |                       |             |             |        |        |            | 合        | 計1件   |
|                           |                                |                       |             |             |        |        |            |          |       |
| © Wonder Festi            | al Project Office All F        | Right Reserved.       |             |             |        |        |            | KA       | IYODO |

※本申請結果が出揃った後、誓約書やサンプルの提出が必要な方には、必要書類が 郵送されてきます

実行委員会から郵送物が届いたら必ず内容を確認してください

※本申請途中経過通知の時期までに回答が出揃わなかった場合は、「途中経過報告」 というメールが届きます

その時点で回答のあった申請を確認してください(許諾の回答をいただいた申請 は複製作業を進めてもらって構いません)

▶ 版権料は当日版権とライセンスニューウェーブ別々に表示されます 請求金額には払込手数料が含まれています

### 請求金額・入金状況確認

版権情報

当日版権申請・確認・変更

ライセンスフリー申請・確認・変更

①メール通知が届いたら、メニュー画面にある

「当日版権申請・確認・変更」を押す

| Fの版権料のご請求金額を                 | ご確認ください。                      |               |           |   |
|------------------------------|-------------------------------|---------------|-----------|---|
| 入金締切日は下記の通りで<br>締切日までに余裕を持って | すが、毎回締め切り間際は駆け<br>の入金をお願いします。 | 込み入金が多く、事務処理」 | 上確認が遅れます。 |   |
|                              |                               |               |           |   |
| <u>&lt;当日版権&gt;</u>          |                               |               |           |   |
| 入金綿切日                        | 2020年3月23日 (月)                |               |           |   |
| ご請求額 (税込)                    | 1,134円                        |               |           |   |
| お支払済み金額                      | 0円                            | 未入金           |           |   |
| お支払い方法                       | クレジット払い                       | 支払い           |           |   |
|                              |                               |               |           |   |
| <u> &lt;ライセンスニューウェ</u>       | -ブ (LN) >                     |               |           |   |
| 入金締切日                        | 2020年2月8日(土)                  |               |           |   |
| ご請求額 (税込)                    | 4,925円                        |               |           |   |
| お支払済み金額                      | 0円                            | 未入金           |           | T |
|                              | FL Stock Hars                 | 100           |           |   |

### 11-1. ライセンスニューウェーブ申請 新規登録(1/4)

ライセンスニューウェーブ申請する方は申請申込締切日までに登録してください。申込期間中は変更・削除が可能です

## ①ディーラーメニューの 「ライセンスニューウェーブ申請・確認・変更」を押す

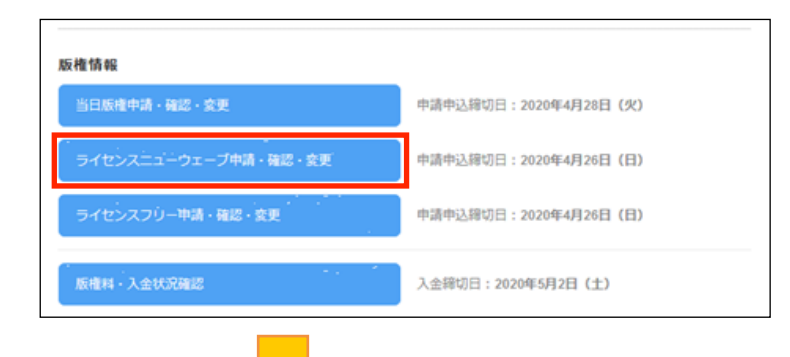

### ②ライセンスニューウェーブ申請一覧画面に移りますので 「ライセンスニューウェーブ新規商品登録」を押してください

| IIII Wonder Festival 🛛 🖂 🖂            |                            |                            |                                  |      |    | ログアウト |
|---------------------------------------|----------------------------|----------------------------|----------------------------------|------|----|-------|
| <sup>ワンダーフェスティバル201</sup><br>ライセンスニュー | <sup>э[夏]</sup><br>ウェーブ申請ー | 竞                          |                                  |      |    |       |
| ライセンスニューウェ                            | ーブ申請中                      |                            |                                  |      |    |       |
| 造形活動をファン活動<br>当日版権より簡易なき              | かの一環としてよりぷ<br>システムを採用してい   | &くご理解頂いている(<br>いるのがライセンスニ: | 作家・メーカーの <u>各作品</u><br>ューウェーブです。 | に対し、 |    |       |
| 二重版権申請につき<br>予備申請締切日以降                | ましては、当日版林<br>、二重版権の商品の     | 種予備申請期間内に到<br>D申請は受付いたしる   | 奥行委員会までご連絡<br>ません。               | Fさい。 |    |       |
| 「詳細」ボタンをクリ                            | リックして頂き、諸翁                 | 条件と申請内容をご確認                | 認ください。                           |      |    |       |
| ご注意<br>二重版権の場合、版格                     | 種申請先が 2 つになり               | )ます。詳細ボタンを打                | 押して内容を確認してく                      | ださい。 |    |       |
| ライセンスニューウ                             | フェーブ申請件数                   | 0                          | 件                                |      |    |       |
| ライセンスニューウェ                            | ーブ新規商品登録                   |                            |                                  |      | 4  | 計 0 件 |
| 版権申請情報が見つかり                           | )ません。                      |                            |                                  |      |    |       |
| © Wonder Festival Project Office      | All Right Reserved.        |                            |                                  |      | KA | IYODO |

③「ライセンスニューウェーブ申請 入力」の画面に移動します ので申請作品の情報を入力し「内容確認」を押してください

| 1831 ×                       | ○ 時表(報用)<br>○ 前表(報用)<br>○ 前表<br>までンダーフェブダン(51,001178) 以後に写表(): 下日前は言葉(63)回です。   |  |
|------------------------------|---------------------------------------------------------------------------------|--|
|                              | ※再販の場合、適力の環境を引用できます。<br>※再販の場合は、個性と販売数とコメントのみ変更できます。                            |  |
|                              | 離世から領導入力 入力性被定クリア                                                               |  |
| 慶品名 🗙<br>キャラクター名 🕱           | (全身40文字記内)     (全身40文字記内)     (全身40文字記内)                                        |  |
| 原作                           | <b>市石油鉄</b> 3.5-2117                                                            |  |
| 原作コード 🕷                      | ·····································                                           |  |
| 原作タイトル                       | (全角40次字识内)<br>(金角10次字武(功)                                                       |  |
| ATT-BQ                       | · (エア) 4-(人下の) 3                                                                |  |
| 3ケール *                       | (W): 106 02:00(Ph)                                                              |  |
| サイズ 🗙                        | mm (注角数字4文字识内)                                                                  |  |
| 價格 ¥<br>販売款 ¥                | 191<(平明成学校文学成内)                                                                 |  |
| 村開業                          | 材質を置んでください                                                                      |  |
| 仕様 🕷                         | 仕様を選んでください ▼ その物 (金肉125次字30内)                                                   |  |
| 成人向け表現 🛎                     | 085 026                                                                         |  |
| 前因販売                         | 時期 ダ 年 ダ 月 のWF<br>この商品を販売したことがある場合は、制用の時間を記入してください。                             |  |
| その松情報                        |                                                                                 |  |
|                              | (4行-金角200文字印序)                                                                  |  |
|                              | ※品品の物質・形態・仕事・転送事業などたるだけ多くの環境を文章で言語さください。<br>(例:アニメ「==:) 劇場係のクライマックスシーンに登場するキャラ) |  |
|                              | 呼び出す原型製作器を追んでください ♥ 呼出 新規数額                                                     |  |
| (空製作者 氏名 #<br>フリガナ #         |                                                                                 |  |
| 生年月日                         |                                                                                 |  |
| TEL M                        | (半角15文字以内)<br>(半角15文字以内)                                                        |  |
|                              | (VALUE AND                                                                      |  |
| 都透府県 ≤                       | 都道府県を運んでください Y                                                                  |  |
| 住所1業                         | (金角20支半以内)                                                                      |  |
| 住所2<br>建物名・号室                | (金肉302平32円)<br>(金肉302平32円)                                                      |  |
| 社名・忠名                        | (金角30支字以内)                                                                      |  |
| 目間の連絡先 名称                    | (携带·勤務元等、全角100文字以内)                                                             |  |
| フリガナ                         | (金角101次字以内)     (暗邪孫将第 ※金1(今次以内)                                                |  |
| IEL .                        |                                                                                 |  |
| ルアドレス E-Mai(PC)<br>E-Mai(携帯) | (半角2552年60内)<br>(半角2553年60内)                                                    |  |
| 連絡先メールアドレス                   | ●PC ○ 38等                                                                       |  |
|                              | リンク党の個人情報取り扱いについて、原種寺場についての契約事項をお読みいただき、同意していただける場合は<br>売しいたい、マイガギリ             |  |
|                              | テキジンジントにはM<br>個人質制取り取いたついて 振動中語の語が事項について                                        |  |
|                              | 内白喉(K)                                                                          |  |
|                              | XURDERLOC-READ                                                                  |  |
|                              |                                                                                 |  |

申請を行う方は、入力を始める前に必ず「当日版権申請の手引き」をご確認ください。

| IIII= WonderFestival <u>×=</u> ⊐_    | ディーラー10: ディーラー名: <u>ヘルプ ログアウト</u>                                                                  |
|--------------------------------------|----------------------------------------------------------------------------------------------------|
| ヮンダーフェスティバル2021[テスト]<br>ライセンスニューウェーフ | 「版権申請 入力                                                                                           |
| 種別 ※                                 | <ul> <li>○ 販売(新規)</li> <li>○ 販売(再販)</li> <li>○ 展示</li> <li>※再販の場合は、価格と販売数とコメントのみ変更できます。</li> </ul> |
|                                      | 歴から情報入力  な が 備度 クリア  本画面上の入力中の情報が 全てクリアされるので注意                                                     |
| 商品名 <b>※</b><br>キャラクター名 <b>※</b>     | (全角40文字以内)<br>(全角40文字以内)                                                                           |
| 原作                                   | 原作検索 入力クリア                                                                                         |
|                                      |                                                                                                    |
| 原作ダイトル原作者名                           | (宝月40以子知内)<br>(全角125文字以内)                                                                          |
| 二重版権                                 | LN・LFの二重版権申請につきましては、当日版権予備申請期間内に実行委員会までご連絡下さい。                                                     |
|                                      |                                                                                                    |
|                                      |                                                                                                    |

※は入力必須項目です その他の欄も商品の仕様はできるだけ細かく申請してください 申請していない仕様は認められませんのでご注意ください

#### 種別

販売(新規)/販売(再販)/展示のいずれかを選択してください ※販売(再販)時は「履歴から情報入力」を押し、対象作品を選択する

販売(再販)時は「履歴から情報入力」から過去に許諾された申請のデータを 引用することができます

引用データは申請内容の保持のため「価格」「販売数」「コメント」のみ変更 可能となっています

原型製作者の住所が変更になった場合などは、別途、実行委員会までご連絡く ださい

原作の入力

「原作検索」では既に実行委員会で登録済みの原作を検索することができます 検索で表示された原作を「選択」すると、登録済みの原作情報が自動入力され ます

「原作検索」で対象の原作が見つからなかった場合は、原作コード欄は「空欄 (何も入力しない)」とし、原作タイトル以降の項目をご存知の範囲でご入力 ください

※ライセンスニューウェーブでは、ライセンスニューウェーブ対象作品のみ 検索できます

二重版権申請を行う場合

※通常の当日版権スケジュールの〆切となります

ライセンスニューウェーブの申請には「その他情報」欄に二重版権申請で ある旨を記入し、当日版権申請の方でも申請を行ってください ライセンスニューウェーブ申請入力の続きです

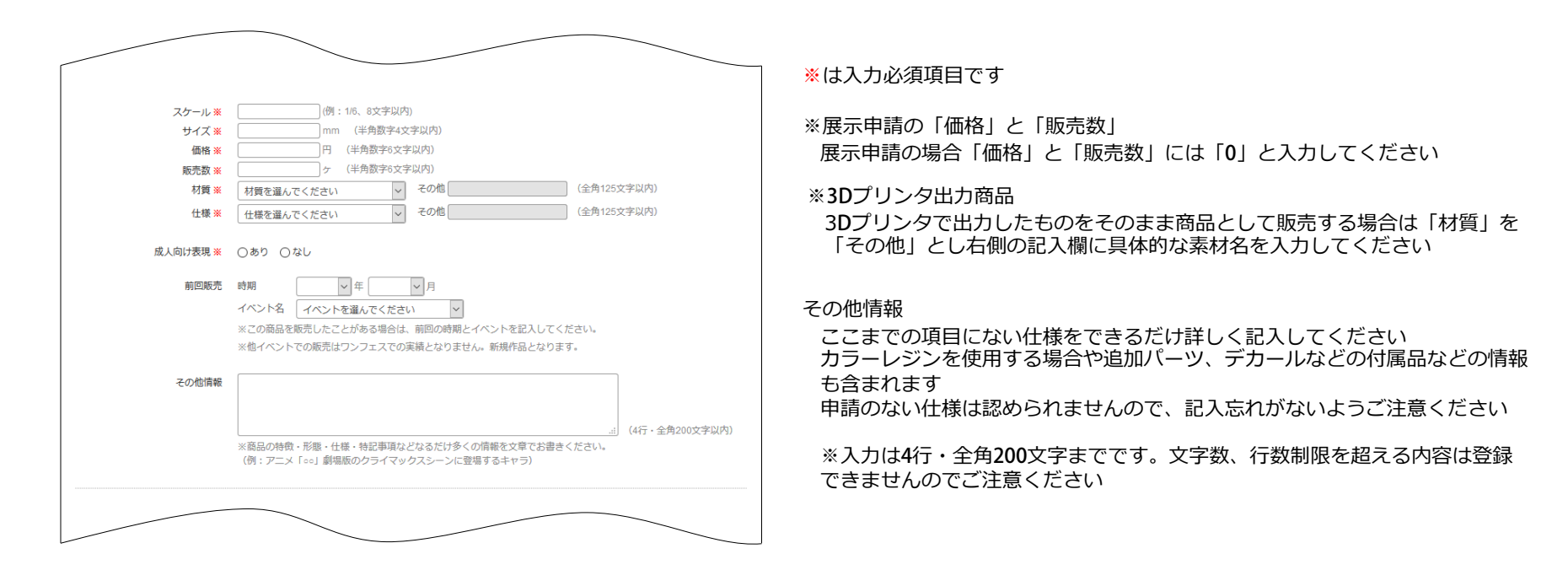

ライセンスニューウェーブ申請入力の続きです

| 原型製作者 氏名 **<br>フリガナ **                                                                                                    | 呼び出す原型製作者を違んでください     呼出     新規登録       姓     条     (全角30文字以内)       姓     条     (全角30文字以内)                                                                                         | 原型製作者<br>原型製作者情報は、必ず製作した本人の情報を記入してください<br>モデラーネームや通称など本名以外の登録は不可です<br>※複数名のチームとして製作される場合は中心となる方の個人名で申請し<br>その他情報欄にその旨ご記入ください |
|----------------------------------------------------------------------------------------------------|----------------------------------------------------------------------------------------------------|----------------------------------------------------------------------------------------------------|
| 生年月日                                                                                                    |                                                                                                    | 原型製作者                                                                                                    |
| TEL 💥<br>FAX                                                                                                    | (半角15文字以内)           (半角15文字以内)                                                                                                    | あらかじめ原型製作者登録をしている場合は、プルダウンで選択し「呼出」を<br>押して登録済みの内容を自動入力することができます                                                              |
| 住所 郵便番号 💥                                                                                                    | 自動入力                                                                                                    |                                                                                                    |
| <ul> <li>都通病費,</li> <li>生所1 ※</li> <li>住所1</li> <li>建物名・号室</li> <li>社名・店名</li> <li>屋間の連絡先 名称</li> <li>フリガナ</li> <li>TEL.</li> </ul> | 都適府県を選んでください ▼ (全角30文字以内) (全角30文字以内) (全角30文字以内) (全角30文字以内) (全角30文字以内) (住角30文字以内) (携帯・勤務先等、全角100文字以内) (携帯番号等、半角15文字以内) (携帯番号等、半角15文字以内)                                              | ※転居をした場合等<br>参加申込からイベント当日までの間に転居をした場合など、原型製作者の情報<br>に変更があった場合は、すみやかに実行委員会までご連絡ください                                           |
| メールアドレス E-Mail(PC)<br>E-Mail(携帯)                                                                                                    | (半角255文字以内)<br>(半角255文字以内)                                                                                                    | 各種参加マニュアル・注意事項など                                                                                                    |
|                                                                                                    | <ul> <li>●・● ● 2000</li> <li>□ リンク先の個人情報取り扱いについて、版権申請についての誓約事項をお読みいただき、同意していただける場合はチェックしてください。</li> <li>個人情報取り扱いについて 版権申請の誓約事項について</li> <li>内容確認</li> <li>入力をリゼットして一覧に戻る</li> </ul> | ゆりこ <sup>一</sup> 続いただき、こ何息いただいたうえで、チェックホックスにチェック<br>を入れてください<br>ご同意いただけない場合は申請をお受けできませんのでご了承ください<br>登録の完了                    |
| © Wonder Festival Project Office All Right Re                                                                                       | Served.                                                                                                    | 申請を確定させるために、最後に「内容確認」ボタンを押し、内容を確認後<br>「確定」ボタンを必ず押して完了させてください<br>※確定ボタンを押さずにブラウザを閉じてしまうと内容が記録されません                            |

### 11-2. ライセンスニューウェーブ申請の確認と修正

#### 登録した内容は、申請締切日までであれば修正が可能です ※締切後はできません

①ディーラーメニューの

「ライセンスニューウェーブ申請・確認・変更」を押す

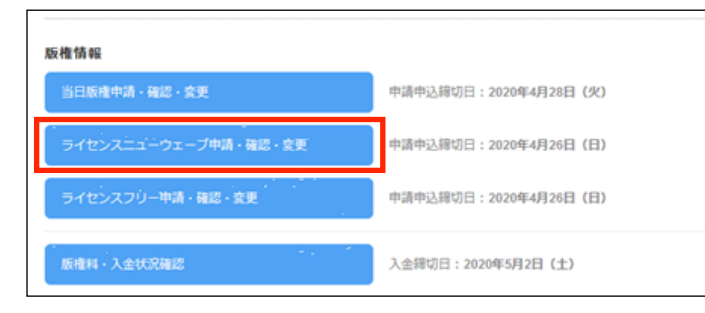

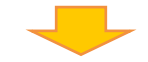

「詳細」ボタンを押してください

#### ②申請一覧画面に移りますので、確認・修正したい申請の

<sup>ワンダーフェスティバル2019(夏)</sup> ライセンスニューウェーブ申請一覧 ライセンスニューウェーブ申請中 造形活動をファン活動の一環としてより深くご理解頂いている作家・メーカーの各作品に対し、 当日版権より簡易なシステムを採用しているのがライゼンスニューウェーブです。 二重版権の商品の申請は、当日版権予備申請締切日 2019年12月16日(月)までに行ってください。 予備申請締切日以降、二重版権の商品の申請は受付できません。 ライセンスニューウェーブ申請されている作品に対し、現時点で判定が出揃っておりません。 回答が出揃うまで今しばらくお待ちください。 「詳細」ボタンをクリックして頂き、諸条件と申請内容をご確認ください。 ご注意 二重版権の場合、版権申請先が2つになります。詳細ボタンを押して内容を確認してください。 ライセンスニューウェーブ申請件数 1件 合計1件 ライセンスニューウェーブ新規商品登録 申請番号 商品名 キャラクター名 6548 10000 ステータス ガイドライン 一新版推 エリア88 05929 フィギア〇〇 キャラ〇〇 10.000円 3 回答待ち なし 会社1件 Wonder Festival Project Office All Right Reserved.

### ③内容確認画面の下部にある「修正する」ボタン

を押す

| フンダーフェスティバル2019(夏)<br>ライセンスニューウェー                                                                                                    | ブ申請 (1件       | 目 / 1 件中 )     |       |              |  |  |  |
|----------------------------------------------------------------------------------------------------|---------------|----------------|-------|--------------|--|--|--|
|                                                                                                    |               |                |       |              |  |  |  |
| 7                                                                                                    | 回答结ち          |                |       |              |  |  |  |
|                                                                                                    | 15.2.96       |                |       | -            |  |  |  |
| 日本シアキ                                                                                                    |               |                |       | <del>6</del> |  |  |  |
|                                                                                                    | 7000 118 70   | 1000 018 70000 | //    |              |  |  |  |
| 1000-100 mm () 1                                                                                                    | 11138         |                |       | _            |  |  |  |
| Normal Color Sol Color Sol |               |                |       |              |  |  |  |
|                                                                                                    |               |                |       |              |  |  |  |
| 申請番号                                                                                                    | 05929         |                |       |              |  |  |  |
| 種別                                                                                                    | 新規            | 新規             |       |              |  |  |  |
| 商品名                                                                                                    | フィギアロロ        | 7/1700         |       |              |  |  |  |
| キャラクター名                                                                                                    | <i>≠v∋</i> 00 |                |       |              |  |  |  |
| 原作コード                                                                                                    | 00724         |                |       |              |  |  |  |
| 版權元名                                                                                                    | 00900         |                |       |              |  |  |  |
| 原作タイトル                                                                                                    | エリア88         |                |       |              |  |  |  |
| スケール                                                                                                    | 1/8           | サイズ            | 180mm |              |  |  |  |
|                                                                                                    |               | 販売数            | 3個    |              |  |  |  |
| 価格                                                                                                    | 10,000円       | ロイヤリティ対象数      | 3個    |              |  |  |  |
| 材質                                                                                                    | レジンキャスト       | 仕様             | 衣装    |              |  |  |  |
| 成人向け表現                                                                                                    | なし            | 二重版権           | なし    |              |  |  |  |
| この商品の前回販売                                                                                                    |               |                |       |              |  |  |  |
| その他情報                                                                                                    |               |                |       |              |  |  |  |
| 原型製作者 氏名                                                                                                    | 原型 太郎         |                |       |              |  |  |  |
| フリガナ                                                                                                    | ゲンケイ タロウ      |                |       |              |  |  |  |
| 生年月日                                                                                                    |               |                |       |              |  |  |  |
| TEL                                                                                                    | 03-0000-0000  |                |       |              |  |  |  |
| FAX                                                                                                    |               |                |       |              |  |  |  |
| 住所 郵便醫号                                                                                                    | 113-0001      |                |       |              |  |  |  |
| 都道府课                                                                                                    | 東京都           |                |       |              |  |  |  |
| 住所1                                                                                                    | 文京区白山1-2-4    |                |       |              |  |  |  |
| 住所2                                                                                                    |               |                |       |              |  |  |  |
| 建物名・号室                                                                                                    |               |                |       |              |  |  |  |
| 社名・店名                                                                                                    |               |                |       |              |  |  |  |
| 昼間の連絡先 名称                                                                                                    |               |                |       |              |  |  |  |
| フリガナ                                                                                                    |               |                |       |              |  |  |  |
| TEL                                                                                                    | 03-9999-9999  |                |       |              |  |  |  |
| メールアドレス E-Mail(PC)                                                                                                    |               |                |       |              |  |  |  |
|                                                                                                    |               |                |       |              |  |  |  |
| E-Mail(携带)                                                                                                    |               |                |       |              |  |  |  |
| E-Mail(携帯)<br>連絡先メールアドレス                                                                                                    | PC            |                |       |              |  |  |  |

### ④入力画面に切り替わりますので修正を行い

### 「内容確認」から確定させてください

| 種別 🕷                                 | ●原売(新規)<br>○新売(新知)<br>○新零<br>※ワンダーフェスティバル2017(各)以降に販売した協会は再販が可能です。<br>※円板の場合:進力の履送を引かったさす。<br>※用板の時合:進合の履送を引かったシントつみま定できます。 |
|--------------------------------------|----------------------------------------------------------------------------------------------------|
|                                      | 風間から情報入力 入力損損をクリア                                                                                                    |
| 中請番号                                 | 05929                                                                                                    |
| 商品名 🛎                                | フィギア〇〇 (全角40文字以内)                                                                                                    |
| キャラクター名 🕷                            | (P05401)                                                                                                    |
| 源作                                   | 原作検索 入力クリア                                                                                                    |
| 原作コード 🕱                              | 00724 呼出                                                                                                    |
| 原作タイトル                               | エリア88 (全角40文字以内)                                                                                                    |
| 原作者名                                 | 新谷かおる (金角125文字以内)                                                                                                    |
|                                      | 二重形相进20                                                                                                    |
| スケール 🕷                               | (別:1/8 (別:1/6 8文学以内)                                                                                                    |
| サイズ 🕱                                | 180 mm (半角数半4文字以内)     10000 円 (半角数字4文字以内)                                                                                  |
| ···································· | 3 / (半角数字6文字50内)                                                                                                    |
| 材質 🖬                                 | レジンキャスト                                                                                                    |
| 仕標 🕱                                 |                                                                                                    |
|                                      | その格 (全角125文字以内)                                                                                                    |
| 成人向け表現 🕱                             | ○あり ⊛なし                                                                                                    |
| 2018-P                               |                                                                                                    |
| Million O                            | この資品を販売したことがある場合は、前日の時期を記入してください。                                                                                           |
| 子の物情報                                |                                                                                                    |
|                                      |                                                                                                    |
|                                      | um observationets                                                                                                    |
|                                      | (4rf・生用200又子603)<br>※高品の特徴・形態・仕様・特記事項などなるだけ多くの情報を文章でお書きく?                                                                   |
|                                      | (例:アニメ「∞」劇唱版のクライマックスシーンに重唱するキャラ)                                                                                            |
|                                      | 975出す原型製作者を選んでください Y 野出 新規                                                                                                  |
| 原型副作者 氏名 🕷                           |                                                                                                    |
| 2007 🕷                               | 4900 LENGTON                                                                                                    |
| 生年月日                                 | ¥ 単 月 ¥日                                                                                                    |
| TEL 🛎                                | (33-0000-0000 (半角15文字段内)                                                                                                    |
| FAX                                  | (半角15文字段内)                                                                                                    |
| 住所 郵便番号 🗮                            | 113-0001 自動入力                                                                                                    |
| 都遇府選 💥                               | 東京都 🗸                                                                                                    |
| 住所1 🚆                                | 文章区自山1-2-4 (全角30文字以内)                                                                                                    |
| 住所2                                  | (全角30文字以内)<br>(全角30文字以内)                                                                                                    |
| ■10石・号型<br>社名・店名                     | (金月30文平34月)                                                                                                    |
| BHOJIG OF                            | (接意, 動致生草 - 必要+44444411111                                                                                                  |
| acalの高裕元 名称<br>フリガナ                  | (金角100文字以内)<br>(金角100文字以内)                                                                                                  |
| TEL 🛎                                | 03-9999-9999 (携带番号等、半角15文字以内)                                                                                               |
| メールアドレス E-Mail(PC)                   | (半角255文字以内)                                                                                                    |
| E-Mail(携帯)                           | (半角255文字以内)                                                                                                    |
| 連絡先メールアドレス                           | ●PC ○携帯                                                                                                    |
|                                      |                                                                                                    |
|                                      |                                                                                                    |
|                                      | 内容频频                                                                                                    |

### 11-3. ライセンスニューウェーブ申請 結果確認

#### 申請締切後、申請結果がメールで通知されますので、申請ステータスと版権料を確認してください 「版権料・入金状況確認」から、版権料を確認後、ご入金ください(コンビニ払いをご選択の方には払込用紙を郵送いたします)

「ライセンスニューウェーブ申請・確認・変更」を押す

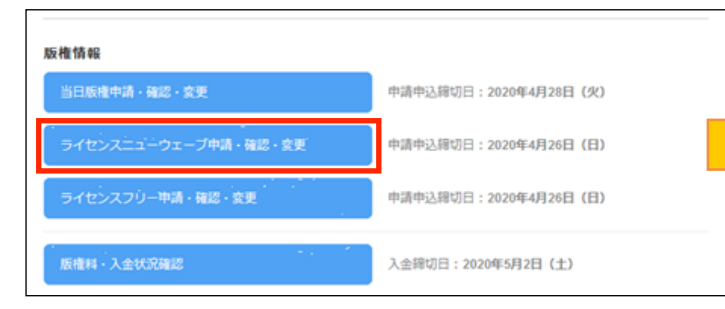

### 請求金額・入金状況確認

| 下の版権料のご請求金額を                 | ご確認ください。                         |                                                                                                    |  |
|------------------------------|----------------------------------|----------------------------------------------------------------------------------------------------|--|
| 入金締切日は下記の通りで<br>締切日までに全裕を持って | すが、毎回締め切り間際は駆け込み<br>の3.全をお願いします。 | 入金が多く、事務処理上確認が遅れます。                                                                                                    |  |
| NAMES CROATED D              | 0)/m 20/m 0 0 0 9 1              |                                                                                                    |  |
| <u>&lt;当日版權&gt;</u>          |                                  |                                                                                                    |  |
| 入金締切日                        | 2020年3月23日(月)                    |                                                                                                    |  |
| ご請求額 (税込)                    | 1,134円                           |                                                                                                    |  |
| お支払済み金額                      | 0円                               | 未入金                                                                                                    |  |
| お支払い方法                       | クレジット払い                          | 支払い                                                                                                    |  |
|                              |                                  |                                                                                                    |  |
| <u>&lt;ライセンスニューウェ</u>        | ープ (LN) >                        |                                                                                                    |  |
| 入金締切日                        | 2020年2月8日(土)                     |                                                                                                    |  |
| ご請求額 (税込)                    | 4,925円                           |                                                                                                    |  |
| お支払済み金額                      | 0円                               | 未入金                                                                                                    |  |
|                              | AL STALLARY                      | where the second second s |  |

②ライセンスニューウェーブ申請一覧画面(結果発表後)

ステータス欄を確認し「許諾」の場合は、「詳細」から許諾条件・コピーライト 表記などを必ず確認してください

※ステータスが「不許諾」の作品は、今回のワンダーフェスティバルでの展示販売 はできません

| Wonder Fe                 | știval <u>XII-</u>                                    | 開催情報                     | ž: WF2019[]    | <b>ミ</b> ] ディ | (-ラーD:   | ディー      | ラー名:       |        | ログアウト   |
|---------------------------|-------------------------------------------------------|--------------------------|----------------|---------------|----------|----------|------------|--------|---------|
| <sup>ワンダーフェ</sup><br>ライセン | スティバル2019[夏]<br>マスニューウェ                               | - ブ申請一覧                  |                |               |          |          |            |        |         |
| ライセンス                     | くニューウェーフ                                              | 「申請終了                    |                |               |          |          |            |        |         |
| ライセン<br>販権料・              | イスニューウェーフ<br>- <del>プロボクタップで</del><br>- <u>入金状況確認</u> | 「申請をされました商<br>577ください。   | 品に対し、以         | 「下の内容         | 「で申請を受け作 | 付けました。   |            |        |         |
| 入金締切<br>締切日ま              | 1日は下記の通りで<br>こでに余裕を持って                                | ですが、毎回締め切り<br>この入金をお願いしま | )間際は駆け辺<br>ます。 | み入金カ          | 「多く、事務処理 | 里上確認が遅れま | <b>ず</b> . |        |         |
|                           |                                                       |                          |                |               |          |          |            | 合計 1 件 |         |
| 申請番号                      | 商品名                                                   | キャラクター名                  | 価格             | 販売数           | ステータス    | ガイドライン   | 版榷料(税込)    |        |         |
| エリア88                     |                                                       |                          |                |               |          | _        |            |        |         |
| 05929                     | フィギアロロ                                                | <i>≠</i> ≠500            | 10,000円        | 3             | 許諾       | なし       | 4,925 円    | 詳細     |         |
|                           |                                                       |                          |                |               |          | -        |            | 合計1件   |         |
| © Wonder Festiv           | al Project Office All F                               | light Reserved.          |                |               |          |          |            | KA     | AIYODO) |

※結果通知後、サンプルの提出が必要な方には、サンプルラベルが郵送されます 実行委員会から郵送物が届いたら必ず内容を確認してください

### 版権料は当日版権とライセンスニューウェーブ別々に表示されます 請求金額には払込手数料が含まれています

①ディーラーメニューの

ライセンスフリー申請する方は申請申込締切日までに登録してください。申込期間中は変更・削除が可能です

①ディーラーメニューの

「ライセンスフリー申請・確認・変更」を押す

| 阪権情報                 |                       |
|----------------------|-----------------------|
| 当日版権申請・確認・変更         | 申請申込締切日:2020年4月28日(火) |
| ライセンスニューウェーブ中請・確認・変更 | 中请中込缔切日:2020年4月26日(日) |
| ライセンスフリー申請・確認・変更     | 申請申込歸切日:2020年4月26日(日) |
| 版権料・入金状況確認           | 入金締切日:2020年5月2日(土)    |

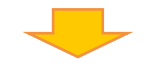

### ②ライセンスフリー申請一覧画面に移りますので

「ライセンスフリー新規商品登録」を押してください

| IIII Wonder Festival                                                                                  | <u>ヘルプ ログアウト</u> |  |
|----------------------------------------------------------------------------------------------------|------------------|--|
| <sup>ワンダーフェスティノ(U/2021[テスト]</sup><br>ライセンスフリー申請一覧                                                     |                  |  |
| 主催者の海洋営が販権管理しているワンフェスマスコットキャラクターが対象<br>無料で自由に作ることができる当日版権枠がライセンスフリーです。申請数に制限はありません。 <u>(こちらをご確認</u> 。 | ください)            |  |
| 二重版権申請につきましては、当日版権予備申請期間内に実行委員会までご連絡下さい。<br>予備申請締切日以降、二重版権の商品の申請は受付いたしません。                            |                  |  |
| ライセンスフリー申請件数 0件                                                                                       |                  |  |
| ライセンスフリー新規意品登録                                                                                        | 合計 0 件           |  |
| 版権申請同報の見つかりません。<br>© Wonder Festival Project Office All Right Reserved. 2007                          | (KAIYODO)        |  |

#### ③「ライセンスフリー申請 入力」の画面に移動します 申請作品の情報を入力し「内容確認」を押してください

| フェスティバル2019(町)<br>こンスフリー版権中                    | 青 入力                                                                                                    |
|------------------------------------------------|----------------------------------------------------------------------------------------------------|
| ₩DI ¥                                          | ○ 発売(株価)<br>○ 発売(株価)<br>○ 発売<br>第72-5-7-2-72-7(-fuller)(14)協応(条売)した商品は発展が可能です。<br>※用数の時は、価格(発売)にコントンの会変できずす。                                                                                                    |
|                                                | 履歴から領報入力<br>入力運動をクリア                                                                                                    |
| 惑品名 単<br>キャラクター名 業                             | (金角40文字30円)     (金角40文字30円)     (金角40文字30円)                                                                                                    |
| スケール 莱                                         | 二重販用法加 ×二重販用の貸付用間は許了しました。<br>例:105、8次字以内)                                                                                                    |
| サイズ #<br>価格 #<br>販売数 #                         | mm (半角数字4文字以内)           円 (半角数字4文字以内)           少 (半角数字4文字以内)                                                                                                    |
| 材質 業<br>仕様 業                                   | 村田を選んでください                                                                                                    |
| 成人向け表現 <del>※</del><br>前回販売                    |                                                                                                    |
| その陰情報                                          | (4行 - 金売2002年40月9                                                                                                    |
| 原型製作者 氏名 <del>※</del><br>氏名フリガナ <del>※</del>   | P//SET#558/#9年84.75 ください     ID 9年     K     G     G |
| 生年月日<br>TEL ¥                                  |                                                                                                    |
| 住所 郵便番号 <b>※</b><br>都进府県 <b>※</b>              |                                                                                                    |
| 住所1 業<br>住所2<br>遺物名、号至<br>社名、広名                | (金角約22年以内)     (金角約22年以内)     (金角約22年以内)     (金角約22年以内)     (金角約22年以内)     (金角約22年以内)     (金角約22年以内)                                                                                                    |
| 昼間の連絡先 名称 フリガナ TEL ※                           | (鉄帯 - 勤務決等、金角100文字以内)<br>(佐角100文字以内)<br>(鉄等番号等、半角15文字以内)                                                                                                    |
| ペールアドレス E-Mail(PC)<br>E-Mail(開帯)<br>連絡先メールアドレス | (年和255次学派/約)<br>(平和255次学派/約)<br>● PC ○勝等                                                                                                    |
|                                                | ロックなな話、問題の意いたかべて、新華中国についてな話作事者をお願かいただき、同意していただけを考由は<br>まよのなください。<br>そんが高いたいで、「新華中国の目的事品」でついて                                                                                                    |

申請を行う方は、入力を始める前に必ず「当日版権申請の手引き」をご確認ください。

| 種別 <del>※</del> ((<br>(<br>:<br>:             | ○販売 (新規)<br>○販売 (再版)<br>○展示                                                                                                    |
|-----------------------------------------------|----------------------------------------------------------------------------------------------------|
|                                               | (ABROWSA)、違なの處置を引用できょう。 (ABROWSA)は、備格と販売数とコメントのみ変更できます。 加速から情報入力 加速から情報入力 如本画面上の入力中の情報が 全てクリアされるので注意                                                                                                    |
| 商品名 <mark>※</mark> 〔<br>キャラクター名 <b>※</b> 〔    | (全角40文字以内)<br>(全角40文字以内)                                                                                                    |
| 二重版権                                          | N・LFの二重版権申請につきましては、当日版権予備申請期間内に実行委員会までご連絡下さい。                                                                                                    |
| スケール¥<br>サイズ¥<br>価格¥<br>販売数¥<br>材質¥<br>(115*) | (例:16.8文字以内)       mm (半角数字・文字以内)       円 (半角数字・文字以内)       ケ (半角数字・文字以内)       ケ (半角数字・文字以内)       ケ (半角数字・文字以内)       ケ (半角数字・文字以内)       ケ (半角数字・文字以内)       ケ (半角数字・文字以内)       ケ (半角数字・文字以内)       ケ (半角数字・文字以内)       ケ (半角数字・文字以内)       ク (本)       (全角125文字以内) |
|                                               | 仕様を進んでください く ての油 (土井) (23スチル(5)                                                                                                    |
| 成人同け表現 ※ (<br>前回販売 目<br>;                     | ラあり ○なし<br>専期                                                                                                    |
| その他情報                                         | …」<br>(4行・全角200文字以内)<br>※商品の特徴・形態・仕様・特記事項などなるだけ多くの情報を文章でお書きください。<br>(例:アニメ「○:) 劇場版のクライマックスシーンに登場するキャラ)                                                                                                    |

※は入力必須項目です その他の欄も商品の仕様はできるだけ細かく申請してください

申請していない仕様は認められませんのでご注意ください

#### 種別

販売(新規)/販売(再販)/展示のいずれかを選択してください ※販売(再販)時は「履歴から情報入力」を押し、対象作品を選択する

販売(再販)時は「履歴から情報入力」から過去に許諾された申請のデータを 引用することができます

引用データは申請内容の保持のため「価格」「販売数」「コメント」のみ変更 可能となっています

原型製作者の住所が変更になった場合などは、別途、実行委員会までご連絡く ださい

#### 原作の入力

「原作検索」では既に実行委員会で登録済みの原作を検索することができます 検索で表示された原作を「選択」すると、登録済みの原作情報が自動入力され ます

「原作検索」で対象の原作が見つからなかった場合は、原作コード欄は「空欄 (何も入力しない)」とし、原作タイトル以降の項目をご存知の範囲でご入力 ください

※ライセンスフリーでは、ライセンスフリー対象作品のみ検索できます

#### 二重版権申請を行う場合

#### ※通常の当日版権スケジュールの〆切となります

ラインセンスフリーの申請には「その他情報」欄に二重版権申請で ある旨を記入し、当日版権申請の方でも申請を行ってください ライセンスフリー申請入力の続きです

| 原型製作者 氏名 <b>※</b><br>フリガナ <b>※</b>                                                                                                    | 呼び出す原型製作者を違んでください     呼出     新規登録       姓     名     (全角30文字以内))       姓     名     (全角30文字以内))                                                                                                    | 原型製作者<br>▶ 原型製作者情報は、必ず製作した本人の情報を記入してください<br>モデラーネームや通称など本名以外の登録は不可です<br>※複数名のチームとして製作される場合は中心となる方の個人名で申請し<br>その他情報欄にその旨ご記入ください |
|----------------------------------------------------------------------------------------------------|----------------------------------------------------------------------------------------------------|----------------------------------------------------------------------------------------------------|
| 生年月日                                                                                                    | 年、月、日                                                                                                    | 原型製作者                                                                                                    |
| TEL 💥<br>FAX                                                                                                    | (半角15文字以内)<br>(半角15文字以内)                                                                                                    | あらかじめ原型製作者登録をしている場合は、プルダウンで選択し「呼出」を<br>押して登録済みの内容を自動入力することができます                                                                |
| 住所 郵便番号 ※                                                                                                    | 自動入力                                                                                                    |                                                                                                    |
| <ul> <li>都道府県 業</li> <li>住所1 案</li> <li>住所2</li> <li>建物名・号室</li> <li>社名・店名</li> <li>展間の連絡先 名称</li> <li>フリガナ</li> <li>TEL 案</li> </ul> | 都道府環を選んでください       (         (       (         (       (         (       (         (       (         (       (         (       (         (       (         (       (         (       (         (       (         (       (         (       (         (       (         (       (         (       (         (       (         (       (         (       (         (       (         (       (         (       (         (       (         (       (         (       (         (       (         (       (         (       (         (       (         (       (         (       (         (       (         (       (         (       (         (       (         (       (         (       (         (       ( <tr< th=""><th>※転居をした場合等<br/>参加申込からイベント当日までの間に転居をした場合など、原型製作者の情報<br/>に変更があった場合は、すみやかに実行委員会までご連絡ください</th></tr<> | ※転居をした場合等<br>参加申込からイベント当日までの間に転居をした場合など、原型製作者の情報<br>に変更があった場合は、すみやかに実行委員会までご連絡ください                                             |
| メールアドレス E-Mail(PC)<br>E-Mail(携帯)<br>連絡先メールアドレス                                                                                        | (半角255文字以内)<br>(半角255文字以内)<br>④ PC ○携帯<br>□ リンク先の個人情報取り扱いについて、版権申請についての脳約事項をお読みいただき、同意していただける場合はチェックしてください。<br>個人情報取り扱いについて、版権申請の当約事項について                                                                                                    | 各種参加マニュアル・注意事項など<br>必ずご一読いただき、ご同意いただいたうえで、チェックボックスにチェック<br>を入れてください<br>ご同意いただけない場合は申請をお受けできませんのでご了承ください                        |
|                                                                                                    | 内宮確認<br>入力をリセットして一覧に戻る                                                                                                    | 登録の完了                                                                                                    |
| © Wonder Festival Project Office All Right Re                                                                                         | eserved.                                                                                                    | 申請を確定させるために、最後に「内容確認」ボタンを押し、内容を確認後<br>「確定」ボタンを必ず押して完了させてください<br>※確定ボタンを押さずにブラウザを閉じてしまうと内容が記録されません                              |

### 12-2. ライセンスフリー申請の確認と修正

#### 登録した内容は、申請締切日までであれば修正が可能です ※締切後はできません

## ①ディーラーメニューの 「ライセンスフリー申請・確認・変更」を押す

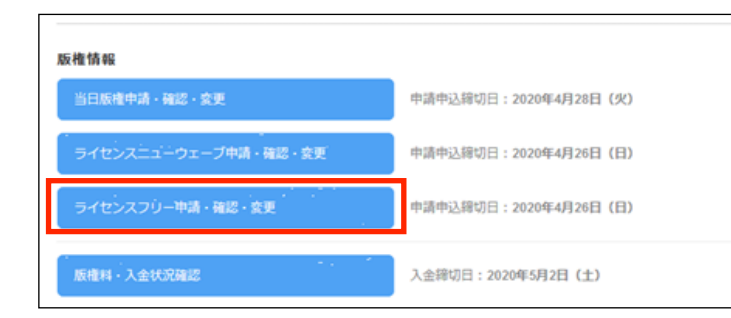

#### ②申請一覧画面に切り替わりますので、作品一覧の中で 確認・修正したい作品の「詳細」を押してください

| 212002201.227                   |                                                                              | semanered. • ••• zo to[az]       | 31 3 101                                                                                               | 21 2 <u>4</u> -       |                  | 2 1127 |
|---------------------------------|------------------------------------------------------------------------------|----------------------------------|----------------------------------------------------------------------------------------------------|-----------------------|------------------|--------|
| <sup>ンジーフェス</sup><br>ライセンン      | <sub>ティバル2019[夏]</sub><br>スフリー申請一                                            | 覽                                |                                                                                                    |                       |                  |        |
| 主催者の <sup>演</sup><br>無料で自由      | 6洋堂が版権管理し<br>11に作ることができ                                                      | ているワンフェスマスコットキ<br>る当日版権枠がライセンスフリ | ・マラクターが対象<br>リーです。申請数に制限は                                                                              | ありません。 <u>(こちらをご確</u> | 感ください)           |        |
| 二重版権の<br>諸は受付い                  | )商品の申請は、当<br>いたしません。                                                         | 日版権予備申靖締切日 2019年1                | 12月12日 (木) までに行                                                                                        | ってください。予備申請締切日        | 以降、二重版権          | の商品の申  |
|                                 |                                                                              |                                  |                                                                                                    |                       |                  |        |
| ライセンス                           | ペフリー申請件券                                                                     | <b></b> 牧                        | 1件                                                                                                    |                       |                  |        |
| ライセンス<br>ライセンス                  | スフリー申請件券<br>スフリー新規商品登録                                                       | 牧<br>录                           | 1件                                                                                                    |                       | 合計1件             |        |
| ライセンス<br>ライセンス<br>ライセンス         | スフリー申請件委<br>スフリー新規商品登録<br>商品名                                                | 改<br>ē<br><b>+</b> ヤラクター名        | 1件                                                                                                    | 成形数                   | 合計1件             |        |
| ライセンス<br>ライセンス<br>中部終ま<br>05930 | <ul> <li>スフリー申請件表</li> <li>スフリー新規商品登録</li> <li>10品名</li> <li>サンブル</li> </ul> | 数                                | 1件<br><u></u><br><u></u><br>()<br>()<br>()<br>()<br>()<br>()<br>()<br>()<br>()<br>()<br>()<br>()<br>() | 和売数<br>【詳細】 現除】       | 合計1件             |        |
| ライセンフ<br>ライセンフ<br>中話客号<br>05930 | スフリー申請件書<br>スフリー新規商品豊雄                                                       | 数                                | 1件<br>低路<br>5,000円                                                                                     | sér (HB) Bir          | 合計 1 件<br>合計 1 件 |        |

| <sup>フンダーフェスティバル2019[夏]</sup><br>ライセンスフリー申請 | (  | (1件目/1件中     | ٦)   |       |
|---------------------------------------------|----|--------------|------|-------|
| 中语社                                         | 88 | 回答待ち         |      |       |
| 「「「「なって」」                                   | ** | DE DO        |      |       |
|                                             | 1. |              |      |       |
| 申請番                                         | 号  | 05930        |      |       |
| 種類                                          | 6J | 新規           |      |       |
| 商品                                          | 名  | サンプル         |      |       |
| キャラクター                                      | 名  | サンプルキャラ      |      |       |
| スケー                                         | N  | 1/6          | サイズ  | 200mm |
| 価権                                          | 格  | 5,000円       | 販売数  | 1個    |
| 材                                           | 質  | レジンキャスト      | 仕様   | ぬいぐるみ |
| 成人向け表現                                      | 睍  | なし           | 二重版権 | なし    |
| この商品の前回販                                    | 売  |              |      |       |
| その他情報                                       | 報  |              |      |       |
| 原型製作者 氏:                                    | 名  | さんぷる 太郎      |      |       |
| フリガ:                                        | +  | サンプル タロウ     |      |       |
| 生年月                                         | B  |              |      |       |
| TE                                          | EL | 06-0000-0000 |      |       |
| FA                                          | ۸X |              |      |       |
| 住所 郵便番                                      | 号  | 113-0001     |      |       |
| 都道府                                         | 県  | 東京都          |      |       |
| 住所                                          | f1 | 文京区白山1-2-3   |      |       |
| 住所                                          | f2 |              |      |       |
| 建物名・号                                       | 室  |              |      |       |
| 社名・店                                        | 名  |              |      |       |
| 昼間の連絡先名                                     | 称  |              |      |       |
| フリガ:                                        | +  |              |      |       |
| TE                                          | EL | 03-9999-9999 |      |       |
| メールアドレス E-Mail(PC                           | C) |              |      |       |
| E-Mail(携者                                   | 菁) |              |      |       |
| 連絡先メールアドレス                                  | ス  | PC           |      |       |
| 戻る修正                                        |    |              |      |       |

③申請情報が表示されますので、修正する場合は

「修正をする」ボタンを押してください

Wonder FestivaF 2019 (2) -

#### ④入力画面に切り替わりますので、修正 を行い「内容確認」を押して確定して ください

| 種別業                                                                                                    | <ul> <li>● 素売 (新規)</li> <li>○ 販売 (再板)</li> <li>○ 展示</li> <li>※ マングーフェスティ/UL2017(冬)以降に販売した高品は再販が可</li> <li>※ 再販の場合、過去の履歴を引用できます。</li> </ul>                                                                                                    | JMEです。                                                                                     |
|----------------------------------------------------------------------------------------------------|----------------------------------------------------------------------------------------------------|--------------------------------------------------------------------------------------------|
|                                                                                                    | ※再販の場合は、価格と販売数とコメントのみ変更できます。                                                                                                    |                                                                                            |
| 中請番号                                                                                                    | 05930                                                                                                    |                                                                                            |
| 商品名 🕷                                                                                                    | サンプル (全角40文字以内)                                                                                                    |                                                                                            |
| キャラクター名 💥                                                                                                    | サンプルキャラ (全角40文字以内)                                                                                                    |                                                                                            |
|                                                                                                    | 二重販権追加 ※二重販権の受付期望は終了しました。                                                                                                    |                                                                                            |
| スケール 🕷                                                                                                    | (例:1/6 (例:1/6、8文字以内)                                                                                                    |                                                                                            |
| サイズ 🕷                                                                                                    | 200 mm (半角数字4文字以内)                                                                                                    |                                                                                            |
| 価格 💥                                                                                                    | 5000 円 (半角数字6文字以内)                                                                                                    |                                                                                            |
| 販売数 業<br>材質 ¥                                                                                                    | 1 / (中用銀子6文子(2(A))                                                                                                    |                                                                                            |
|                                                                                                    | その塩 (全角125文字以内)                                                                                                    |                                                                                            |
| 仕様 💥                                                                                                    | あいぐるみ                                                                                                    |                                                                                            |
|                                                                                                    | €078 (EPH125X\$4(A)                                                                                                    |                                                                                            |
| 成人向け表現 💥                                                                                                    | ○あり ●なし                                                                                                    |                                                                                            |
| 前四販売                                                                                                    | 時期                                                                                                    |                                                                                            |
|                                                                                                    | この商品を販売したことがある場合は、前回の時期を記入してくだ                                                                                                    | iton.                                                                                      |
| その他情報                                                                                                    |                                                                                                    |                                                                                            |
|                                                                                                    |                                                                                                    |                                                                                            |
|                                                                                                    |                                                                                                    |                                                                                            |
|                                                                                                    |                                                                                                    |                                                                                            |
|                                                                                                    | (AST - 小伯onntrak(Nth)                                                                                                    |                                                                                            |
|                                                                                                    | (4行・全角200文字以内)<br>※高品の結例,影響,44県,結尼重面などわえだけ多くの環境をや                                                                                                    | 「夏でお思慮く                                                                                    |
|                                                                                                    | <ul> <li>(4行・全角200文字以内)</li> <li>※商品の特徴・形態・仕様・特記事項などなるだけ多くの情報を文</li> <li>(例:アニメ「∞」劇場版のクライマックスシーンに登場するキャ</li> </ul>                                                                                                    | (草でお書きく<br>?ラ)                                                                             |
|                                                                                                    | (4行・全角200文字以内)<br>※商品の特徴・形態・仕様・特記事項などなるだけ多くの情報を文<br>(例:アニメ「∞」創稿版のクライマックスシーンに登場するキャ                                                                                                    | (草でお書きく<br>ッラ)                                                                             |
|                                                                                                    | (47、全般のの支援時)<br>※高品の物意、料量・仕値・特型事項などなるだけ多くの情報を空<br>(例:アニメ「co」劇場面のクライマックスシーンに登場するキャ<br>呼び出す意型動作者を違んでください                                                                                                    | (章でお書きく<br>?ラ)<br>呼出                                                                       |
| 原型製作者 氏名 ※                                                                                                    | (47-64000次年以内)<br>※高品の48-6 回転・48-40日期頃などなるだけ多くの前端を2<br>(例)アニメ「α=)前端間のクライマックスシーンに登場するキャ<br>戸び出す運動動作者を当んでください<br>し、<br>着(さんぶる) 名(太郎) (会気30次年以内)                                                                                                    | (草でお書きく<br>フラ)<br>呼出<br>3)                                                                 |
| 原型製作者 氏名 <del>※</del><br>氏名フリガナ <del>※</del>                                                                                                    | (47:68000次年初)<br>○日本の日本の日本(日本)日本の日本(日本)日本の日本の日本の日本の日本の日本の日本の日本の日本の日本の日本の日本の日本の日                                                                                                    | (草でお書きく<br>フラ)<br>呼出<br>3)                                                                 |
| 原型製作者 氏名 #<br>氏名フリガナ #<br>生年月日                                                                                                    | (4): 4500057907)     (5): 4500057907)     (7): 4: 4: 412980424351/34<035845     (7): 7): 4: 4: 4128840254729473->>>21897341     (7): 5: 7: 4: 4128840735474     (2): 5: 7: 4: 412884073547     (2): 4: 412974     (2): 5: 7: 412     (2): 5: 7: 412     (2): 5: 7: 412     (2): 5: 7: 412     (2): 5: 7: 412     (2): 5: 7: 412     (2): 5: 7: 412     (2): 5: 7: 412     (2): 5: 7: 412     (2): 5: 7: 412     (2): 5: 7: 412     (2): 5: 7: 412     (2): 5: 7: 412     (2): 5: 7: 412     (2): 5: 7: 412     (2): 5: 7: 412     (2): 5: 7: 412     (2): 5: 7: 412     (2): 5: 7: 412     (2): 5: 7: 412     (2): 5: 7: 412     (2): 5: 7: 412     (2): 5: 7: 412     (2): 5: 7: 412     (2): 5: 7: 412     (2): 5: 7: 412     (2): 5: 7: 412     (2): 5: 7: 412     (2): 5: 7: 412     (2): 5: 7: 412     (2): 5: 7: 412     (2): 5: 7: 412     (2): 5: 7: 412     (2): 5: 7: 412     (2): 5: 7: 412     (2): 5: 7: 412     (2): 5: 7: 412     (2): 5: 7: 412     (2): 5: 7: 412     (2): 5: 7: 412     (2): 5: 7: 412     (2): 5: 7: 412     (2): 5: 7: 412     (2): 5: 7: 412     (2): 5: 7: 412     (2): 5: 7: 412     (2): 5: 7: 412     (2): 5: 7: 412     (2): 5: 7: 412     (2): 5: 7: 412     (2): 5: 7: 412     (2): 5: 7: 412     (2): 5: 7: 412     (2): 5: 7: 412     (2): 5: 7: 412     (2): 5: 7: 412     (2): 5: 7: 412     (2): 5: 7: 412     (2): 5: 7: 412     (2): 5: 7: 412     (2): 5: 7: 412     (2): 5: 7: 412     (2): 5: 7: 412     (2): 5: 7: 412     (2): 5: 7: 412     (2): 5: 7: 412     (2): 5: 7: 412     (2): 5: 7: 412     (2): 5: 7: 412     (2): 5: 7: 412     (2): 5: 7: 412     (2): 5: 7: 412     (2): 5: 7: 412     (2): 5: 7: 412     (2): 5: 7: 412     (2): 5: 7: 412     (2): 5: 7: 412     (2): 7: 412     (2): 5: 7: 412     (2): 7: 412     (2): 7: 412     (2): 7: 412     (2): 7: 412     (2): 7: 412     (2): 7: 412     (2): 7: 412     (2): 7: 412     (2): 7: 412     (2): 7: 412     (2): 7: 412     (2): 7: 412     (2): 7: 412     (2): 7: 412     (2): 7: 412     (2): 7: 412     (2): 7: 412     (2): 7: 412     (2): 7: 412     (2): 7: 412     (2): 7: 41 | (章でお書きく<br>>ラ)<br>呼出<br>3)<br>3)                                                           |
| 原至製作者 氏名 M<br>氏名フリガナ M<br>生年月日<br>TEL M                                                                                                    | (4):580002500)     (4):580002500)     (4):580002500)     (4):880046.94(4):68102502(1):5<084625     (1):251(1):8800055(700025-5):288153+1     (1):251(1):880005(7000     (2):251(1):800     (2):251(1):800     (2):251(1):800     (2):251(1):800     (2):251(1):800     (2):251(1):800     (2):251(1):800     (2):251(1):800     (2):251(1):800     (2):251(1):800     (2):251(1):800     (2):251(1):800     (2):251(1):800     (2):251(1):800     (2):251(1):800     (2):251(1):800     (2):251(1):800     (2):251(1):800     (2):251(1):800     (2):251(1):800     (2):251(1):800     (2):251(1):800     (2):251(1):800     (2):251(1):800     (2):251(1):800     (2):251(1):800     (2):251(1):800     (2):251(1):800     (2):251(1):800     (2):251(1):800     (2):251(1):800     (2):251(1):800     (2):251(1):800     (2):251(1):800     (2):251(1):800     (2):251(1):800     (2):251(1):800     (2):251(1):800     (2):251(1):800     (2):251(1):800     (2):251(1):800     (2):251(1):800     (2):251(1):800     (2):251(1):800     (2):251(1):800     (2):251(1):800     (2):251(1):800     (2):251(1):800     (2):251(1):800     (2):251(1):800     (2):251(1):800     (2):251(1):800     (2):251(1):800     (2):251(1):800     (2):251(1):800     (2):251(1):800     (2):251(1):800     (2):251(1):800     (2):251(1):800     (2):251(1):800     (2):251(1):800     (2):251(1):800     (2):251(1):800     (2):251(1):800     (2):251(1):800     (2):251(1):800     (2):251(1):800     (2):251(1):800     (2):251(1):800     (2):251(1):800     (2):251(1):800     (2):251(1):800     (2):251(1):800     (2):251(1):800     (2):251(1)     (2):251(1)     (2):251(1)     (2):251(1)     (2):251(1)     (2):251(1)     (2):251(1)     (2):251(1)     (2):251(1)     (2):251(1)     (2):251(1)     (2):251(1)     (2):251(1)     (2):251(1)     (2):251(1)     (2):251(1)     (2):251(1)     (2):251(1)     (2):251(1)     (2):251(1)     (2):251(1)     (2):251(1)     (2):251(1)     (2):251(1)     (2):251(1)     (2):251(1)     (2):251(1)     (2):251(1)     (2):251(1)     (2):251(1)     (2):251(1)     | (章でお書きく<br>ッラ)<br>呼出<br>3)<br>3)                                                           |
| 原型製作者 氏名 W<br>氏名フリガナ W<br>生年月日<br>TEL W<br>FAX                                                                                                    | (4): 5800027307)     (4): 5800027307)     (4): 5800027307)     (4): 5800027307)     (4): 5800027307)     (4): 5800027307     (4): 5800027307     (4): 5800027307     (4): 5800027307     (4): 5800027307     (4): 5800027307     (4): 5800027307     (4): 5800027307     (4): 5800027307     (4): 5800027307     (4): 5800027307     (4): 5800027307     (4): 5800027307     (4): 5800027307     (4): 5800027307     (4): 5800027307     (4): 5800027307     (4): 5800027307     (4): 5800027307     (4): 5800027307     (4): 5800027307     (4): 5800027307     (4): 5800027307     (4): 5800027307     (4): 5800027307     (4): 5800027307     (4): 5800027307     (4): 5800027307     (4): 5800027307     (4): 5800027307     (4): 5800027307     (4): 5800027307     (4): 5800027307     (4): 5800027307     (4): 5800027307     (4): 5800027307     (4): 5800027307     (4): 5800027307     (4): 5800027307                                                                                                    | (草でお書きく<br>テラ)<br>呼出<br>3)<br>3)                                                           |
| 原型製作者 氏名 # 氏名 / 氏名 / 氏名 / 人名 / 人名 / 人名 / 人名 / 人名 /                                                                                                    | (4): 5000027007)     (4): 5000027007)     (4): 50000270707)     (4): 50000270707     (4): 500002707070707070707070707070707070     (4): 50007070     (4): 500070     (4): 50007     (4): 50007     (4): 50007     (4): 50007     (4): 50007     (4): 50007     (4): 50007     (4): 50007     (4): 50007     (4): 50007     (4): 50007     (4): 50007     (4): 50007     (4): 50007     (4): 50007     (4): 50007     (4): 50007     (4): 50007     (4): 50007     (4): 50007     (4): 50007     (4): 50007     (4): 50007     (4): 50007     (4): 50007     (4): 50007     (4): 50007     (4): 50007     (4): 50007     (4): 50007     (4): 50007     (4): 50007     (4): 50007     (4): 50007     (4): 50007     (4): 50007     (4): 50007     (4): 50007     (4): 50007     (4): 50007     (4): 50007     (4): 50007     (4): 50007     (4): 50007     (4): 50007     (4): 50007     (4): 50007     (4): 50007     (4): 50007     (4): 50007     (4): 50007     (4): 50007     (4): 50007     (4): 50007     (4): 50007     (4): 50007     (4): 50007     (4): 50007     (4): 50007     (4): 50007     (4): 50007     (4): 50007     (4): 50007     (4): 50007     (4): 50007     (4): 50007     (4): 50007     (4): 50007     (4): 50007     (4): 50007     (4): 50007     (4): 50007     (4): 50007     (4): 50007     (4): 50007     (4): 50007     (4): 50007     (4): 50007     (4): 50007     (4): 50007     (4): 50007     (4): 50007     (4): 50007     (4): 50007     (4): 50007     (4): 50007     (4): 50007     (4): 50007     (4): 50007     (4): 50007     (4): 50007     (4): 50007     (4): 50007     (4): 50007     (4): 50007     (4): 50007     (4): 50007     (4): 50007     (4): 50007     (4): 50007     (4): 50007     (4): 50007     (4): 50007     (4): 50007     (4): 50007     (4): 50007     (4): 50007     (4): 50007     (4): 50007     (4): 50007     (4): 50007     (4): 50007     (4): 50007     (4): 50007     (4): 50007     (4): 50007     (4): 50007     (4): 50007     (4): 50007     (4): 50007     (4): 50007     (4): 50007     (4): 50007     (4): 50007     (4): 50007    | (草でお書きく<br>マラ)<br>呼出<br>3)                                                                 |
| 原忠製作者 氏名 =<br>氏名フリカナ =<br>生年月日<br>TEL ¥<br>FAX<br>40所 新聞 = FAX                                                                                                    | (4): 5500057000)     (4): 5500057000)     (4): 5500057000)     (5): 5500057000)     (5): 5500057000     (5): 5500     (5): 5500     (5): 5500     (5): 5500     (5): 5500     (5): 5500     (5): 5500     (5): 5500     (5): 5500     (5): 5500     (5): 5500     (5): 5500     (5): 5500     (5): 5500     (5): 5500     (5): 5500     (5): 5500     (5): 5500     (5): 5500     (5): 5500     (5): 5500     (5): 5500     (5): 5500     (5): 5500     (5): 5500     (5): 5500     (5): 5500     (5): 5500     (5): 5500     (5): 5500     (5): 550     (5): 550     (5): 550     (5): 550     (5): 550     (5): 550     (5): 550     (5): 550     (5): 550     (5): 550     (5): 550     (5): 550     (5): 550     (5): 550     (5): 550     (5): 550     (5): 550     (5): 550     (5): 550     (5): 550     (5): 550     (5): 550     (5): 550     (5): 550     (5): 550     (5): 550     (5): 550     (5): 550     (5): 550     (5): 550     (5): 550     (5): 550     (5): 550     (5): 550     (5): 550     (5): 550     (5): 550     (5): 550     (5): 550     (5): 550     (5): 550     (5): 550     (5): 550     (5): 550     (5): 550     (5): 550     (5): 550     (5): 550     (5): 550     (5): 550     (5): 550     (5): 550     (5): 550     (5): 550     (5): 550     (5): 550     (5): 550     (5): 550     (5): 550     (5): 550     (5): 550     (5): 550     (5): 550     (5): 550     (5): 550     (5): 550     (5): 550     (5): 550     (5): 550     (5): 550     (5): 550     (5): 550     (5): 550     (5): 550     (5): 550     (5): 550     (5): 550     (5): 550     (5): 550     (5): 550     (5): 550     (5): 550     (5): 550     (5): 550     (5): 550     (5): 550     (5): 550     (5): 550     (5): 550     (5): 550     (5): 550     (5): 550     (5): 550     (5): 550     (5): 550     (5): 550     (5): 550     (5): 550     (5): 550     (5): 550     (5): 550     (5): 550     (5): 550     (5): 550     (5): 550     (5): 550     (5): 550     (5): 550     (5): 550     (5): 550     (5): 550     (5): 550     (5): 550     (5): 550     (5): 550     (5): 550     (5): 5 | (草でお書きく:<br>?う)<br>等出<br>3)<br>3)                                                          |
| 原思導作者 氏名 =<br>氏名フリカナ =<br>生年7日<br>TEL =<br>FXX<br>住所 新使勝号 =<br>名別の道<br>日子                                                                                                    | (4):5000057007)     (4):5000057007)     (4):5000057070     (7):2-x1(-)(2):20057070/02,5->)上登留す3+1     (7):2-x1(-)(2):20057070/02,5->)上登留す3+1     (7):2-x1(-)(2):20057070/02,5->)上登留す3+1     (7):2-x1(-)(2):20057070     (2):2-x1(-)(2):2-x1(-)(2):2-x | (草でお書きく<br>ッラ)<br>呼出<br>3)<br>3)                                                           |
| 原語論件者 氏名 =<br>氏名フリガナ =<br>生年月日<br>TEL =<br>FXX<br>(征所 新使書号 =<br>位所 =<br>位所 =                                                                                                    | (4): 5800027007)     (4): 5800027007)     (4): 5800027007)     (1): 58000270707)     (4): 580002707070707070-2): 211111111111111111111111111111111111                                                                                                    | 早でお書きく<br>テラ)<br>時出<br>3)<br>3)                                                            |
| 原思製作者 氏名 =<br>氏名フリカナ =<br>生市中日<br>下に ¥<br>名所 彩学書号 =<br>住所 ¥<br>建物名 - 号更<br>建物名 - 号更<br>建物名 - 号更                                                                                                    | (4):500007000)     (4):500007000)     (6):500007000)     (7):2-x1(-2)前編集会クライマックスシーンに登留する+     (7):2-x1(-2)前編集会クライマックスシーンに登留する+     (7):2-x1(-2)前編集会クライマックスシーンに登留する+     (2):2-x1(-2)前編集会クライマックスシーンに登録する+     (2):2-x1(-2)前編集会クライマックスシーンに登録する+     (2):2-x1(-2)前編集会クライマックス     (2):2-x1(-2)前編集会クライマックス     (2):2-x1(-2)(-2)前編集会クライマックス     (2):2-x1(-2)(-2)(-2)(-2)(-2)(-2)(-2)(-2)(-2)(-2)                                                                                                    | (草でお書きく<br>(学う)<br>等出<br>3)<br>3)                                                          |
| 原思想作者 広名                                                                                                    | (4):5800057007)     (4):5800057007)     (4):5800057070     (4):8800057(70,9025-)と注意するす      (7):7-x1(x)最端点のうち(70,9025-)と注意するす      (7):7-x1(x)最端点のうち(70,9025-)と注意するす      (4):92570     (4):92570     (4):92570     (4):92570     (4):925707     (4):925707     (4):925707     (4):925707     (4):925707     (4):925707     (4):925707     (4):925707     (4):925707     (4):925707     (4):925707     (4):925707     (4):925707     (4):925707     (4):925707     (4):925707     (4):925707     (4):925707     (4):925707     (4):925707     (4):925707     (4):925707     (4):925707     (4):925707     (4):925707     (4):925707     (4):925707     (4):925707     (4):925707     (4):925707     (4):925707     (4):925707     (4):925707     (4):925707     (4):925707     (4):925707     (4):925707     (4):925707     (4):925707     (4):925707     (4):925707     (4):925707     (4):925707     (4):925707     (4):925707     (4):925707     (4):925707     (4):925707     (4):925707     (4):925707     (4):925707     (4):925707     (4):925707     (4):925707     (4):925707     (4):925707     (4):925707     (4):925707     (4):925707     (4):925707     (4):925707     (4):925707     (4):925707     (4):925707     (4):925707     (4):925707     (4):925707     (4):925707     (4):925707     (4):925707     (4):925707     (4):925707     (4):925707     (4):925707     (4):925707     (4):925707     (4):925707     (4):925707     (4):925707     (4):925707     (4):925707     (4):925707     (4):925707     (4):925707     (4):925707     (4):925707     (4):925707     (4):925707     (4):925707     (4):925707     (4):925707     (4):925707     (4):925707     (4):925707     (4):925707     (4):925707     (4):925707     (4):925707     (4):925707     (4):925707     (4):925707     (4):925707     (4):925707     (4):925707     (4):925707     (4):925707     (4):925707     (4):925707     (4):925707     (4):925707     (4):925707     (4):925707     (4):925707     (4):925707     (4):925707     (4):925707     (4):925707     (4):925707     (4):925707     (4):925707     (4):925707   | (로でお音さく<br>코)<br><b>ም出</b><br>3)                                                           |
| 原型製件者 氏名<br>氏名フリガナ 第<br>生年月日<br>日に 第<br>FX<br>住所 新使養寺 第<br>任所 新使養寺 第<br>住所 現地の書の 第<br>社名に意<br>社名に 第<br>世代 美術 美術                                                                                                    | (4):500025000)     (4):500025000)     (4):500025000)     (4):500025000)     (4):500050000     (4):500050000     (4):500050000     (4):50005     (4):5000     (4):5000     (4):5000     (4):5000     (4):5000     (4):5000     (4):5000     (4):5000     (4):5000     (4):5000     (4):5000     (4):5000     (4):5000     (4):5000     (4):5000     (4):5000     (4):5000     (4):5000     (4):5000     (4):5000     (4):5000     (4):5000     (4):5000     (4):5000     (4):5000     (4):5000     (4):5000     (4):5000     (4):5000     (4):5000     (4):5000     (4):5000     (4):5000     (4):5000     (4):5000     (4):5000     (4):5000     (4):5000     (4):5000     (4):5000     (4):5000     (4):5000     (4):5000     (4):5000     (4):5000     (4):5000     (4):5000     (4):5000     (4):5000     (4):5000     (4):5000     (4):5000     (4):5000     (4):5000     (4):5000     (4):5000     (4):5000     (4):5000     (4):5000     (4):5000     (4):5000     (4):5000     (4):5000     (4):5000     (4):5000     (4):5000     (4):5000     (4):5000     (4):5000     (4):500     (4):500     (4):500     (4):500     (4):500     (4):500     (4):500     (4):500     (4):500     (4):500     (4):500     (4):500     (4):500     (4):500     (4):500     (4):500     (4):500     (4):500     (4):500     (4):500     (4):500     (4):500     (4):500     (4):500     (4):500     (4):500     (4):500     (4):500     (4):500     (4):500     (4):500     (4):500     (4):500     (4):500     (4):500     (4):500     (4):500     (4):500     (4):500     (4):500     (4):500     (4):500     (4):500     (4):500     (4):500     (4):500     (4):500     (4):500     (4):500     (4):500     (4):500     (4):500     (4):500     (4):500     (4):500     (4):500     (4):500     (4):500     (4):500     (4):500     (4):500     (4):500     (4):500     (4):500     (4):500     (4):500     (4):500     (4):500     (4):500     (4):500     (4):500     (4):500     (4):500     (4):500     (4):500     (4):500     (4):500     (4):500     (4):500     (4):500     (4):500     (4):500     (4):500     ( | (早でお書きく)<br>(早でお書きく)<br>(早二)<br>(明二)<br>(明二)<br>(明二)<br>(明二)<br>(明二)<br>(明二)<br>(明二)<br>(明 |
| 原語編件者 氏名 =<br>氏名フリガナ =<br>生年月日<br>て日、単<br>を年月日<br>日、<br>「<br>秋天<br>御祭一<br>単<br>一<br>田、一<br>一<br>一<br>名<br>二<br>の<br>の<br>プ<br>、<br>二<br>に<br>ス<br>フリガ<br>、<br>三<br>二<br>に<br>ス<br>フリガ<br>、<br>三<br>二<br>に<br>ス<br>フリガ<br>、<br>三<br>二<br>に<br>、<br>二<br>に<br>、<br>二<br>に<br>、<br>二<br>に<br>、<br>二<br>に<br>、<br>二<br>に<br>、<br>二<br>に<br>、<br>二<br>に<br>、<br>二<br>に<br>、<br>二<br>二<br>、<br>二<br>二<br>、<br>二<br>、                                                                                                    | (4): 5800027007)     (4): 5800027007)     (4): 5800027007)     (4): 58000270707     (4): 58000270707     (4): 5800027070     (4): 5800027070     (4): 5800027070     (4): 5800027070     (4): 5800027070     (4): 5800027070     (4): 5800027070     (4): 5800027070     (4): 5800027070     (4): 5800027070     (4): 5800027070     (4): 5800027070     (4): 5800027070     (4): 5800027070     (4): 5800027070     (4): 5800027070     (4): 5800027070     (4): 5800027070     (4): 5800027070     (4): 5800027070     (4): 5800027070     (4): 5800027070     (4): 5800027070     (4): 5800027070     (4): 5800027070     (4): 5800027070     (4): 5800027070     (4): 5800027070     (4): 5800027070     (4): 5800027070     (4): 5800027070     (4): 5800027070     (4): 5800027070     (4): 5800027070     (4): 5800027070     (4): 5800027070     (4): 5800027070     (4): 5800027070     (4): 5800027070     (4): 5800027070     (4): 5800027070     (4): 5800027070     (4): 5800027070     (4): 5800027070     (4): 5800027070     (4): 5800027070     (4): 5800027070     (4): 5800027070     (4): 5800027070     (4): 5800027070     (4): 5800027070     (4): 5800027070     (4): 5800027070     (4): 5800027070     (4): 5800027070     (4): 5800027070     (4): 5800027070     (4): 5800027070     (4): 5800027070     (4): 5800027070     (4): 5800027070     (4): 5800027070     (4): 5800027070     (4): 5800027070     (4): 5800027070     (4): 5800027070     (4): 5800027070     (4): 5800027070     (4): 5800027070     (4): 5800027070     (4): 5800027070     (4): 5800027070     (4): 5800027070     (4): 5800027070     (4): 5800027070     (4): 5800027070     (4): 5800027070     (4): 5800027070     (4): 5800027070     (4): 5800027070     (4): 5800027070     (4): 5800027070     (4): 58000270     (4): 58000270     (4): 58000270     (4): 58000270     (4): 58000270     (4): 58000270     (4): 58000270     (4): 58000270     (4): 58000270     (4): 58000270     (4): 58000270     (4): 58000270     (4): 58000270     (4): 58000270     (4): 58000270     (4): 58000270     (4):  | 「単でお書きく:<br>> ラ)                                                                           |
| 原思書作者 氏名<br>氏なフレガナ =<br>生なフレガナ =<br>生なフレガ =<br>生な<br>日本<br>の<br>の<br>の<br>の<br>の<br>の<br>の<br>年<br>の<br>日<br>に<br>、<br>の<br>の<br>月<br>日<br>、<br>に<br>、<br>の<br>の<br>月<br>日<br>、<br>に<br>、<br>の<br>の<br>月<br>日<br>、<br>に<br>、<br>に<br>、<br>に<br>、<br>に<br>、<br>に<br>、<br>に<br>、<br>に<br>、<br>に<br>、<br>に<br>、<br>、<br>の<br>の<br>日<br>、<br>、<br>の<br>の<br>の<br>の<br>の<br>の<br>の<br>の<br>の<br>の<br>の<br>の<br>の                                                                                                    | (4):5900025001)     (4):5900025001)     (4):5900025001)     (4):5000051001     (4):5000051001     (4):500005000     (4):50005000     (4):50000000     (4):50000000     (4):50000000     (4):50000000     (4):50000000     (4):5000000     (4):50000000     (4):50000000     (4):50000000     (4):50000000     (4):50000000     (4):50000000     (4):50000000     (4):50000000     (4):50000000     (4):50000000     (4):50000000     (4):50000000     (4):50000000     (4):50000000     (4):50000000     (4):50000000     (4):50000000     (4):50000000     (4):50000000     (4):50000000     (4):50000000     (4):50000000     (4):50000000     (4):50000000     (4):50000000     (4):50000000     (4):50000000     (4):50000000     (4):50000000     (4):50000000     (4):50000000     (4):50000000     (4):50000000     (4):50000000     (4):50000000     (4):50000000     (4):50000000     (4):50000000     (4):50000000     (4):50000000     (4):50000000     (4):50000000     (4):50000000     (4):50000000     (4):50000000     (4):50000000     (4):50000000     (4):50000000     (4):500000000     (4):500000000     (4):500000000     (4):500000000     (4):500000000     (4):500000000     (4):500000000     (4):5000000000     (4):500000000     (4):5000000000     (4):500000000     (4):5000000000     (4):500000000     (4):500000000     (4):5000000000     (4):5000000000000000000000000000000000000                                                                                                    | (第でお書きく:<br>> ラ)<br><b>学出</b><br>3)<br>3)                                                  |
| 原記製作者 広名<br>広名フリカナ =<br>広名フリカナ =<br>全年7日<br>FXX<br>住所 新学務等 =<br>新学務等 =<br>新学務等 =<br>新学務等 =<br>新学務等 =<br>新学務等 =<br>新学務等 =<br>新学務等 =<br>「日本 一般では、「日本 一般では、「日本 一本 一人では、「日本 一本 一本 一本 一本 一本 一本 一本 一本 一本 一本 一本 一本 一本                                                                                                    | (4): 5000252001)     (4): 5000252001)     (4): 5000252001)     (4): 5000252001)     (4): 50002547(2): 9235-7235(2): 5000557(2): 9235-7235(2): 5000557(2): 9235-7235(2): 5000557(2): 5000557(2): 5000557(2): 5000557(2): 5000557(2): 500057(2): 500057 | (軍でお書きく<br>> ラ)<br><b>呼出</b><br>3)<br>3)                                                   |
| 原思製件者 広名<br>広名フリカナ 第<br>生年7日<br>下し、<br>年<br>年<br>日<br>一<br>一<br>一<br>一<br>一<br>一<br>一<br>一<br>一<br>一<br>一<br>一<br>一                                                                                                    | (4):500025200)     (4):500025200)     (4):500025200)     (4):500025200)     (4):500025200)     (4):500025200     (4):500025200     (4):500025200     (4):500025200     (4):500025200     (4):500025200     (4):500025200     (4):500025200     (4):500025200     (4):500025200     (4):500025200     (4):500025200     (4):500025200     (4):500025200     (4):500025200     (4):500025200     (4):500025200     (4):500025200     (4):500025200     (4):500025200     (4):500025200     (4):500025200     (4):500025200     (4):500025200     (4):500025200     (4):500025200     (4):500025200     (4):500025200     (4):500025200     (4):500025200     (4):500025200     (4):500025200     (4):500025200     (4):500025200     (4):500025200     (4):500025200     (4):500025200     (4):500025200     (4):500025200     (4):500025200     (4):500025200     (4):500025200     (4):500025200     (4):500025200     (4):500025200     (4):500025200     (4):500025200     (4):500025200     (4):500025200     (4):500025200     (4):500025200     (4):500025200     (4):500025200     (4):500025200     (4):500025200     (4):500025200     (4):500025200     (4):500025200     (4):500025200     (4):500025200     (4):500025200     (4):500025200     (4):500025200     (4):500025200     (4):500025200     (4):500025200     (4):500025200     (4):500025200     (4):500025200     (4):500025200     (4):500025200     (4):500025200     (4):500025200     (4):500025200     (4):500025200     (4):500025200     (4):500025200     (4):500025200     (4):500025200     (4):500025200     (4):500025200     (4):500025200     (4):500025200     (4):500025200     (4):500025200     (4):500025200     (4):500025200     (4):500025200     (4):500025200     (4):500025200     (4):500025200     (4):500025200     (4):500025200     (4):500025200     (4):500025200     (4):500025200     (4):500025200     (4):500025200     (4):500025200     (4):500025200     (4):500025200     (4):500025200     (4):500025200     (4):500025200     (4):500025200     (4):500025200     (4):500025200     (4):500025200     | (京てお書きく<br>(京) つう)<br>明朝<br>3)<br>3)<br>3)                                                 |
| 原語製作者 5.5.5 m<br>氏ネフリガナ m<br>主年月日<br>TEL m<br>FX<br>名派 が使着号 m<br>必要用す<br>のであります。<br>でのであります。<br>にていたいでは、<br>なる。<br>配の油酸で、の表<br>アレンドレス E440(PC)<br>E444(PC)<br>と440(PC)<br>と440(PC)<br>240(PC)<br>240(P | (4):500027007)     (4):500027007)     (4):500027007)     (4):5000270707)     (4):5000270707020-2):2世第1311     (7):2:1:1:1:1:1:1:1:1:1:1:1:1:1:1:1:1:1:1:                                                                                                    | (学て記書くく)<br>(学う)<br>(学)<br>(学)<br>(学)<br>(学)<br>(学)<br>(学)<br>(学)<br>(学)<br>(学)<br>(学      |
| 原忠憲作者 氏名<br>氏名フリカナ =<br>氏名フリカナ =<br>生名フリカナ =<br>生名<br>日本<br>日本<br>日本<br>日本<br>日本<br>日本<br>日本<br>日本<br>日本<br>日本                                                                                                    | (4):500025000)     (4):500025000)     (4):500025000)     (4):500025000     (4):500055000     (4):500055000     (4):500055000     (4):50005000     (4):50005000     (4):50005000     (4):50005000     (4):50005000     (4):50005000     (4):50005000     (4):50005000     (4):50005000     (4):50005000     (4):50005000     (4):50005000     (4):50005000     (4):50005000     (4):50005000     (4):50005000     (4):50005000     (4):50005000     (4):5000000     (4):5000000     (4):5000000     (4):5000000     (4):5000000     (4):50000000     (4):50000000     (4):50000000     (4):50000000     (4):50000000     (4):50000000     (4):50000000     (4):50000000     (4):50000000     (4):50000000     (4):50000000     (4):50000000     (4):50000000     (4):50000000     (4):50000000     (4):50000000     (4):50000000     (4):50000000     (4):50000000     (4):50000000     (4):50000000     (4):50000000     (4):50000000     (4):50000000     (4):50000000     (4):50000000     (4):50000000     (4):50000000     (4):50000000     (4):50000000     (4):50000000     (4):50000000     (4):50000000     (4):50000000     (4):50000000     (4):50000000     (4):50000000     (4):50000000     (4):50000000     (4):50000000     (4):50000000     (4):50000000     (4):50000000     (4):50000000     (4):50000000     (4):500000000     (4):500000000     (4):500000000     (4):500000000     (4):500000000     (4):500000000     (4):5000000000000000000000000000000000000                                                                                                    | (学て記書くく<br>(学))<br>(学)<br>(学)<br>(学)<br>(学)<br>(学)<br>(学)<br>(学)<br>(学)<br>(学              |

申請締切後、申請結果がメールで通知されますので、申請ステータスを確認してください

「ライセンスフリー申請・確認・変更」を押す

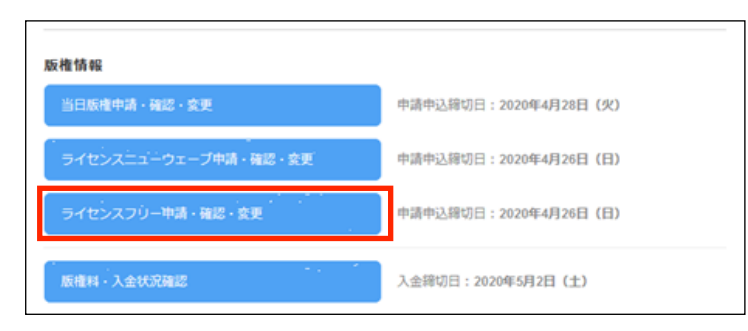

②ライセンスフリー申請一覧画面(結果発表後)

ステータス欄を確認し「許諾」の場合は、「詳細」から許諾条件・コピーライト 表記などを必ず確認してください

| Wonder Fest                | tival <u>XII-</u>     | 開催情報: M                     | /F2019[夏]         | ディーラーID           | : ディ      | ィーラー名:    | ヘルプ  | ログアウ |
|----------------------------|-----------------------|-----------------------------|-------------------|-------------------|-----------|-----------|------|------|
| <sup>ワンダーフェス</sup><br>ライセン | ティバル2019[夏]<br>スフリー申請 | 一覧                          |                   |                   |           |           |      |      |
| 主催者の料無料で自由                 | 毎洋堂が版権管理<br>日に作ることがて  | Eしているワンフェスマス<br>きる当日版権枠がライセ | コットキャラ・<br>ンスフリーで | クターが対象。<br>す。申請数に | 刂限はありません。 |           |      |      |
| ライセンス                      | スフリー申請(               | 牛数                          | 1 ∉               | <del>+</del>      |           |           |      |      |
|                            |                       |                             |                   |                   |           | $\frown$  | 合計1件 |      |
| 申請番号                       | 商品名                   | キャラクター名                     | 価格                | 販売数               | 版榷科(税込)   | 申請結果      |      |      |
| 05930                      | サンプル                  | サンプルキャラ                     | 5,000 P           | 3 1               |           | 許諾        | 詳細   |      |
|                            |                       |                             |                   |                   |           | $\square$ | 合計1件 |      |
|                            |                       |                             |                   |                   |           |           |      |      |

※ライセンスフリーは版権料は発生いたしませんので、お支払いの手続きはございません

①ディーラーメニューの

### 13.版権料・入金状況確認

#### 当日版権・ライセンスニューウェーブの版権料の確認と支払い状況の確認ができます 請求の有無やお支払い方法により表示される内容がことなります

①ディーラーメニューの「版権料・入金状況確認」を押す

| 当日辰権申請・確認・変更         | 申請申込締切日:2020年4月28日(火) |
|----------------------|-----------------------|
|                      |                       |
| ライセンスニューウェーブ申請・確認・変更 | 申請申込締切日:2020年4月26日(日) |
| ライセンスフリー申請・確認・変更     | 申請申込得切日:2020年4月26日(日) |

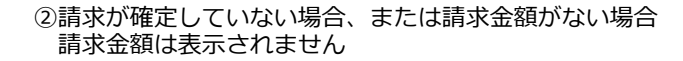

| III: <u>WonderFe</u> stival <u>メニュー</u> 開催情報:WF2019[夏] | ディーラーD: | ディーラー名: |    | ログアウト |
|--------------------------------------------------------|---------|---------|----|-------|
| <sup>ワンダーフェスティノ(IL/2018]</sup> 頁]<br>請求金額・入金状況確認       |         |         |    |       |
| 請求情報はありません。                                            |         |         |    |       |
|                                                        |         |         |    |       |
|                                                        |         |         |    |       |
| 9 Wonder Festival Project Office All Right Reserved.   |         |         | KA | IYODO |

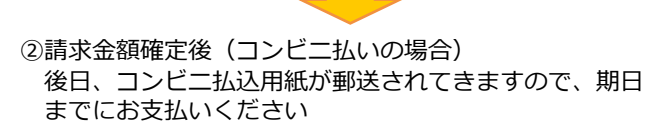

| descent data                  |                        | Manual and 2010[82] (7.4 - 2-10.                        | ノイニノニロ・                          |                 |
|-------------------------------|------------------------|---------------------------------------------------------|----------------------------------|-----------------|
| ダーフェスティバル2019(更)<br>求金額・入金状況確 | EO<br>Ro               |                                                         |                                  |                 |
| 下の版権料のご請求金額を                  | ご確認ください。               |                                                         |                                  |                 |
| ∖金締切日は下記の通りで<br>審切日までに余裕を持って  | すが、毎回締め切り<br>の入金をお願いし? | D閣際は駆け込み入金が多く、事務処理上確認が遅れます<br>ます。                       |                                  |                 |
| <当日版權>                        |                        |                                                         |                                  |                 |
| 入金締切日                         | 2020年3月23              | 日 (月)                                                   |                                  |                 |
| ご請求額 (税込)                     | 1,134円                 |                                                         |                                  |                 |
| お支払済み金額                       | 0円                     | 未入金                                                     |                                  |                 |
| お支払い方法                        | コンビニ                   | ※コンビニ払込票は、別途郵送でお送りいたし<br>ださい。<br>※請求額が30万円を超える場合は、銀行振り込 | ます。届かない場合は、実行委<br>みを別途ご連絡させていただき | 員会までご連絡く<br>ます。 |
| <ライセンスニューウェ                   | <u>ーブ (LN) &gt;</u>    | 3 (†)                                                   |                                  |                 |
| 入金締切日                         | 202042/901             |                                                         |                                  |                 |
| 入金線切日<br>ご請求額(税込)             | 4,925円                 |                                                         |                                  |                 |
| 入金線切日<br>ご請求額(税込)<br>お支払済み金額  | 4,925円<br>0円           | 未入金                                                     |                                  |                 |

②請求金額確定後(クレジット払いの場合) 画面内の「支払い」ボタンからクレジット決済の手続きを行って ください

| londerFestival <u>XIII</u>          |              | 题催情報:WF2019[3 | 1] ディーラーD:    | ディーラー名: | לים לארא |
|-------------------------------------|--------------|---------------|---------------|---------|----------|
| ダーフェスティバル2019(夏)<br>女余顔・入余状況確!      | 9            |               |               |         |          |
|                                     |              |               |               |         |          |
| 「の版権料のご請求金額を                        | ご確認ください。     |               |               |         |          |
| 全線切日は下記の通りで                         | すが、毎回線め切り問題  | は駆け込みえ金が多く、   | ● 総称加速上確認が遅れま |         |          |
| 町日までに余裕を持って                         | の入金をお願いします。  |               |               |         |          |
|                                     |              |               |               |         |          |
| 入金織切日                               | 2020年3月23日(月 | 1)            |               |         |          |
| ご請求額 (税込)                           | 1,134円       |               |               |         |          |
| お支払済み金額                             | 0円           | 未入金           |               |         |          |
| お支払い方法                              | クレジット払い      | 支払い           | N N           |         |          |
|                                     |              |               |               |         |          |
| くライセンスニューウェ                         | ープ (LN) >    |               |               |         |          |
| 入金締切日                               | 2020年2月8日(土  | )             |               |         |          |
| ご請求額 (税込)                           | 4,925円       |               |               |         |          |
| お支払済み金額                             | 0円           | 未入金           |               |         |          |
| お支払い方法                              | クレジット払い      | 支払い           | <b>`</b>      |         |          |
|                                     |              |               |               |         |          |
|                                     |              |               |               |         |          |
| fer Festival Project Office All Rig | ht Reserved. |               |               |         | KAIYD    |

作業完了後は、必ずログアウトしてください

同時に複数のPCでログインや作業を行うと申請内容が正しく記録されない場合がございますので、ご注意ください

| ージのメニューバー右端の「ログアウト」を押す                        |                                      |    | ②ディーラーTOPへ遷移する                                     |       |
|-----------------------------------------------|--------------------------------------|----|----------------------------------------------------|-------|
| ander Festival 스 <u>기</u> 고경포크노               |                                      | 2E | この画面が表示されれば、ログアウト完了です                              |       |
|                                               |                                      |    | iiii= Wonder Festival                              |       |
| <sup>ワンダーフェスティバル2021[テスト]</sup><br>ディーラー メニュー |                                      |    |                                                    |       |
| ワンダーフェスティバル2021[テスト] 2020年5月                  | 11日(月) 幕張メッセ 国際展示場1,2,3,4,5,6,7,8ホール |    |                                                    |       |
| 基本情報                                          |                                      |    | <sup>Wonder Festival</sup><br>ディーラー参加申込受付システム      |       |
| 基本情報確認・変更                                     |                                      |    | ログイン                                               |       |
| 原型製作者情報確認・変更                                  | 原型製作者登録締切日:2020年4月28日(火)             |    | > ID/パスワードを忘れた方                                    |       |
|                                               |                                      |    | 新規D登録                                              |       |
| *加情報<br>参加申し込み・確認・変更                          | 参加申込締切日:2020年4月28日(火)                |    |                                                    |       |
| 参加申込情報・入金状況確認                                 |                                      |    |                                                    |       |
| PRカードアップロード・画像雑認・変更                           | 画像UP線切日:2020年4月28日(火)                |    | Wonder Festival Project Office All Right Reserved. | KAIYD |
| 反権情報                                          |                                      |    |                                                    |       |
| 当日版権申請・確認・変更                                  | 申請申込締切日:2020年4月28日(火)                |    |                                                    |       |
| ライセンスニューウェーブ申請・確認・変更                          | 申請申込締切日:2020年4月26日(日)                |    |                                                    |       |
| ライセンスフリー申请・確認・変更                              | 申請申込締切日:2020年4月26日(日)                |    |                                                    |       |
| 版権料・入金状況確認                                    | 入金締切日:2020年5月2日(土)                   |    |                                                    |       |
|                                               |                                      |    |                                                    |       |
|                                               |                                      |    |                                                    |       |
| r Festival Project Office All Right Reserved. | KAIYDD                               |    |                                                    |       |